# TECHNICAL MANUAL MB250 HYDRO WOOD-PELLET STD11

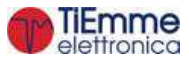

| Revision Date | Description                                                                                                    |
|---------------|----------------------------------------------------------------------------------------------------|
| 09/11/2018    | <ul> <li>Condition to enter Modulation and Standby in hydraulic plant 11 have been modified</li> <li>Cleaning Engine and Cleaning Engine 2 in Check up have been added</li> <li>Night Modality has been added</li> <li>Parameter A25 has been added</li> </ul>                                                                                                    |
| 14/09/2018    | Added Service, Cleaning, Working Hours, Ignition entries in Monitor Menu                                                                                                    |
| 24/07/2018    | Introduction of V14 parameter                                                                                                    |
| 12/07/2018    | <ul> <li>Introduction of the Brazier Cleaning Engine in Check Up (P51 parameter)</li> <li>Introduction of T25 timer. During this time exhaust fan2 works at power VS14 after transition from Pellet to Wood in Combi 2 modality</li> <li>Introduction of A49 parameter in order to remove Buffer Thermostat management in Wood modality</li> <li>Introduction of A51 enabling parameter for the management of Er02 error during Wood modality</li> <li>The management of Thermostat L01 validation while decreasing has been modified during the Stabilization phase</li> <li>Introduction of the Cleaning On message during periodic cleaning phase</li> <li>Configuration 11 has been added</li> </ul> |
| 20/04/2018    | <ul> <li>Boiler probe thermostat maximum range increased, NTC 231K probe added</li> <li>Automatic Extinguishing function modified</li> <li>Door management modified</li> </ul>                                                                                                    |

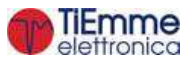

| 1 | INTRO                               | DUCTION                                                     | .5                   |
|---|-------------------------------------|-------------------------------------------------------------|----------------------|
| 2 | LANGU                               | AGE PACKAGES                                                | .5                   |
| 3 | INSTAL                              | LATION                                                      | .6                   |
| - | 3.1 Con                             |                                                             | 6                    |
|   | 3.1 CON                             | INECTIONS                                                   | 9                    |
|   | 3.2 DIG                             |                                                             | 13                   |
|   | 3.3.1                               | High Voltage1 (Safety Thermostat)                           | 13                   |
|   | 3.3.2                               | High Voltage 2 (Pressure Switch)                            | 13                   |
|   | 3.3.3                               | Encoder Auger                                               | 13                   |
|   | 3.3.4                               | Encoder Combustion Fan                                      | 13                   |
|   | 3.3.5                               | Grid Sensor                                                 | 13                   |
|   | 3.3.6                               | Door Sensor                                                 | 13                   |
|   | 3.3.7                               | Pellet Thermostat                                           | 13                   |
|   | 3.3.8                               | Flow Switch                                                 | 14                   |
|   | 3.3.9                               | Room Thermostat                                             | 14                   |
|   | 3.3.10                              | Pellet Level                                                | 14                   |
|   | 3.3.11                              | Limit Switch Cleaning Engine                                | 15                   |
|   | 3.3.12                              | Limit Switch Cleaning Engine 2                              | 15                   |
|   | 3.3.13                              | Limit Switch Brazier Cleaning Engine                        | 15                   |
|   | 3.3.14                              | External Chrono                                             | 15                   |
|   | 3.4 ANA                             | LOG INPUTS                                                  | 15                   |
|   | 3.4.1                               | Exhaust Probe (Thermocouple)                                | 15                   |
|   | 3.4.2                               | Boiler Probe                                                | 15                   |
|   | 3.4.3                               | Buffer Probe / Top Buffer Probe                             | 15                   |
|   | 3.4.4                               | Bottom Buffer Probe                                         | 15                   |
|   | 3.4.5                               | Boiler Return Probe / Flow                                  | 15                   |
|   | 3.4.6                               | DHW Probe                                                   | 16                   |
|   | 3.4.7                               | External Probe                                              | 16                   |
|   | 3.4.8                               | Water Pressure Sensor                                       | 16                   |
|   | 3.4.9                               | Photo Resistance                                            | 16                   |
|   | 3.4.10                              | Primary Air Flow or Vacuum Sensor                           | 16                   |
|   | 3.4.11                              | Room Probe                                                  | 17                   |
| 4 | KEYBO                               | ARDS                                                        | 18                   |
|   | 41 100                              | 100                                                         | 18                   |
|   | 4.1 LCL                             | ντου<br>N ν κ κ 100                                         | 18                   |
|   | 4.3 DIS                             |                                                             | 19                   |
|   | 431                                 | Home Page 1                                                 | 19                   |
|   | 432                                 | Home Page 2                                                 | 20                   |
|   | 4.4 Err                             | OR MESSAGES AND VIEWS                                       | 20                   |
| 5 |                                     | IENI I                                                      | 77                   |
| 5 | USERP                               |                                                             | ~~                   |
|   | 5.1 USE                             | R MENU 1                                                    | 22                   |
|   | 5.2 USE                             | r Menu 2                                                    | 26                   |
| 6 | <b>FUNCT</b>                        | ONING STATES                                                | 27                   |
|   | 61 PEU                              | ετ Μορλι ττγ                                                | 28                   |
|   | 611                                 | Ωff                                                         | 20                   |
|   | 612                                 | Check I In                                                  | 28                   |
|   | 613                                 | Ignition                                                    | 28                   |
|   | 614                                 | Stabilization                                               | 30                   |
|   | 615                                 | Janition Recovery                                           | 30                   |
|   | 616                                 | Run Mode                                                    | 31                   |
|   | 617                                 | Modulation                                                  | 32                   |
|   | 618                                 | Standby                                                     | 32                   |
|   | 610                                 | Safety                                                      | 35                   |
|   | 0.1.7                               |                                                             | 22                   |
|   | 6.1 10                              | Extinguishing                                               | 55                   |
|   | 6.1.10<br>6.1.11                    | Extinguishing<br>Block                                      | 35<br>36             |
|   | 6.1.10<br>6.1.11<br>6.2 Wo          | Extinguishing<br>Block                                      | 35<br>36<br>36       |
|   | 6.1.10<br>6.1.11<br>6.2 Wo<br>6.2.1 | Extinguishing<br>Block<br>DD MODALITY<br>Block and Off Wood | 35<br>36<br>36<br>36 |

|   | 6.2.2                  | 2 Wood Run Mode                        | 36       |
|---|------------------------|----------------------------------------|----------|
|   | 6.2.3                  | 3 Wood Modulation                      | 37       |
|   | 6.2.4                  | 4 Wood Standby                         | 38       |
|   | 6.2.5                  | 5 Wood Safety                          | 38       |
|   | 6.2.t                  | o Wood Extinguisning                   | 38<br>40 |
|   | 0.5                    |                                        | 40       |
| 7 | OTH                    | IER FUNCTIONS                          | 42       |
|   | 7.1                    | INTERNAL CHRONO MANAGEMENT             | 42       |
|   | 7.2                    | COMBUSTION STANDBY                     | 42       |
|   | 7.3                    | AUTOMATIC COMBUSTION POWER             | 42       |
|   | 7.4                    | CHANGE POWER DELAY                     | 42       |
|   | 7.5                    | SYSTEM MAINTENANCE 1 FUNCTION          | 42       |
|   | 7.6                    | SYSTEM MAINTENANCE 2 FUNCTION          | 43       |
|   | /./                    | FAST EXTINGUISHING                     | 43       |
|   | 7.0<br>7.0             | EXTINGUISHING IN IGNITION PHASE        | 43       |
|   | 7.9                    | SUDDI V VOI TAGE LACK MANAGEMENT       | 43       |
|   | 7.11                   | AUGER FEEDING IN WOOD MODALITY         | 43       |
|   | 7.12                   | PERIODICAL CLEANING OF BRAZIER         | 44       |
|   | 7.13                   | CONFIGURABLE OUTPUTS MANAGEMENT        | 44       |
|   | 7.13                   | .1 Safety Valve                        | 44       |
|   | 7.13                   | .2 Load Pellet Engine                  | 44       |
|   | 7.13                   | .3 Output under Thermostat             | 44       |
|   | /.13                   | .4 Cleaning Engine                     | 44       |
|   | 7 12                   | .5 Compustion Fan 2                    | 45<br>⊿⊑ |
|   | 7 13                   | 7 Δir Valve                            | 45       |
|   | 7.13                   | .8 Error Signalling                    | 45       |
|   | 7.13                   | .9 Cleaning Engine 2                   | 45       |
|   | 7.13                   | .10 Auger 2 in On-Off mode             | 46       |
|   | 7.13                   | Auger 2 Always On                      | 46       |
|   | /.13                   | .12 Air Valve 3                        | 46       |
|   | 7 13                   | 13 Alf Valve Z                         | 40<br>47 |
|   | 7.13                   | 15 Pump P3                             | 48       |
|   | 7.13                   | .16 Brazier Cleaning Engine            | 48       |
|   | 7.13                   | .17 Auger block                        | 50       |
|   | 7.14                   | CLIMATIC FUNCTION                      | 50       |
|   | 7.15                   | PRIMARY AIR FLOW SENSOR                | 50       |
|   | 7.16                   | Hydro - Air Modality                   | 52       |
|   | 7.16                   | Air Exchanger Fan Management           | 52       |
|   | 7.10                   | 16.2 Plumping Plant Management         | 5Z       |
|   | 7.                     | 16.2.2. Sanitary Function              | 61       |
|   | 7.                     | 16.2.3. Pressure Sensor Selection      | 61       |
| 0 | CVC                    |                                        | 67       |
| 0 | 513                    | IEM MENU PARAMETERS                    | 02       |
|   | 8.1                    |                                        | 62       |
|   | 8.2                    | COMBUSTION FAN MENU                    | 62       |
|   | δ.3<br>Ω ∕I            | COMBUSTION FAN ZIMENU                  | 63       |
|   | 0. <del>4</del><br>8 5 | THERMOSTATS MENU                       | 64       |
|   | 8.6                    | TIMERS MENU                            | 65       |
|   | 8.7                    | ENABLE MENU                            | 67       |
|   | 8.8                    | PRIMARY AIR FLOW SENSOR MENU           | 69       |
|   | 8.9                    | WATER PRESSURE SENSOR THRESHOLD MENU   | 70       |
|   | 8.10                   |                                        | 70       |
|   | 8.11                   | OUTPUT'S TEST MENU                     | 70       |
|   | 8.12                   | RESTORE PARAMETER'S FACTORY VALUE MENU | 71       |

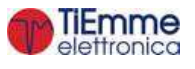

## 1 INTRODUCTION

The MB250 Controller is a device to manage stoves and boilers with automatic ignition and pellet loading. The operation of the heating system is determined by reading the exhaust temperature, water temperature, and through the acquisition of the parameters setup by the user. The parameters of the controller are fully configurable inside the menu. By setting the parameters it is possible to:

modify the operation of the heating system according to the user's specific requirements

modify the operation of the controller to a suit any stove or boiler

This manual illustrates in detail the controller installation steps, the configuration, the functioning and the technical characteristics.

## 2 LANGUAGE PACKAGES

| Languages<br>K100, K400 and K700 have the following languages available: |          |                     |                    |           |            |  |
|--------------------------------------------------------------------------|----------|---------------------|--------------------|-----------|------------|--|
| Italian                                                                  | Polish   |                     | Dutch              |           | Latvian    |  |
| Portuguese                                                               | Serbian  |                     | Danish             |           | Estonian   |  |
| German                                                                   | Romania  | an                  | Swedish            |           | Hungarian  |  |
| French                                                                   | Czech    |                     | Turkish            |           | Lithuanian |  |
| Spanish                                                                  | Russian  |                     | Greek              |           | Slovak     |  |
| English                                                                  | Bulgaria | n                   | Croatian           |           | Slovenian  |  |
| LCD100 and LCD100 touch                                                  | keyboard | ds have the followi | ng languages avail | able:     |            |  |
| Set 1                                                                    |          | Set 2               |                    | Set 3     |            |  |
| English                                                                  |          | English             |                    | English   |            |  |
| Italian                                                                  |          | Slovenian           |                    | Turkish   |            |  |
| French                                                                   |          | Serbian             |                    | Czech     |            |  |
| German                                                                   |          | Romanian            |                    | Polish    |            |  |
| Spanish                                                                  |          | Greek               |                    | Russian   |            |  |
| Portuguese                                                               |          | Hungarian           |                    | Bulgarian |            |  |
|                                                                          |          |                     |                    |           |            |  |
|                                                                          |          |                     |                    |           |            |  |

| FSYSD01000174 |                                                                                                    |                                                                                                    |
|---------------|----------------------------------------------------------------------------------------------------|----------------------------------------------------------------------------------------------------|
|               |                                                                                                    |                                                                                                    |
| FSYSF04000027 |                                                                                                    |                                                                                                    |
| FSYSF13000005 |                                                                                                    |                                                                                                    |
| FSYSF18000005 |                                                                                                    |                                                                                                    |
| Set 1         | Set 2                                                                                                    | Set 3                                                                                                    |
| FSYSF01000292 | FSYSF01000293                                                                                                    | FSYSF01000294                                                                                                    |
| FSYSF0300084  | FSYSF0300085                                                                                                    | FSYSF03000086                                                                                                    |
|               | FSYSD01000174<br>FSYSF04000027<br>FSYSF13000005<br>FSYSF18000005<br><i>Set 1</i><br>FSYSF01000292<br>FSYSF03000084 | FSYSD01000174         FSYSF04000027         FSYSF13000005         FSYSF18000005         Set 1         Set 2         FSYSF01000292         FSYSF03000084 |

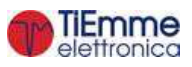

## **3** INSTALLATION

### 3.1 CONNECTIONS

In the below picture is showed the connections of the main board and its outputs and inputs. Follow the indications of the connection modalities for a correct installation.

| $\wedge$ | For a correct and secure functioning connect always ground connection                                                                                                    |
|----------|----------------------------------------------------------------------------------------------------|
| ⚠        | For a correct operation follow carefully the modalities of connection indicated to avoid damage to electronics                                                                              |
| ⚠        | Make connection in a tidy way; keep separated cables of low voltage (probes, contacts, control panel flat) and cables of high voltage (power source, loads) to reduce interference problems |

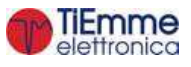

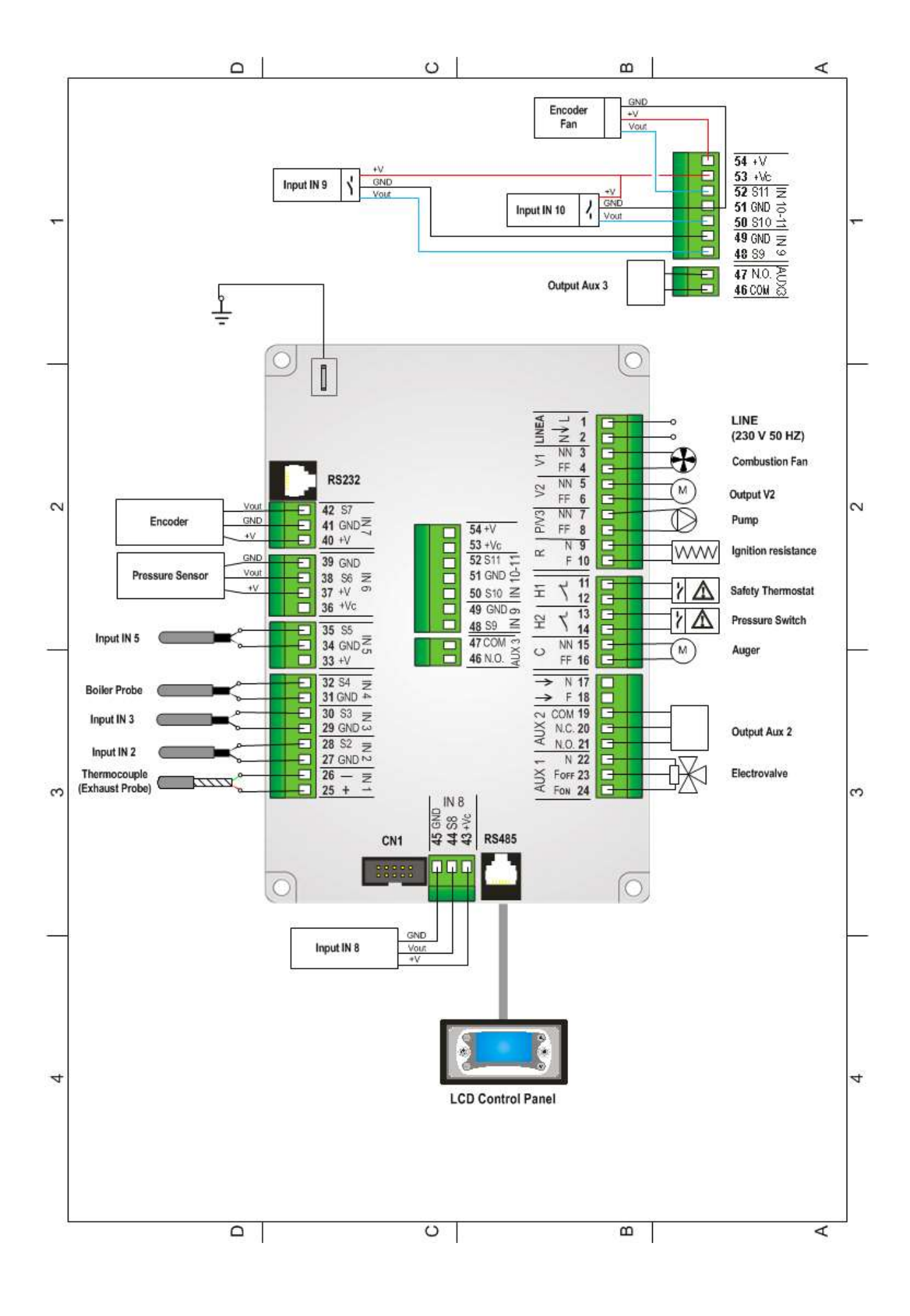

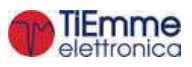

| Pin      | Function                            | Technical Specifications                   |  |  |  |
|----------|-------------------------------------|--------------------------------------------|--|--|--|
|          |                                     | Version 230Vac ± 10% 50/60 Hz              |  |  |  |
| 1-2      | Line                                | Version $110Vac + 10\% 50/60 Hz$           |  |  |  |
|          |                                     | File T 6 3 $\Delta$                        |  |  |  |
| 3-4      | Combustion Fan                      | Triac feeding output (Max 0.8 A)           |  |  |  |
|          | Output V2 configurable              |                                            |  |  |  |
| 5-6      | Configuration parameter: P44        | Triac, feeding output (Max 0.8 A)          |  |  |  |
| 7-8      | Pump                                | Relay, feeding output (Max 3 A)            |  |  |  |
| 9-10     | Ignition Resistance                 | Relay, feeding output (Max 3 A)            |  |  |  |
| 5 10     | High Voltage 1 Input                |                                            |  |  |  |
| 11-12    | Short-circuit if not used           | High voltage input, contact open/closed    |  |  |  |
|          | High Voltage 2 Input                |                                            |  |  |  |
| 13-14    | Short-circuit if not used           | High voltage input, contact open/closed    |  |  |  |
| 15-16    | Auger Motor                         | Triac feeding output (Max 0.5 CV)          |  |  |  |
| 17       | -                                   | Neutral                                    |  |  |  |
| 18       | _                                   | Phase                                      |  |  |  |
| 10       |                                     | Pelay free contact output (Max 3 A)        |  |  |  |
|          | Output Aux2 configurable            |                                            |  |  |  |
| 19-20-21 | Configuration parameter: <b>P48</b> |                                            |  |  |  |
|          |                                     | 20. N.O.                                   |  |  |  |
|          |                                     | Relay feeding output (Max 3 A)             |  |  |  |
|          |                                     |                                            |  |  |  |
| 22-23-24 | Electrovalve                        | 22: N<br>23: For                           |  |  |  |
|          |                                     |                                            |  |  |  |
|          |                                     | Thermocouple K                             |  |  |  |
| 25-26    | Exhaust Probe                       | 25: Red (+)                                |  |  |  |
| 25-20    |                                     | 25: Red (1)<br>26: Green (-)               |  |  |  |
|          | Input IN2 configurable              |                                            |  |  |  |
| 27-28    | Configuration parameter: P74        | Analog Input (NTC 10K probe)/Digital Input |  |  |  |
|          | Input IN3 configurable              |                                            |  |  |  |
| 29-30    | Configuration parameter: <b>P75</b> | Analog Input (NTC 10K probe)/Digital Input |  |  |  |
|          |                                     | Analog Input NTC 10K if PA44=0             |  |  |  |
| 31-32    | Boller Probe                        | Analog Input NTC 231K if PA44=1            |  |  |  |
| 22 24 25 | Input IN5 configurable              | Appleg Ipput (NTC 10K probe)/Digital Ipput |  |  |  |
| 33-34-35 | Configuration parameter: P76        |                                            |  |  |  |
| 36       | Not used                            | -                                          |  |  |  |
| 37-38-39 | Water Pressure Sensor               | Analog Input                               |  |  |  |
|          |                                     | 40: +5V                                    |  |  |  |
| 40-41-42 | Encoder Sensor (see parameter A57)  | 41: GND                                    |  |  |  |
|          |                                     | 42: signal                                 |  |  |  |
|          | Input IN8 configurable              | 43: +12V                                   |  |  |  |
| 43-44-45 | Configuration parameter: P71        | 44: signal                                 |  |  |  |
|          |                                     | 45: GND                                    |  |  |  |
|          | Output Aux3 configurable            | Relay, free contact output (Max 3 A)       |  |  |  |
| 46-47    | Configuration parameter: P36        | 47: N.O.                                   |  |  |  |
|          |                                     | 48: COM                                    |  |  |  |
|          | Input IN9 configurable              | 48: signal                                 |  |  |  |
| 48-49-53 | Configuration parameter: <b>P70</b> | 49: GND                                    |  |  |  |
|          |                                     | 53: +12V                                   |  |  |  |
|          | Input IN10 configurable             | 50: signal                                 |  |  |  |
| 50-51-53 | Configuration parameter: P73        | 51: GND                                    |  |  |  |
|          |                                     | 53: +12V                                   |  |  |  |
| <b>_</b> |                                     | 51: GND                                    |  |  |  |
| 51-52-54 | Encoder Sensor (see parameter A57)  | 52: signal                                 |  |  |  |
|          |                                     | 54: +5V                                    |  |  |  |
| CN1      | Local Keyboard Connection           | -                                          |  |  |  |
| RS232    | Serial Port Connection              | Serial Port RS232                          |  |  |  |
| RS485    | Serial Port Connection              | Serial Port RS485                          |  |  |  |
|          | Connect to the Earth                | -                                          |  |  |  |
| —        | CONNECT ALWAYS                      |                                            |  |  |  |

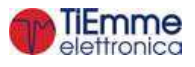

## 3.2 FIRST CONFIGURATION

First of all, set parameter **P42** to choose the Hydro or Air modality (see par. 7.15). If the Hydro modality is set, select the plumbing plant (parameter **P26** in the Default Settings Menu of the Technical Menu). Then set the configurable outputs via parameters of the Default Settings Menu **P44**, **P48** and **P36**, then set the parameters **P70**, **P71**, **P73**, **P74**, **P75** and **P76**. Finally set the parameters **P25** to choose the Combustion Fan type (with or without encoder) and **P81** to choose the Auger type (with or without encoder). Set also the parameter **PA44** to define the NTC probe to connect to input IN4.

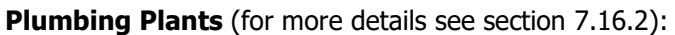

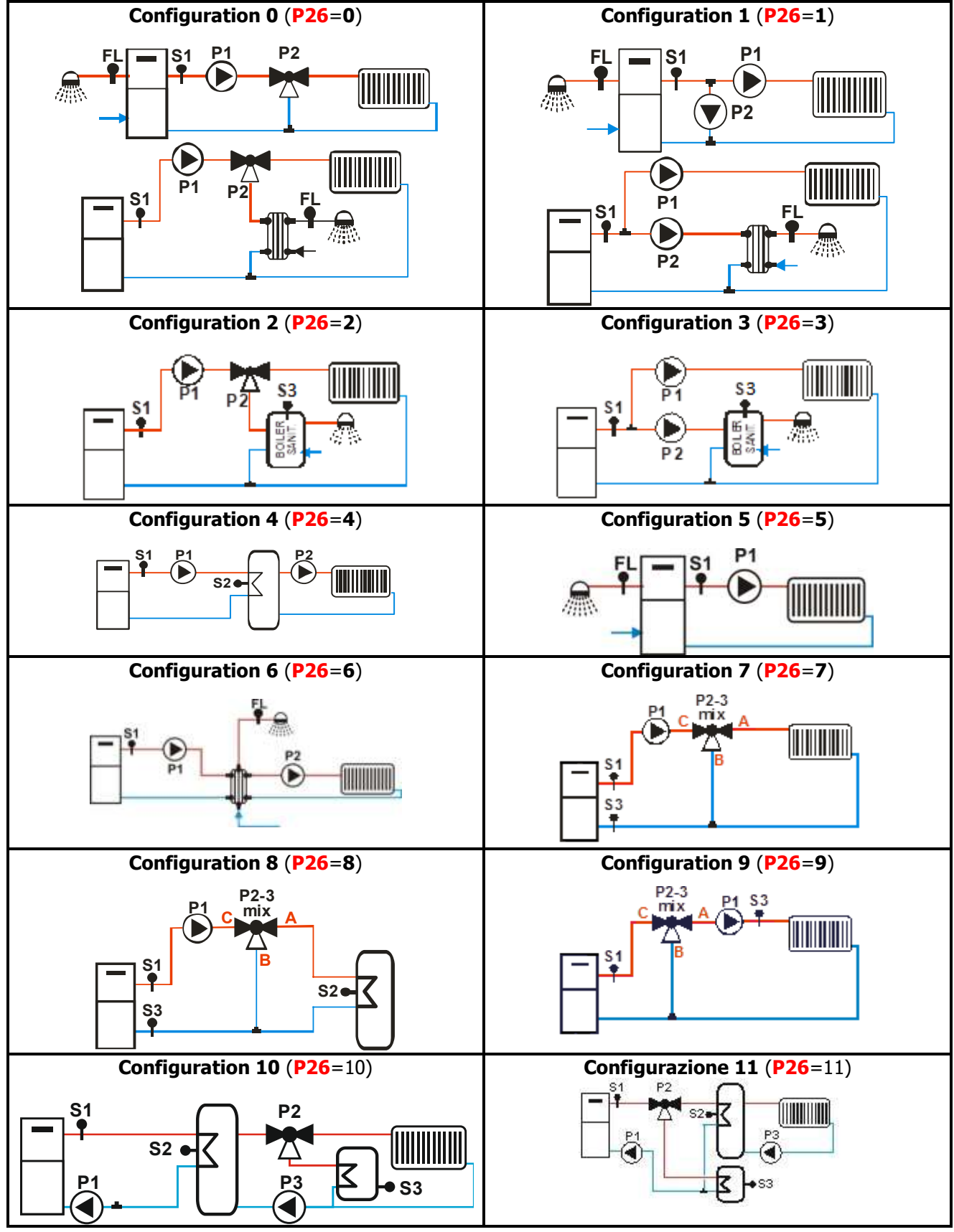

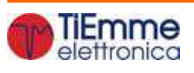

Whenever you select plant 10, properly shorting Puffer Probe Inputs (Probe S2) and ACS Probe (Probe S3), it is possible to select one of the following plant automatically:

|                                                                                                    | ······································         |                         |                                                                             |                                                                       |                                     |  |  |  |
|----------------------------------------------------------------------------------------------------|------------------------------------------------|-------------------------|-----------------------------------------------------------------------------|-----------------------------------------------------------------------|-------------------------------------|--|--|--|
| Probe                                                                                                    | Condition                                      | Setted Plant            | Probe                                                                       | Condition                                                             | Setted Plant                        |  |  |  |
| Puffer                                                                                                    | Short circuit                                  | Plant 5                 | Puffer                                                                      | Short circuit                                                         | Plant 2                             |  |  |  |
| DHW                                                                                                    | Short circuit                                  |                         | DHW                                                                         | Probe                                                                 | FIGHT Z                             |  |  |  |
| P1                                                                                                    |                                                |                         |                                                                             | P2                                                                    |                                     |  |  |  |
| P1 Pump: pins 7-<br>To more details s<br>Plumbing Plant M                                                                                                    | 8<br>See the par. 7.16.2<br>Janagement, Config | 7.16.2 -<br>Juration 5. | P1 Pump: pins 7-<br>To more details s<br>Management, Co                     | 8, P2 Valve: Pins 2<br>see the par. 7.16.2<br>nfiguration 2.          | 2-24<br>- Plumbing Plant            |  |  |  |
| Probe                                                                                                    | Condition                                      | Setted Plant            | Probe                                                                       | Condition                                                             | Setted Plant                        |  |  |  |
| Puffer<br>DHW                                                                                                    | Probe<br>Short circuit                         | Plant 4                 | Puffer<br>DHW                                                               | Probe<br>Probe                                                        | Plant 10                            |  |  |  |
| P1                                                                                                    |                                                |                         | P1                                                                          |                                                                       |                                     |  |  |  |
| P1 Pump: pins 7-8, System Pump P3<br>To more details see the par. 7.16.2 - Plumbing Plant<br>Management, Configuration 4.<br><b>N.B.</b> In paragraph 7.17 P3 Pump is identified as P2<br>Pump.                        |                                                |                         | Recirculation Pun<br>24, System Pump<br>To more details s<br>Management, Co | np P1: pins 7-8, P2<br>9 P3<br>see the par. 7.16.2<br>nfiguration 10. | Valve: pins 22-<br>- Plumbing Plant |  |  |  |
| When the system detects a different input configuration error message <b>Er56</b> . For the actual setting of the system, if plant 10 is selected or the existing probes configuration is modified, follow this steps: |                                                |                         |                                                                             |                                                                       |                                     |  |  |  |

1. set the parameters:

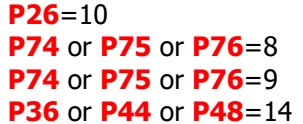

- 2. put the system in Off state
- 3. cut off the power
- 4. make the appropriate changes to the inputs Buffer probe and DHW probe
- 5. restore power
- 6. control in Views menu if the temperature detected by the present probes coincides with the setting made
- 7. repeat all operation from step one if necessary

Configurable Output (for more details see section 7.13):

|                                      | Daramatar | Output        |                |                |  |
|--------------------------------------|-----------|---------------|----------------|----------------|--|
| Connected Devices                    | Value     | V2            | Aux2           | Aux3           |  |
|                                      |           | <b>(P44</b> ) | ( <b>P48</b> ) | ( <b>P36</b> ) |  |
| Output not used                      | 0         | $\checkmark$  | $\checkmark$   | $\checkmark$   |  |
| Safety Valve (see 7.13.1)            | 1         | $\checkmark$  | $\checkmark$   | $\checkmark$   |  |
| Loading Engine (see 7.13.2)          | 2         | $\checkmark$  | $\checkmark$   | $\checkmark$   |  |
| Output under thermostat (see 7.13.3) | 3         | $\checkmark$  | $\checkmark$   | $\checkmark$   |  |
| Cleaning Engine (see 7.13.4)         | 4         | $\checkmark$  | $\checkmark$   | $\checkmark$   |  |
| Combustion Fan 2 (see 7.13.5)        | 5         | $\checkmark$  | _              | _              |  |
| Heating Fan (see 7.13.6)             | 6         | $\checkmark$  |                | -              |  |
| Air Valve (see 7.13.7)               | 7         | $\checkmark$  | $\checkmark$   | $\checkmark$   |  |
| Error Signalling (see 7.13.8)        | 11        | $\checkmark$  | $\checkmark$   | $\checkmark$   |  |
| Cleaning Engine 2 (see 7.13.9)       | 13        | $\checkmark$  | $\checkmark$   | $\checkmark$   |  |
| Pump P3                              | 14        | $\checkmark$  | $\checkmark$   | $\checkmark$   |  |
| Auger 2 Pause-Work (see 7.13.10)     | 16        | $\checkmark$  | _              | _              |  |
| Auger 2 always On (see 7.13.11)      | 17        |               |                |                |  |

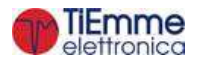

| Air Valve 3 (see 7.13.12)                         | 20 | $\checkmark$ | $\checkmark$ | $\checkmark$ |
|---------------------------------------------------|----|--------------|--------------|--------------|
| Air Valve 2 (see 7.13.14)                         | 22 | $\checkmark$ | $\checkmark$ | $\checkmark$ |
| Mixer Valve (see 7.13.15)                         | 23 | -            | _            | $\checkmark$ |
| Brazier Cleaning Engine (see7.13.16)              | 25 | $\checkmark$ | $\checkmark$ | $\checkmark$ |
| Auger Block (see 7.13.17)                         | 26 | _            | $\checkmark$ | $\checkmark$ |
| Brazier Cleaning Engine (direction) (see 7.13.16) | 33 | _            | $\checkmark$ | -            |

The Aux2 output is a free contact output; in case it is necessary to use it to control a supplied load 230 Vac, follow the diagram below. If the output is activated, there is 230 Vac between the connectors 19-21. If the output is deactivated, there is 230 Vac between the connectors 19-20.

Even the Aux3 output is a free contact output; in case it is necessary to use it to control a supplied load 230 Vac, follow the diagram below.

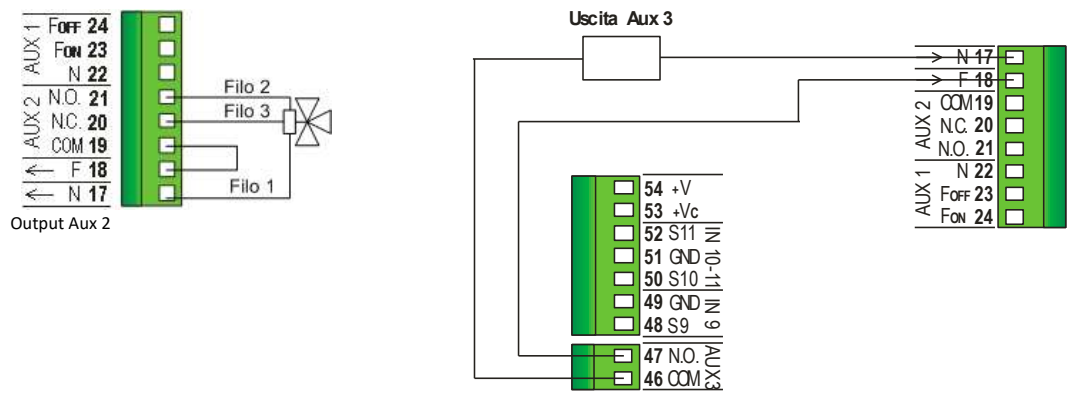

#### **IN8 Configurable Input** (for more details see sections 3.3 and 3.4):

| Connected Devices       | Parameter Value | Input<br>IN8 ( <b>P71</b> ) |  |  |
|-------------------------|-----------------|-----------------------------|--|--|
| Input not used          | 0               | $\checkmark$                |  |  |
| Primary Air Flow Sensor | 1               | $\checkmark$                |  |  |
| Pellet Level Sensor     | 2               | $\checkmark$                |  |  |
| Photo resistance        | 3               | $\checkmark$                |  |  |

Output Aux3

**IN2, IN3, IN5, IN9 and IN10 Configurable Inputs** (for more details see sections 3.3 and 3.4):

|                                      | Daramatar | Input                 |                       |                             |                       |                        |  |
|--------------------------------------|-----------|-----------------------|-----------------------|-----------------------------|-----------------------|------------------------|--|
| Connected Devices                    | Value     | IN2<br>( <b>P74</b> ) | IN3<br>( <b>P75</b> ) | IN5<br>( <mark>P76</mark> ) | IN9<br>( <b>P70</b> ) | IN10<br>( <b>P73</b> ) |  |
| Input not used                       | 0         | $\checkmark$          | $\checkmark$          | $\checkmark$                | $\checkmark$          | $\checkmark$           |  |
| Grid Sensor                          | 1         | $\checkmark$          | $\checkmark$          | $\checkmark$                | $\checkmark$          | $\checkmark$           |  |
| Door Sensor                          | 2         | $\checkmark$          | $\checkmark$          | $\checkmark$                | $\checkmark$          | $\checkmark$           |  |
| Pellet Thermostat                    | 3         | $\checkmark$          | $\checkmark$          | $\checkmark$                | $\checkmark$          | $\checkmark$           |  |
| Room Thermostat                      | 4         | $\checkmark$          | $\checkmark$          | $\checkmark$                | $\checkmark$          | $\checkmark$           |  |
| Flowswitch                           | 5         | $\checkmark$          | $\checkmark$          | $\checkmark$                | $\checkmark$          | $\checkmark$           |  |
| Pellet Level Sensor                  | 6         | $\checkmark$          | $\checkmark$          | $\checkmark$                | $\checkmark$          | $\checkmark$           |  |
| External probe                       | 7         | $\checkmark$          | _                     | _                           | _                     | _                      |  |
| Return Boiler/Flow/DHW probe         | 8         |                       | $\checkmark$          |                             | _                     |                        |  |
| Buffer probe /High Buffer Probe      | 9         | _                     | _                     | $\checkmark$                | _                     | -                      |  |
| Limit Switch Cleaning Engine         | 10        | $\checkmark$          | $\checkmark$          | $\checkmark$                | $\checkmark$          | $\checkmark$           |  |
| Limit Switch Cleaning Engine 2       | 11        | $\checkmark$          | $\checkmark$          | $\checkmark$                | $\checkmark$          | $\checkmark$           |  |
| Limit Switch Brazier Cleaning Engine | 12        | $\checkmark$          | $\checkmark$          | $\checkmark$                | $\checkmark$          | $\checkmark$           |  |
| Room Probe                           | 15        | $\checkmark$          | $\checkmark$          | $\checkmark$                | _                     |                        |  |
| External Chrono                      | 17        | $\checkmark$          | $\checkmark$          | $\checkmark$                | $\checkmark$          | $\checkmark$           |  |
| Photo resistance                     | 18        | $\checkmark$          | $\checkmark$          | $\checkmark$                | _                     | _                      |  |
| Bottom Buffer probe                  | 23        | $\checkmark$          | $\checkmark$          | $\checkmark$                | _                     | _                      |  |

#### NOTE

If a contact is connected on input IN10, it has to be connect to pins 50 and 53.

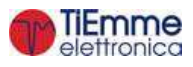

#### **Keyboards links**

The keyboards use the RS485 protocol for connection to the control board. This standard allows connections to long distances, with high noise immunity, provided that they comply with the directives of the protocol. It is therefore recommended to use shielded twisted pair wires for connection.

#### **Remote Keyboard**

The Remote Keyboard allows remote control of the system. It's functionality is similar to the Local Keyboard; on board is inserted a sensor for detecting the ambient temperature and the displayed temperature is sensed by said sensor.

#### Links

Below is shown how connect the Remote Keyboard to the SYPlug02 board that leads out of the stove or boiler the control board's RS232 and RS485 connectors.

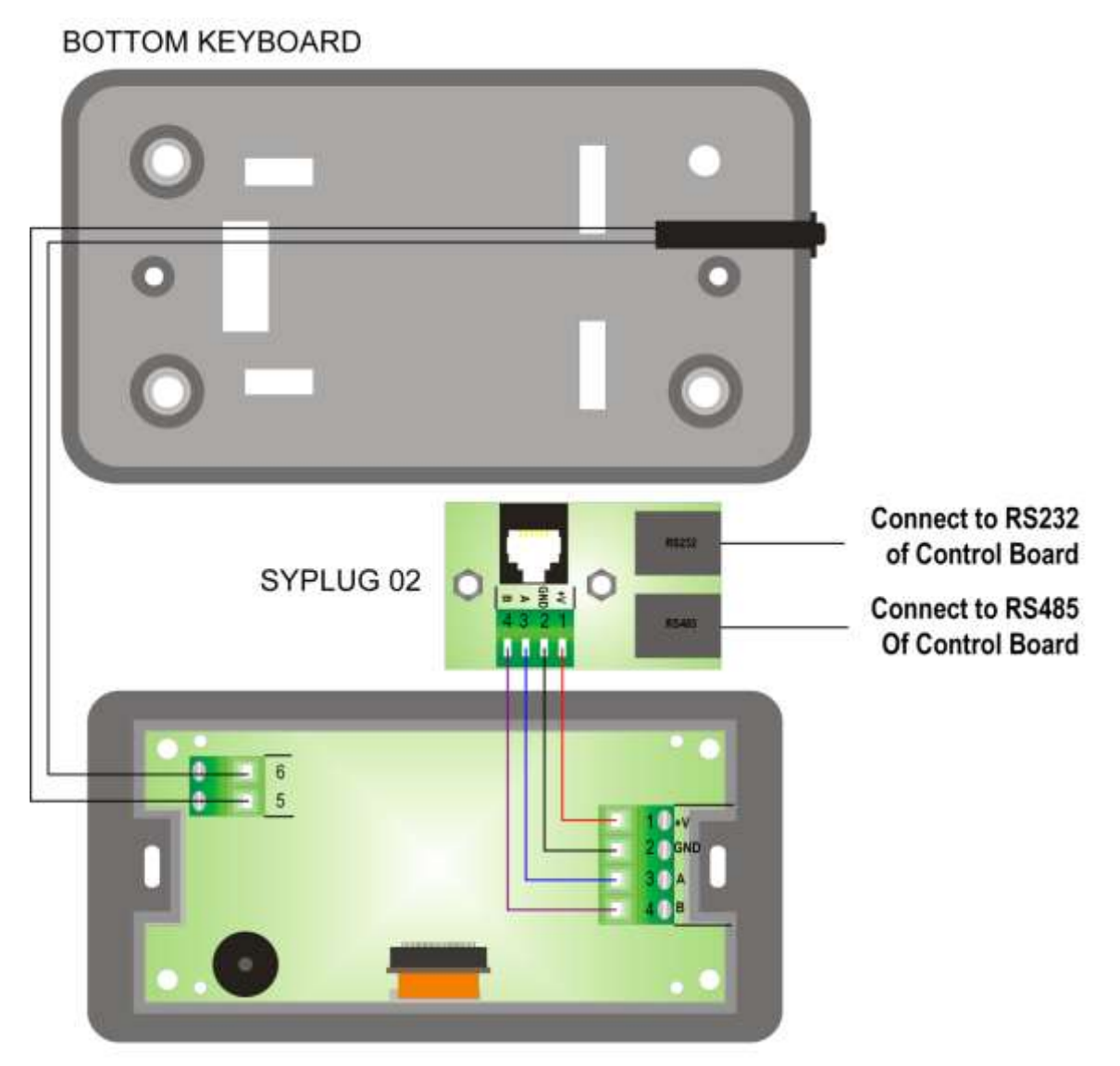

REMOTE KEYBOARD

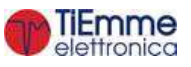

## 3.3 DIGITAL INPUTS

#### 3.3.1 HIGH VOLTAGE1 (SAFETY THERMOSTAT)

When the contact is opened in every functioning state, after a delay equal to timer **T09**, the system goes in Extinguishing and then in Block; the display visualises error High Voltage 1 Safety (**Er01**).

This input is suitable to connect a Manually Rearmed Thermostat; if the system does not use this input short-circuit Pins **11-12** of the connector.

#### 3.3.2 HIGH VOLTAGE 2 (PRESSURE SWITCH)

When the contact is opened, after a delay equal to timer **T10**, the system goes in Extinguishing and then in Block; the display visualises error High Voltage 2 Safety (**Er02**). This management can be disabled during Wood Modality by setting **A51**=0.

The state of this input is not detected if the Combustion Fan is off.

This input is suitable to connect a Pressure Switch; if the system does not use this input short-circuit Pins **13-14** of the connector.

## 3.3.3 ENCODER AUGER

To the connections **40-41-42** you can connect an input to read the encoder signal in order to adjust rounds number of auger. Connect as showed in the table.

## 3.3.4 ENCODER COMBUSTION FAN

To the connections **40-41-42** or **51-52-54** you can connect an input to read the encoder signal in order to adjust rounds number of combustion fan. Connect as showed in the table.

## 3.3.5 GRID SENSOR

If the contact is closed and the system is in Pellet modality, the display shows the message **Er20**; if the system is in Off state, it isn't possible the ignition until the contact is opened. If the system is in Combo modality, at the time of switching to Pellet modality, if the contact is closed, the system goes in Off state and Pellet modality. In Wood modality the sensor status doesn't influence the system behavior. If the input is set but not used, leave the pins unconnected.

## 3.3.6 DOOR SENSOR

In case of opening the door, on the panel appears the message **'Port'**, the Augers turn off and the functioning of the Combustion Fans depends from the parameter **P96** value.

- **P96=0:** both Fans are blocked if the exhaust temperature is higher than the thermostat **Th01** in Pellet modality or **Th13** in Wood modality, in Block State or, if in a different state, independently from **Th01/Th13**.
- **P96=1:** Combustion Fan 1 goes to maximum speed and Combustion Fan 2 is blocked if the exhaust temperature is higher than the thermostat **Th01** in Pellet modality or **Th13** in Wood modality, in Block state or, if in a different State, independently from **Th01/Th13**.
- P96=2: Combustion Fan 1 is blocked and Combustion Fan 2 goes to maximum speed if the exhaust temperature is higher than the thermostat Th01 in Pellet modality or Th13 in Wood modality, in Block state or, if in a different State, independently from Th01/Th13.
- P96=3: both fans go to maximum speed if the exhaust temperature is higher than the thermostat Th01 in Pellet modality or Th13 in Wood modality, in Block state or, if in a different State, independently from Th01/Th13.
- P96=4: both fans go to a speed set by parameters PA46 and PA47 if the exhaust temperature is higher than the thermostat Th01 in Pellet modality or Th13 in Wood modality, in Block state or, if in a different State, independently from Th01/Th13.

In case of use of the Photoresistance and while the system is in OFF, while the door is open the reading of the light will be ignored.

If the door is open, the Timer **T21** resets.

In case in which the sensor is selected but not used, short circuit the corresponding pins of the board.

## 3.3.7 PELLET THERMOSTAT

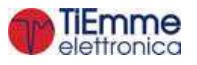

When the contact switches on there is return of flame and until the contact is open, the display shows **Er06** and:

- if **P44**, **P36** or **P48** are equal to sixteen or seventeen (product with two Auger), the Auger is Off, the Auger 2 and fan combustion are always On.
- if **P44**, **P36** and **P48** are equal to one (product with Auger and Safety Valve), the Auger is Off, the combustion fan is off and the Safety Valve closes.
- if **P44**, **P36** and **P48** are different from one, sixteen and seventeen (product with one Auger), the Combustion Fan is always On, the Auger is On if **A44**=0, is Off if **A44**=1.

If the contact is opened in Ignition, the output heating resistance is turned off.

If the input is set but not used short circuit the relative pins.

### 3.3.8 FLOW SWITCH

To use a Flow Switch input set the parameter (**P26**=0, 1, 5, 6). Leave unconnected the pins if it is set but not used.

#### 3.3.9 ROOM THERMOSTAT

Setting the parameter Enables **A01** it is possible to:

- if **A01** = **0** 
  - contact closed: the system goes in Ignition
  - contact open: the system goes in Extinguishing
  - This functioning is available only in Pellet or Combo modality, and P11 = 4 (Combi 2)
- if **A01** = **1** 
  - *contact closed*: the system goes in Run Mode *contact open*: the system goes in Modulation
- if **A01** = **2**

contact closed: the system goes in Run Mode

- contact open: the system goes in Standby
- if **A01** = **3**

*contact closed*: the system reactivates the Pump

*contact open*: if the temperature of the water exceeds the value of the Thermostat for the Activation of the System Pump (Th19 or Th59), the system blocks the Pump until the temperature reaches the Th21 or Th78 Thermostat

• if **A01** = **4** 

*contact closed*: the system reactivates the Pump and goes in Run Mode *contact open*: the system goes in Standby and blocks the Pump as in case 2 and 3

- if **A01** = **5** 
  - contact closed: the system goes in Run Mode

contact open: the system goes in Standby with Pellet, and in Modulation with Wood.

- if **A01** = 6
  - *contact closed*: the system reactivates the Pump

*contact open*: the system with Wood passes to Modulation, with Pellet if the temperature of the water exceeds the value of the Thermostat for the Activation of the System Pump (Th19 or Th59), the system blocks the Pump until the temperature reaches the Th21 or Th78 Thermostat

• if **A01** = **7** 

contact closed: the system reactivates the Pump and goes in Run Mode

*contact open*: the system goes in Standby and blocks the Pump as in case 2 and 3 with Pellets, goes to Modulation with Wood.

#### NOTE:

If there is a sanitary water demand in Wood Mode, the Room Thermostat does not block the Pump and, if it was previously blocked by the Thermostat, it is reactivated. In plants 4 and 10 the Pump is blocked in Wood mode too.

If A13=2, on Summer all operations of Room Thermostat are disabled except for A01=0.

If A01=1, 2, 3, 4, 5, 6, 7 and the input is not used short circuit the relative pins.

## 3.3.10 PELLET LEVEL

Setting the parameters P36, P44 and P48 in the Technical Menu it is possible to:

• P44, P48 and P36 different from 2

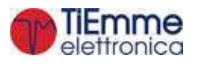

If the level falls below the threshold, the system signals the lack of fuel for a time equal to the **T24**, then it goes in Extinguishing with error (**Er18**). If the tank is filled the system stops every signalling and it is possible to restart it.

This control is done only in Pellet modality.

• **P44**=2 or **P48**=2 or **P36**=2

If the level falls below the predetermined threshold, the output that controls the Load Pellet *Connection:* 

Level +V +Vc Pellet Out Sx Sensor -GND GND

- +V of sensor to the pin 43 or 53
- -GND of sensor to the relative GND pin of the input set as Pellet Level
- Out of sensor to the relative pin Sx of the input set as Pellet Level

If a Pellet Level Sensor is connected with output in DC and the voltage is greater than 5v, connect it to the IN8 or IN9 input. These inputs can support voltage until 12V. Sensors with maximum output 5V, can be connected to every input. The temperature controller can support only Pellet Level sensors PNP type.

## 3.3.11 LIMIT SWITCH CLEANING ENGINE

Use the contact only if an output is set as Cleaning Engine.

## 3.3.12 LIMIT SWITCH CLEANING ENGINE 2

Use the contact only if an output is set as Cleaning Engine 2.

#### 3.3.13 LIMIT SWITCH BRAZIER CLEANING ENGINE

Use the contact only if an output is set as Brazier Cleaning Engine.

## 3.3.14 EXTERNAL CHRONO

At the closure of contact, the system goes in Ignition, at the opening it goes in Extinguishing.

## 3.4 ANALOG INPUTS

#### 3.4.1 EXHAUST PROBE (THERMOCOUPLE)

To the connections **25-26** is available the Exhaust Probe. With this probe, it is possible to read the exhaust temperature.

This probe is a Thermocouple K sensor. The sensor can read from 0 to 500°C with a precision of 1 °C. If you don't connect the probe to the system you'll read 900 °C.

**NOTE**: even if the sensor can read temperatures in the range  $0 \div 500$  °C the entire sensor wiring can work only in the range  $0 \div 500$  °C.

TiEmme elettronica is not responsible of any damage or bad functioning of the probe due to a wrong use of it (i.e. thermic and mechanical stresses to the probe).

#### 3.4.2 BOILER PROBE

To the connections **31-32** is available the Boiler Probe. With this probe, it is possible to read the water temperature of the boiler. If you don't connect the probe to the system you'll read -50 °C, in case of short-circuit you'll read the maximum value.

#### 3.4.3 BUFFER PROBE / TOP BUFFER PROBE

To use this input as a Probe set the parameter **P26**=4, 8, 10, 11 and **P74**, **P75** or **P76**=9. This probe is a NTC 10K sensor; it can read from -50 to 110°C with a precision of 1 °C. If you don't connect the probe to the system you'll read -50 °C. In case of short-circuit you'll read 110 °C.

## 3.4.4 BOTTOM BUFFER PROBE

To use this input as a Probe set the parameter **P26**=4, 8, 10, 11 and **P74**, **P75** or **P76**=23. If you don't connect the probe to the system you'll read -50 °C. In case of short-circuit you'll read 110 °C.

## 3.4.5 BOILER RETURN PROBE / FLOW

To use this input as a Probe set the parameter **P26**=7, 8, 9 and **P74**, **P75** or **P76**=8. This probe is an NTC 10K sensor and its range is -50÷110 °C with a precision of 1 °C. If you don't connect the probe to the system you'll read -50 °C, in case of short-circuit you'll read 110°C.

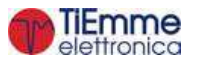

#### 3.4.6 DHW PROBE

To use this input as a Probe set the parameter **P74**, **P75** or **P76**=8 and **P26**=2, 3, 10, 11. This probe is an NTC 10K sensor and its range is  $0 \div 110^{\circ}$  C with a precision of 1 °C. If you don't connect the probe to the system you'll read -50 °C, in case of short-circuit you'll read 110°C.

## 3.4.7 EXTERNAL PROBE

To use this input as a Probe set the parameter **P74**, **P75** or **P76**=7.

This probe is an NTC 10K sensor and its range is  $-50 \div 110$  °C with a precision of 1 °C. If you don't connect the probe to the system you'll read -50 °C, in case of short-circuit you'll read 110°C.

#### 3.4.8 WATER PRESSURE SENSOR

To the connections **37-38-39** is available the Pressure Sensor to read the boiler's pressure. It can read from 0 to 3000 mbar. To activate the alarms due over/under pressure of the boiler, set the parameter **A14**=1. In this case, set the minimum and maximum pressure levels (**SP01** and **SP08** parameters).

#### 3.4.9 PHOTO RESISTANCE

The probe detects the flame brightness of the brazier. The brightness range goes from 0 to 100. If not connected the read value is 0. In case of use on input IN8 connect it to pin 44 (signal) and 33 (+5V). The photo resistance is enabled only in Pellets modality. If the system provides a Wood modality it is necessary to use also the thermocouple.

#### 3.4.10 PRIMARY AIR FLOW OR VACUUM SENSOR

Setting the parameter **P71** it is possible to choice the sensor to connect to the Input IN8.

If **P71**=1 it is possible to connect an Air Primary sensor or a Vacuum sensor; the sensor works on the combustion parameters (Auger and Combustion Fan). The range is 0÷2000.

In the case of disconnected probe the system will read a speed value of 0. In case of failure adjustment it shows the message **Er17**, in case of broken sensor or not connected properly, will appear the message **Er39**.

If an Air Primary sensor is used:

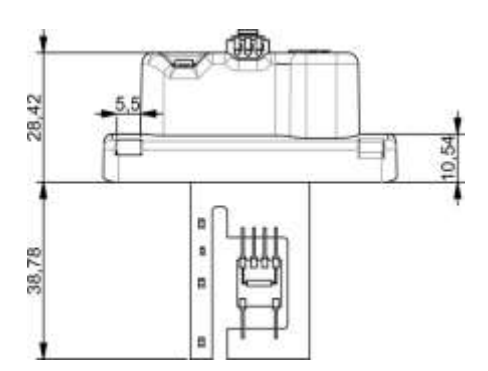

**Connections**: 43=+12V (red wire) 44=SEG (brown wire) 45=GND (black wire)

If a Vacuum sensor is used:

- has to be placed horizontally through the bracket supplied
- the connections for the pressure reading (see Figure 1 and 2) should be directed downward.

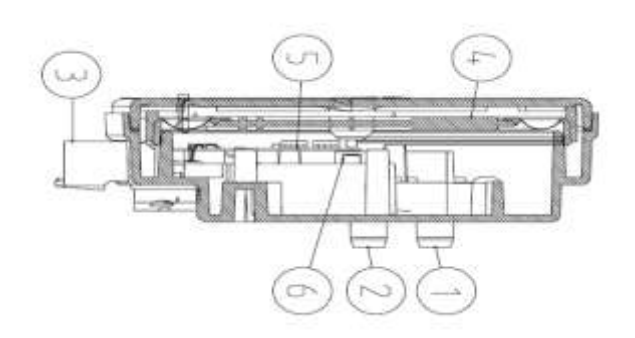

#### Connections:

43=+12V (red wire) 44=SEG (yellow wire) 45=GND (black wire)

#### Caption:

1 Connection pressure P1 (high pressure) 2 Connection pressure P2 (low pressure)

3. Electrical connections

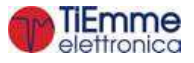

## 3.4.11 ROOM PROBE

To use this input as a Probe set the parameter **P74**, **P75** or **P76**=15.

This probe is an NTC 10K sensor and its range is  $-50 \div 110$  °C with a precision of 1 °C. If you don't connect the probe to the system you'll read -50 °C, in case of short-circuit you'll read 110°C. Setting the parameter **A01** it is possible to:

*thermostat not reached*: the system goes in Ignition

thermostat reached: the system goes in Extinguishing

This functioning is available only in Pellet or Combo modality, and P11 = 4 (Combi 2)

• if **A01** = **1** 

*thermostat not reached*: the system goes in Run Mode *thermostat reached*: the system goes in Modulation

• if **A01** = **2** 

*thermostat not reached*: the system goes in Run Mode *thermostat reached*: the system goes in Standby

• if **A01** = **3** 

thermostat not reached: the system reactivates the Pump

*thermostat reached*: if the temperature of the water exceeds the value of the Thermostat for the Activation of the System Pump (Th19 or Th59), the system blocks the Pump until the temperature reaches the Th21 or Th78 Thermostat

• if **A01** = **4** 

thermostat not reached: the system reactivates the Pump and goes in Run Mode

*thermostat reached*: the system goes in Standby and blocks the Pump as in case 2 and 3 if A01 = 5

*thermostat not reached*: the system goes in Run Mode

thermostat reached: the system goes in Standby with Pellet, and in Modulation with Wood.

• if **A01** = 6

thermostat not reached: the system reactivates the Pump

*thermostat reached*: the system in Wood modality passes to Modulation, in Pellet modality, if the temperature of the water exceeds the value of the thermostat for the activation of the System Pump (**Th19** or **Th59**), the system blocks the Pump until the temperature reaches the **Th21** or **Th78** Thermostat

• if **A01** = **7** 

*thermostat not reached*: the system reactivates the Pump and goes in Run Mode *thermostat reached*: the system goes in Standby and blocks the Pump as in case 2 and 3 with Pellets, goes to Modulation with Wood.

#### NOTE:

If there is a sanitary water demand in Wood Mode, the Room Thermostat does not block the Pump and, if it was previously blocked by the Thermostat, it is reactivated. In plants 4 and 10 the Pump is blocked in Wood mode too.

If **A13=2**, on Summer all operations of Room Thermostat are disabled except for **A01=0**.

If A01=1, 2, 3, 4, 5, 6, 7 and the input is not used short circuit the relative pins.

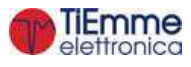

# 4 KEYBOARDS

The keyboards of the system can be local (mounted on the machine) or remote (mounted outside of the machine), type of touch screen or LCD. The recognition by the baseboard of a keyboard, is via the communication address of the same keyboard. Program: address 16 for local key, address 17 for remote key

## 4.1 LCD100

The main frame shows: time and date, chrono activation, combustion power, combustion recipe, system operating state, error code, main temperature, main thermostat, summer/winter modality, combi functioning

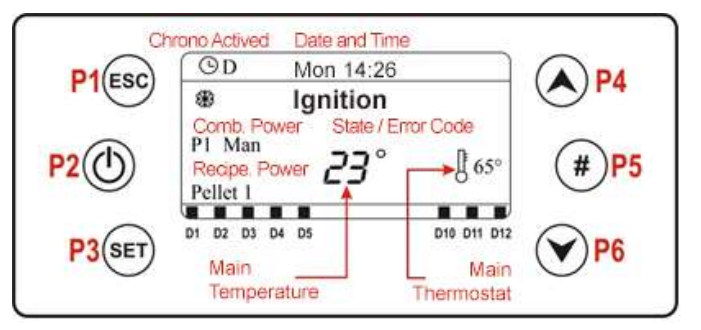

| Button    |                                                                                                    | Functio   | n                                 |  |  |  |
|-----------|----------------------------------------------------------------------------------------------------|-----------|-----------------------------------|--|--|--|
| P1        | Exit menu and submenu                                                                                     |           |                                   |  |  |  |
| P2        | Ignition and extinguishing (push for 3 seconds), Reset errors (push for 3 seconds), Enable/disable chrono |           |                                   |  |  |  |
| P3        | Enter in User Menu 1/submenu, Enter in Use                                                                | r Menu    | 2 (push for 3 seconds), Save data |  |  |  |
| P4        | Enter in Visualizations Menu, Increase                                                                    |           |                                   |  |  |  |
| P5        | Enable chrono program, Change the operation mode of the system if <b>P11</b> =2, 3, 4 (only in Off state) |           |                                   |  |  |  |
| <b>P6</b> | Enter in Visualizations Menu, Decrease                                                                    |           |                                   |  |  |  |
| Led       | Function                                                                                                  | Led       | Function                          |  |  |  |
| D1        | Heating Resistance On                                                                                     | D7        | Output Aux3 On                    |  |  |  |
| D2        | Auger On                                                                                                  | <b>D8</b> | -                                 |  |  |  |
| D3        | Pump On D9 External Chrono reached                                                                        |           |                                   |  |  |  |
| D4        | Valve On D10 Pellet Sensor signaling lack of material                                                     |           |                                   |  |  |  |
| D5        | Output V2 On                                                                                              | D11       | Room Thermostat reached           |  |  |  |
| <b>D6</b> | Output Aux2 On                                                                                            | D12       | DHW demand                        |  |  |  |

## 4.2 DISPLAY K100

The main frame shows: time and date, chrono activation, combustion power, heating power, system operating state, error code, main temperature, main thermostat

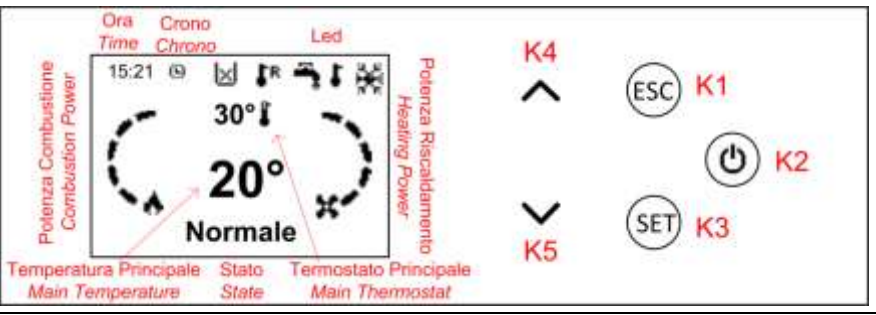

| Button | Function                                                                                                  |            |                                 |  |  |  |
|--------|----------------------------------------------------------------------------------------------------|------------|---------------------------------|--|--|--|
| K1     | Exit Menu/Submenu                                                                                         |            |                                 |  |  |  |
| K2     | Ignition and extinguishing (push for 3 seconds), Reset errors (push for 3 seconds), Enable/disable chrono |            |                                 |  |  |  |
| K3     | Enter in User Menu 1/submenu, Enter in Us                                                                 | ser Menu 2 | (push for 3 seconds), Save data |  |  |  |
| K4     | Enter in Visualizations Menu, Increase                                                                    |            |                                 |  |  |  |
| K5     | Enter in Visualizations Menu, Decrease                                                                    |            |                                 |  |  |  |
| Led    | Function Led Function                                                                                     |            |                                 |  |  |  |
| Į į    | Room Thermostat reached                                                                                   | 1          | External Chrono reached         |  |  |  |
| ж      | Winter                                                                                                    | Á          | Summer                          |  |  |  |
|        | Pellet Modality/Wood Modality                                                                             | 2          | Combi Modality On               |  |  |  |

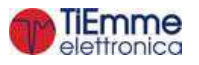

## 4.3 DISPLAY K400

The K400 control panel allows to move between screens with the horizontal or vertical swipe. The symbols near the following pictures point out the possibility to move with the swipe in that screen.

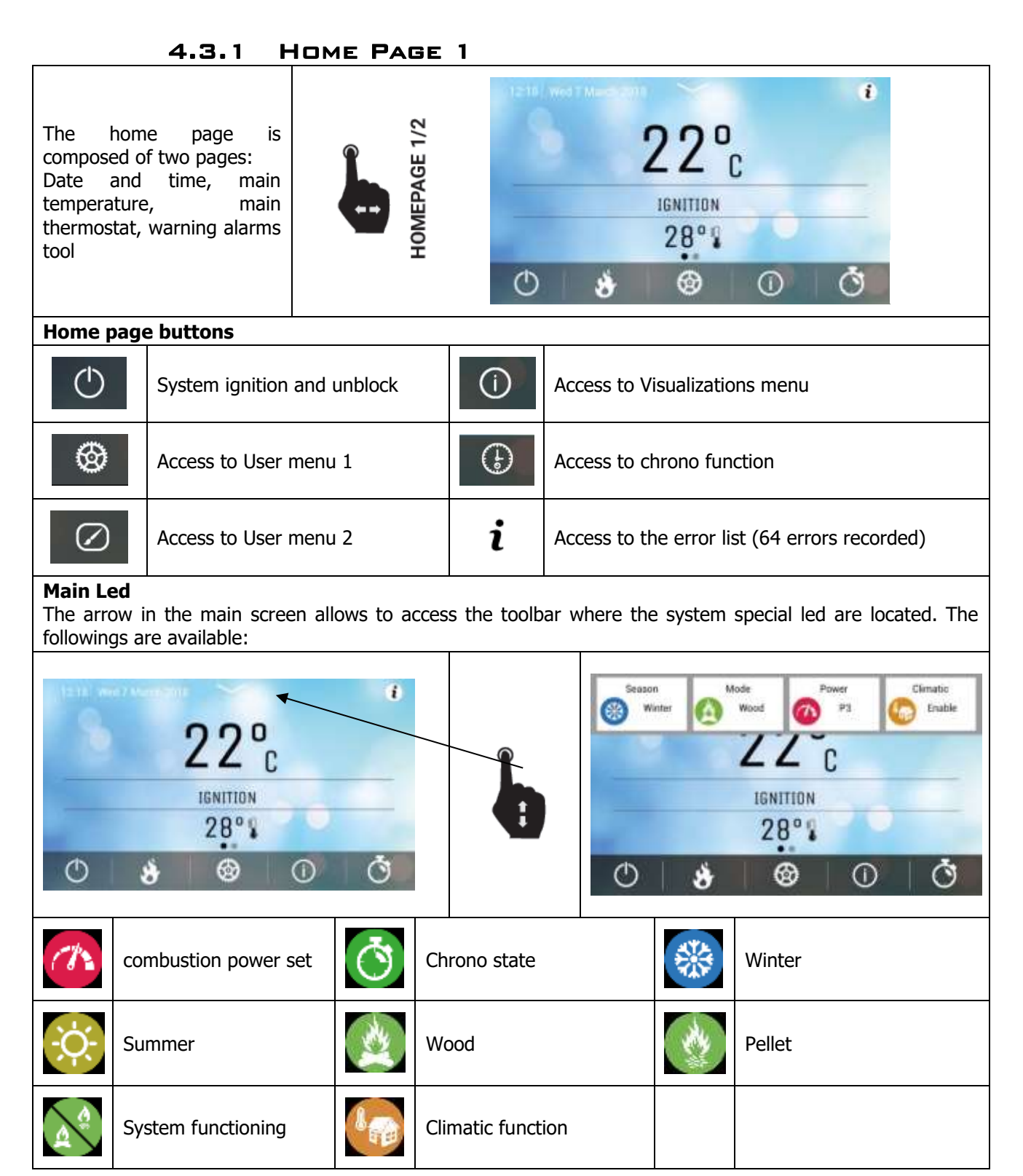

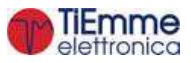

|            | 4.3.2               | Hon     |             | GE     | 2              |           |              |         |          |  |
|------------|---------------------|---------|-------------|--------|----------------|-----------|--------------|---------|----------|--|
|            |                     |         |             |        | 12.18 Wed 7 M  | architima |              |         | 1        |  |
|            |                     |         |             | 2      | LED 1          | LED 2     | L            | ED 3    | LED 4    |  |
| System     | functioning         |         |             | AGE 2/ | 0              | @         | (            | 3       | <b>@</b> |  |
| Led        |                     |         |             | OME    | LED 5          | LED 6     | SL.          | ED 7    | LED 8    |  |
|            |                     |         |             | ¥      | <b>(1</b> )    | <b>2</b>  | (            | 3       | •        |  |
| System f   | unctioning L        | ed      |             |        |                |           |              |         |          |  |
| <b>977</b> | Auger On            |         |             | Igni   | iter On        |           | $\bigcirc$   | Pump C  | n        |  |
| }-         | Valve ON            |         | <b>(</b> 2) | Out    | put V2 ON      |           | Ì            | Aux2 ot | utput On |  |
| 3          | Aux3 output         | On      | <b>₿</b> R  | Exte   | ernal Chrono r | eached    | $\mathbf{X}$ | Lack of | material |  |
| ſ          | Room the<br>reached | rmostat | ľ           | DH     | W request      |           |              |         |          |  |

## 4.4 ERROR MESSAGES AND VIEWS

Both the keyboard touch screen and LCD you can view the messages on the main screen such as error messages.

-Errors:

All errors make the security system block except errors **Er04** and **Er05** to wood.

| Er01        | Security Error High Voltage 1. It may also intervene with the system off.                     |
|-------------|-----------------------------------------------------------------------------------------------|
| Er02        | Security Error High Voltage 2. It can only intervene if the fan Combustive is active.         |
| Er03        | Extinguishing for low exhaust temperature or missing light in the brazier                     |
| Er04        | Shutdown over temperature water                                                               |
| Er05        | Extinguishing due to high exhaust temperature                                                 |
| Er07        | Encoder Error. The error may occur due to lack signal Encoder                                 |
| Er08        | Encoder Error. The error can occur due to problems of adjustment of the number of revolutions |
| Er09        | Water pressure low                                                                            |
| Er10        | Water pressure high                                                                           |
| Er11        | Clock Error. The error occurs due to problems with the internal clock.                        |
| Er12        | Extinguishing for ignition failure.                                                           |
| Er15        | Extinguishing due to power failure for more than T89 minutes                                  |
| Er16        | RS485 communication error                                                                     |
| Er17        | Adjusting the Air Flow Failed                                                                 |
| Er18        | Exhaustion Pellet                                                                             |
| Er23        | Boiler probe or Back boiler probe or probe Buffer open                                        |
| Er25        | Engine cleaning brazier broken                                                                |
| Er26        | Engine cleaning broken                                                                        |
| Er27        | Engine cleaning 2 broken                                                                      |
| Er39        | Sensor Flowmeter broken                                                                       |
| Er41        | Minimum air flow in Check Up is not reached                                                   |
| <b>Er42</b> | Maximum air flow exceeded (F40)                                                               |
| Er47        | Error Encoder Auger: missing signal Encoder (if <b>P81=1</b> or <b>2</b> )                    |
| <b>Er48</b> | Error Encoder Auger: Auger regulation speed not achieved (if <b>P81=1</b> or <b>2</b> )       |

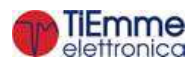

| Er52 | Error Module I/O I2C    |
|------|-------------------------|
| Er56 | Plumbing plant modified |

-Other Messages:

| Sond               | Displaying the status of the Temperature Sensors. The message is displayed during the check-up and indicates that the temperature reading on one or more probes is equal to the minimum value or the maximum value (depending on the probe considered). Check that the probes are not open (read the minimum value of the temperature scale) or short (read the maximum value of the temperature scale). |
|--------------------|----------------------------------------------------------------------------------------------------|
| Service            | Message that signals the achievement of scheduled operating hours (parameter <b>T66</b> ). It's necessary to call for service.                                                                                                    |
| Clean              | Message that signals the achievement of scheduled operating hours (parameter <b>T67</b> ). It's necessary to clean the stove or boiler.                                                                                                    |
| Ignition<br>Block  | Message that appears if the system is not manually turned off during Power On (after preload): the system will turn off only when it is arrived at running.                                                                                                    |
| Er20               | Sensor Grid closed with system in operation Pellets                                                                                                    |
| Port               | Door open.                                                                                                    |
| Er06               | Thermostat Pellet open.                                                                                                    |
| Link Error         | Lack of communication between keyboard and control board                                                                                                    |
| <b>Cleaning On</b> | The system is performing Periodic Cleaning                                                                                                    |
| Night Mode         | The system goes into Night Mode                                                                                                    |
| Msg!               | LCD or K Series keyboards with missing translations. To cancel the message you have to upgrade the keyboard firmware.                                                                                                    |

-Monitor:

To access press P4/P6 on LCD panel

| Exhaust T.       | Exhaust temperature [°C]                                                                     |
|------------------|----------------------------------------------------------------------------------------------|
| Light Flame      | Light Flame [nr] (visible only if P71=3 or P74, P75, P76=18)                                 |
| Boiler T.        | Boiler temperature [°C]                                                                      |
| Boiler Return T. | Boiler temperature [°C] (visible only if P74, P75, P76=8)                                    |
| Buffer T.        | Buffer temperature [°C] (visible only if P42=0 and P26=2, 3, 4, 8, 10, 11)                   |
| Bottom Buffor T  | Bottom Buffer temperature [°C] (visible only if a configurable input is set to 23, P42=0     |
| Dottom Duner 1.  | and <b>P26</b> =4, 8, 10,11)                                                                 |
| DHW T.           | Domestic Buffer temperature [°C] (visible only if P26=2, 3, 10 and P42=0)                    |
| Room T.          | Room temperature [°C] (visible only if a configurable input is set to 15)                    |
| External T.      | External temperature [°C] (visible only if a configurable input is set to 7)                 |
| Pressure         | Pressure [mbar] (visible only if P42=0)                                                      |
| Air flow         | Air Flow [cm/s] (visible only if <b>P71</b> =1)                                              |
| Fan speed        | Combustion Fan speed [RPM] (visible only if <b>P25</b> =1, 2)                                |
| Auger            | Auger work time [s] (visible only if <b>P81</b> =0)                                          |
| Service          | Remaining hours before the system shows the message `Service'                                |
| Cloaning         | Remaining hours before the system performs the stove cleaning; it is displayed if <b>T67</b> |
| Cleaning         | is greater then 0.                                                                           |
| Working Hours    | Working Hours of the stove in Run Mode, Modulation and Safety                                |
| Ignitions        | Number of Ignition Attempts                                                                  |
| Product Code 549 | Product Code                                                                                 |

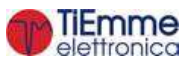

# 5 USER MENU

## 5.1 USER MENU 1

To access the menu press **P3** or **K3** for the LCD keyboard.

|                            | -                                                                                                    |                                                                               |                     |                       |                             |                  |                       |  |  |
|----------------------------|----------------------------------------------------------------------------------------------------|-------------------------------------------------------------------------------|---------------------|-----------------------|-----------------------------|------------------|-----------------------|--|--|
| Combustion<br>Management * | <b>Functioning</b><br>Menu that allows to change the behaviour of the system, i.e. to switch from Wood to<br>Pellet modality and vice versa or to select the Combi modality. The Menu is visible only if |                                                                               |                     |                       |                             |                  |                       |  |  |
|                            | $\mathbf{P_{II}} = 2, 3,$                                                                                                    | H.                                                                            | the functioni       | na modality           | oply if:                    |                  |                       |  |  |
|                            |                                                                                                    | from the st                                                                   | ate of OFF v        | ou can select         | any one of t                | he three ontio   | ns                    |  |  |
|                            | •                                                                                                    | <ul> <li>with system On and P11=2, the operation cannot be changed</li> </ul> |                     |                       |                             |                  |                       |  |  |
|                            | •                                                                                                    | with system                                                                   | On and P1           | 1=3, from the         | ne function o               | nly Wood you     | can move on           |  |  |
|                            | to the Combi                                                                                                    |                                                                               |                     |                       |                             |                  |                       |  |  |
|                            | <ul> <li>with system On and P11=4, from the function only Wood/Pellet you can<br/>move on to the Combi.</li> </ul>                                                                                       |                                                                               |                     |                       |                             |                  |                       |  |  |
|                            | Pellet Power                                                                                                    |                                                                               |                     |                       |                             |                  |                       |  |  |
|                            | This Menu                                                                                                    | allows to set                                                                 | t the system        | 's combustio          | n in automati               | ic or manual m   | node in Pellet        |  |  |
|                            | modality. I                                                                                                    | f the manua                                                                   | I mode is se        | et, the user          | can choose t                | he combustion    | n power. The          |  |  |
|                            | power chai                                                                                                    | nge from 1 to                                                                 | o the parame        | eter <b>P03</b> . Th  | is menu is vis              | sible only if P1 | <b>1</b> is different |  |  |
|                            | from 1.                                                                                                    |                                                                               |                     |                       |                             |                  |                       |  |  |
|                            | Wood Pov                                                                                                    | ver                                                                           |                     | ·                     |                             |                  | ada in 14/ 1          |  |  |
|                            | This Menu                                                                                                    | allows to set                                                                 | t the system        | s compustion          | n in automati               | c or manual m    | ode in Wood           |  |  |
|                            | nower cha                                                                                                    | ngo from 1                                                                    | to the para         | motor <b>PO3</b>      | It is visible i             | only if A26-1    | and <b>P11</b> is     |  |  |
|                            | different fr                                                                                                    |                                                                               |                     | neter PUS.            |                             |                  |                       |  |  |
|                            | Pellet Rec                                                                                                    | cine                                                                          |                     |                       |                             |                  |                       |  |  |
|                            | Menu to s                                                                                                    | elect the co                                                                  | mbustion re         | cipe in Pelle         | t modality. T               | The maximum      | value is the          |  |  |
|                            | number of                                                                                                    | recipes visi                                                                  | ble to the u        | ser (paramet          | ter <b>P04</b> ). Th        | is value can l   | be set in the         |  |  |
|                            | Secret Men                                                                                                    | u->Enables.                                                                   | If <b>P04</b> =1 or | <b>P11</b> =1 the     | menu isn't vis              | sible.           |                       |  |  |
|                            | Auger Cal                                                                                                    | ibration                                                                      |                     |                       |                             |                  |                       |  |  |
|                            | Menu to ch                                                                                                    | ange the Au                                                                   | ger's work tir      | me or speed.          | The system                  | has 10 calibrat  | ion's steps (0        |  |  |
|                            | value is se                                                                                                    | et by the fa                                                                  | ctory). The         | calibration's         | effect is va                | lid only in Ru   | in Mode and           |  |  |
|                            | Modulation                                                                                                    | for the curr                                                                  | ent recipe. F       | or each step          | the value is i              | increased or de  | ecreased of a         |  |  |
|                            | per cent va                                                                                                    | alue <b>P15</b> set                                                           | in the Defau        | ult Settings N        | lenu. This m                | enu is visible ( | only if <b>P11</b> is |  |  |
|                            | different fr                                                                                                    |                                                                               | <b>4</b> =1.        |                       |                             |                  |                       |  |  |
|                            | Example A                                                                                                    | uger calıbrati                                                                | ion without e       | ncoder ( <b>P81</b>   | <i>=0):</i> <b>P15</b> =10  | 0%, Step= -1     |                       |  |  |
|                            | Values                                                                                                    | <b>C03</b> =2,0                                                               | <b>C04</b> =3,0     | <b>C05</b> =4,0       | <b>C06</b> =5,0             | <b>C07</b> =6,0  | <b>C11</b> =1,0       |  |  |
|                            | Calibrated                                                                                                    | <b>C03</b> =1.8                                                               | <b>C04</b> =2.7     | <b>C05</b> =3.6       | <b>C06</b> =4 5             | <b>C07</b> =5 4  | <b>C11</b> =0.9       |  |  |
|                            | Values                                                                                                    |                                                                               |                     |                       |                             |                  | <b>CII</b> =0,5       |  |  |
|                            |                                                                                                    |                                                                               |                     | range define          |                             | a PUS paramet    | ers.                  |  |  |
|                            | Example A                                                                                                    | uger calibrati                                                                | ion with enco       | oder ( <b>P81</b> =1, | <i>. 2):</i> <b>P15</b> =10 | %, Step= -1      |                       |  |  |
|                            | Values                                                                                                    | <b>C03</b> =1200                                                              | <b>C04</b> =1300    | <b>C05</b> =1400      | <b>C06</b> =1500            | <b>C07</b> =1600 | <b>C11</b> =1000      |  |  |
|                            | Calibrated<br>Values                                                                                                    | <b>C03</b> =1320                                                              | <b>C04</b> =1430    | <b>C05</b> =1540      | <b>C06</b> =1650            | <b>C07</b> =1760 | <b>C11</b> =1100      |  |  |
|                            | Fan Calib                                                                                                    | ration                                                                        |                     |                       |                             |                  |                       |  |  |
|                            | Menu to ch                                                                                                    | ange the Co                                                                   | mbustion Fai        | n speed. The          | system has                  | 10 calibration's | s steps (the 0        |  |  |
|                            | value is se                                                                                                    | et by the fa                                                                  | ctory). The         | calibration's         | effect is va                | lid only in Ru   | in Mode and           |  |  |
|                            | Modulation                                                                                                    | for the curre                                                                 | ent recipe.         |                       |                             |                  |                       |  |  |
|                            | For each step the value is increased or decreased of a per cent value P16 set in the                                                                                                    |                                                                               |                     |                       |                             |                  |                       |  |  |
|                            | Combustio                                                                                                    | n ⊦an Menu.                                                                   | This menu is        | visible only i        | It <b>P11</b> is diffe      | erent from 1 ar  | nd e <b>A64</b> =1.   |  |  |
|                            | Example:                                                                                                    | <b>16</b> =5%, Ste                                                            | ep= +3              |                       |                             | r                |                       |  |  |
|                            | Default<br>Values                                                                                                    | <b>U03</b> =1000                                                              | <b>U04</b> =1200    | <b>U05</b> =1400      | <b>U06</b> =1600            | <b>U07</b> =1800 | <b>U11</b> =900       |  |  |
|                            | Calibrated<br>Values                                                                                                    | <b>U03</b> =1150                                                              | <b>U04</b> =1380    | <b>U05</b> =1610      | <b>U06</b> =1840            | <b>U07</b> =2070 | <b>U11</b> =1030      |  |  |

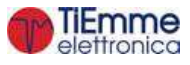

| Heating     | Boiler Thermostat                                                                                          |
|-------------|----------------------------------------------------------------------------------------------------|
| Management* | Menu which allows to modify the Boiler Thermostat's value. It is possible to program the                   |
| Management  | minimum and the maximum value of the Boiler Thermostat's value. It is possible to program the              |
|             | Thermostate                                                                                                |
|             | Incliniosidis.                                                                                             |
|             | If the children function is enable (P/4, P/5, P/6=/ and activation by user) this menu is                   |
|             | not visible, because the value of the thermostal is automatically calculated by the                        |
|             | system.                                                                                                    |
|             | Buffer Thermostat                                                                                          |
|             | Menu which allows to modify the Buffer/Top Buffer Thermostat's value. This Menu is                         |
|             | visible only if P42=0 and a plumbing plant with a Buffer Probe (parameter P26=4, 8,                        |
|             | 10, 11) is set.                                                                                            |
|             | It is possible to program the minimum and the maximum value of the Thermostat setting                      |
|             | the Th51 and Th52 Thermostats. If the climatic function is enable (P74, P75, P76=7                         |
|             | and activation by user) and P26=4, 8 it isn't possible to modify the value of this                         |
|             | thermostat, because the value is automatically calculated by the system.                                   |
|             | Bottom Buffer Thermostat                                                                                   |
|             | Menu which allows to modify the Bottom Buffer Thermostat's value. This Menu is visible                     |
|             | if an input is set as Bottom Buffer probe is set <b>P42</b> =0 and <b>P26</b> =4 8 10 11                   |
|             | It is possible to program the minimum and the maximum value of the Thermostat setting                      |
|             | the Th51 and Th52 Thermostats                                                                              |
|             |                                                                                                    |
|             | Driw Mermosial<br>Many which allows to modify the Demostic Puffer Thermostativalue. This Many is visible   |
|             | menu which allows to modify the Domestic Buffer Thermostal value. This menu is visible                     |
|             | only setting the parameter P42=0 and P26=2, 3, 10, 11. The maximum value can be                            |
|             | programmed by setting <b>1n83</b> Thermostat.                                                              |
|             | Flow Thermostat                                                                                            |
|             | Menu which allows to modify the Flow thermostat's value. This Menu is visible only if                      |
|             | <b>P42</b> =0 and setting a plumbing plant with Flow Probe ( <b>P26</b> =9).                               |
|             | It is possible to program the minimum and the maximum value of the Thermostat setting                      |
|             | the Th71 and Th72 Thermostats. If the climatic function is enable (P74, P75, P76=7                         |
|             | and activation by user) it isn't possible to modify the value of this thermostat, because                  |
|             | the value is automatically calculated by the system.                                                       |
|             | Room Thermostat                                                                                            |
|             | Menu which allows to modify the Room Thermostat's value. It is visible if an input is set                  |
|             | as Room probe.                                                                                             |
|             | Heating Power                                                                                              |
|             | It allows to change the heating fan's power. You can set the management of the heating                     |
|             | system in automatic or manual mode. If the automatic mode is set, the power is                             |
|             | regulated according <b>P06</b> value. The power changes from 1 to <b>P03</b> . If <b>P95</b> =0 it is      |
|             | possible to stop the fan. This menu is visible only if $P44=6$ and $A04=0$                                 |
|             | Summar-Winter                                                                                              |
|             | Summer-winter<br>Many to modify the plumbing plant functioning according to the coason. It is visible only |
|             |                                                                                                    |
|             | II F42-0.                                                                                                  |
|             | Climatic Function                                                                                          |
|             | Menu to manage the climatic function: It has 2 submenu, Enable and Comfort Function.                       |
|             | It is visible only if P/4, P/5 o P/b=/. The Enable submenu allows to the user to                           |
|             | enable/disable the function; the Comfort submenu allows to correct the calculated                          |
|             | thermostat by $\pm 20$ °C. The climatic function is only in winter modality. If the function is            |
|             | enable, the display shows the symbol 印尼.                                                                   |
|             | Mixer Valve                                                                                                |
|             | Menu to manage the Mixer Valve. It is possible to regulate it in automatic mode (see                       |
|             | section 7.13.14) or force it to open or close (both for a time twice the parameter <b>T82</b> ).           |
|             | It is visible only if P26=7.8                                                                              |

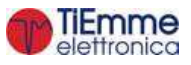

| Night Mode         | This Menu allows you to set and enable the time slots for the hight mode starting and ending.<br>The time slots set is the same as the one shown in the Chrono Menu. For a programming across midnight please set a time slot end to 23.59 and the following starting from 00.00 up to the time of your choice.<br>The night mode allow you to disable, inside the set time slots, the operation of the following engines: Loading Engine (if <b>PA53</b> =1), Cleaning Engine (if <b>PA54</b> =1), Cleaning Engine 2 (if <b>PA55</b> =1), Brazier Cleaning Engine (if <b>PA56</b> =1).<br>During the set times, the display shows the message <i>Night Mode</i> .<br>The menu is displayed only if at least one engine is disabled in <i>Night Mode</i> . |  |  |  |  |
|--------------------|----------------------------------------------------------------------------------------------------|--|--|--|--|
| Remote             | emote Enable Thermostat                                                                                                    |  |  |  |  |
| Keyboard**         | It allows to enable/disable the Room Thermostat.                                                                                                    |  |  |  |  |
| (visible if A52>0) | Room Thermostat                                                                                                    |  |  |  |  |
|                    | Menu to modify the r emote keyboard Room Thermostat.                                                                                                    |  |  |  |  |
| Load*              | This menu allows loading manually the Auger. The system has to be in Off state to do                                                                                                    |  |  |  |  |
|                    | the loading. To close the Pressure switch contact, when the Auger starts to work, also                                                                                                    |  |  |  |  |
|                    | the Exhaust Fan is activated.                                                                                                    |  |  |  |  |
| Cleaning Reset *   | This menu allows to reset the message of Function System Maintenance 2. It is visible                                                                                                    |  |  |  |  |
|                    | only if <b>T67</b> >0.                                                                                                    |  |  |  |  |
| Chrono             | Menu to select the Chrono's program modality and the timers of Ignition/Extinguishing of                                                                                                    |  |  |  |  |
| (for LCD100 and    | the stove.                                                                                                    |  |  |  |  |

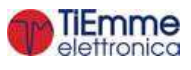

| 1/1 00             | Mada Bha                                                                                                    |                  |
|--------------------|----------------------------------------------------------------------------------------------------|------------------|
| K100<br>keyboards) | Modality<br>It allows selecting the disired modality, or disable all set                                                      | Disabled         |
| keyboarus)         | programming                                                                                                    |                  |
|                    | • enter modification mode through the key <b>P3</b> or                                                                        | Daily            |
|                    | К3                                                                                                    |                  |
|                    | <ul> <li>select the chosen modality (Daily, Weekly or<br/>Week end)</li> </ul>                                                | Week End         |
|                    | <ul> <li>enable/disable chrono modality through the keys P2 or K2</li> </ul>                                                  |                  |
|                    | save the settings through the keys P3 or K3                                                                                   |                  |
|                    | Programming                                                                                                    |                  |
|                    | The system includes three type of programming: Daily,<br>Weekly, Week end. After selecting the desired kind of                |                  |
|                    | <ul> <li>programming:</li> <li>select the programming time through the keys</li> <li>P4/P6 or K4/K5</li> </ul>                |                  |
|                    | <ul> <li>enterthe adjustment modality (selected time will<br/>be flashing) through the keys P3 or K3</li> </ul>               |                  |
|                    | • change the time via keys P4/P6 or K4/K5                                                                                     |                  |
|                    | <ul> <li>save the programmong with the keys P3 or K3</li> <li>onable (a "V" is displayed) or disable the time slot</li> </ul> |                  |
|                    | (a "V" is not displayed") by pressing the keys <b>P5</b>                                                                      |                  |
|                    | or <b>K2</b>                                                                                                    |                  |
|                    |                                                                                                    |                  |
|                    | Dally<br>Select the day of the week to program and set the                                                                    | Mandan           |
|                    | ignition and extinguishing times.                                                                                             | Tuesday          |
|                    | Programs around midnight                                                                                                    | Wednesday        |
|                    | Set the clock On of the previous day at the desired time:<br>Ex. 20.30                                                        | Friday           |
|                    | Set the clock of OFF of the previous day at: 23:59                                                                            |                  |
|                    | Set the clock On of the following day at 00:00                                                                                |                  |
|                    | Set the clock of OFF of the following day at the desired                                                                      | Nonday<br>ON OFF |
|                    | time: Ex. 6:30                                                                                                    | ON OFF           |
|                    | The system turns on at 20.30 on Tuesday and turns off                                                                         |                  |
|                    | at 6.30 on weanesday                                                                                                    | 00:00 00:00      |
|                    | Weekly                                                                                                    |                  |
|                    | The programs are the same for all days of the week.                                                                           |                  |
|                    | Week-end                                                                                                    | Mon Eri          |
|                    | Choose between 'Monday-Friday' and 'Saturday-Sunday' and then set the switching on and off times.                             | Sat-Sun          |

| Chrono<br>(for K400 | The chrono function allows to select and enable the desired programming mode for the system ignition and |                                             |                                     |                              |
|---------------------|----------------------------------------------------------------------------------------------------|---------------------------------------------|-------------------------------------|------------------------------|
| keyboard)           | extinguishing.<br>The system has three different programs<br>1. Daily<br>2. Weekly                       | S S S S S S S S S S S S S S S S S S S       |                                     | 0                            |
|                     | 3. Weekend<br>Click the button to access the programming.                                                | Mates<br>Second<br>Glovel<br>Yeard<br>Sates | 03:15 - 0<br>09:00 - 1<br>21:15 - 2 | 14:30 🔗<br>1:30 🔗<br>13:30 💿 |

\* only for local keyboard

\*\* only for remote keyboard

## 5.2 USER MENU 2

To access the menu press **P3** or **K3** for the LCD keyboard.

|               | Time and Date                                                                                                    |  |  |  |
|---------------|----------------------------------------------------------------------------------------------------|--|--|--|
| Keyboard      | Used to set the day, month, year and current time.                                                                                        |  |  |  |
| Setting       | Language                                                                                                    |  |  |  |
|               | Menu to modify the keyboard language.                                                                                                    |  |  |  |
|               | Brightness ***                                                                                                    |  |  |  |
|               | Menu used to regulate the display brightness.                                                                                             |  |  |  |
|               | Contrast **                                                                                                    |  |  |  |
|               | Menu used to regulate the display contrast.                                                                                               |  |  |  |
|               | Minimum Light **                                                                                                    |  |  |  |
|               | Menu used to regulate the lighting of the display when the command aren't used.                                                           |  |  |  |
|               | Reboot control panel ***                                                                                                    |  |  |  |
|               | Menu that allows to reboot the control panel software.                                                                                    |  |  |  |
|               | Sound                                                                                                    |  |  |  |
|               | It allows to enable or disable the acoustic alarm of the keyboard.                                                                        |  |  |  |
|               | Keyboard Address                                                                                                    |  |  |  |
|               | This menu is password-protected (the password is 1810); it allows to change the                                                           |  |  |  |
| Display Menu  | address of the RS485 node. In the RS485 bus it is not possible to have more nodes with                                                    |  |  |  |
|               | the same address. It is possible to configure the keyboard as local or remote by                                                          |  |  |  |
|               | changing the address (16 for local, 17 for remote)                                                                                        |  |  |  |
|               | Wallpaper ***                                                                                                    |  |  |  |
|               | Menu that allows to select the control panel wallpaper.                                                                                   |  |  |  |
|               | Node List                                                                                                    |  |  |  |
|               | This menu shows: communication address of the board, typology of the board, firmware                                                      |  |  |  |
|               | code and firmware version. Data are not modifiable. The typologies of board that can                                                      |  |  |  |
|               | appear are:                                                                                                    |  |  |  |
|               | MSTR Master INP Input KEYB Keyboard OUT Output                                                                                            |  |  |  |
|               | CMPS Composite SENS Sensor COM Communication                                                                                              |  |  |  |
|               | Acoustic Alarm **                                                                                                    |  |  |  |
|               | It allows to enable or disable the acoustic alarm of the keyboard.                                                                        |  |  |  |
| System Menu * | Menu to enter into technical menu. The access is protected by password ( <i>default password: 0000</i> ). See chapter 8 for more details. |  |  |  |

\* only for local keyboard \*\* only for LCD keyboard \*\*\* only for K400 keyboard

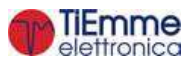

# 6 FUNCTIONING STATES

The functioning of the controller is managed with functioning states, each one is characterised by the control of the system's main functioning parameters, such as the exhaust temperature, the room temperature, security intervention and operating errors occurring.

- Functioning states in Pellet Modality Off, Check Up, Ignition, Stabilization, Recover Ignition, Run Mode, Modulation, Standby (Extinguishing or Maintenance), Safety, Extinguishing, Block
- Functioning states in Wood Modality Off, Run Mode, Modulation, Standby (Extinguishing or Maintenance), Safety, Extinguishing, Block

#### NOTE:

The system guarantees the security and alarms reading in each state.

If the parameter **A27**=1 and Safety High Voltage 1 contact (Safety Thermostat, pin 11-12) is open, the augers and the fans are disabled and the system goes into Extinguishing with error message **Er01**.

If **A27**=1 and the boiler water temperature exceeds the Boiler Thermostat **Th24**, in Extinguishing and Recovery Ignition the augers and the fans are disabled.

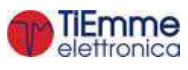

## 6.1 PELLET MODALITY

#### 6.1.1 OFF

| Timor |                                            | Control Thormostate                   |                                                                            | Combustion                                 |       | Heating    |  |
|-------|--------------------------------------------|---------------------------------------|----------------------------------------------------------------------------|--------------------------------------------|-------|------------|--|
| Timer |                                            |                                       | Control Thermostats                                                        |                                            | Auger | Resistance |  |
|       | <b>P71</b> ≠3 and <b>P74,P75,P76</b> ≠18   | exhaust temp.> <b>Th01</b> Thermostat | → goes in Extinguishing if the system was previously in Pellet modality OF | $\rightarrow$ goes in Extinguishing if the |       |            |  |
|       | <b>P71</b> =3 or<br><b>P74,P75,P76</b> =18 | Light Flame > L00 Thermostat          |                                                                            | OFF                                        | OFF   | OFF        |  |
|       |                                            | water temp.>Thermostat Th25           | $\rightarrow$ goes in Block                                                |                                            |       |            |  |

## 6.1.2 CHECK UP

| Timor      |                                            | Control Thormostate                                                               |                                     | Combustion |     | Heating Peristance |
|------------|--------------------------------------------|-----------------------------------------------------------------------------------|-------------------------------------|------------|-----|--------------------|
| Timer      |                                            |                                                                                   | Control Thermostats                 |            |     | Realing Resistance |
|            | <b>P71</b> ≠3 and                          | Si exhaust temp.> <b>Th09</b> and previously the system was in Pellet Mode        | ightarrow goes in Run Mode          |            |     |                    |
|            | <b>P74,P75,P76</b> ≠18                     | Si exhaust temp.> <b>Th01 and</b> previously the system was in Wood or Combi Mode | ightarrow goes in Ignition Recovery | May speed  | OFF | OFF                |
| <b>T01</b> | <b>P71</b> =3 or<br><b>P74,P75,P76</b> =18 | If Light flame > Thermostat L01                                                   | ightarrow goes in Run Mode          | Max speeu  | ULL | UFF                |
|            |                                            | If Water Temp. > ( <b>Boiler Thermostat–Ih24</b> )<br>and <b>A27</b> =0           | $\rightarrow$ goes in Standby       |            |     |                    |
|            |                                            | Control when T01 expires                                                          | $\rightarrow$ goes in Ignition      |            |     |                    |

## 6.1.3 IGNITION

The state has some sub-phases and the current one is saved by the system.

## Preheating

| Timor      |                                             | Control Thermostats                   |                                | Combustion |       | Hosting Posistanco |
|------------|---------------------------------------------|---------------------------------------|--------------------------------|------------|-------|--------------------|
| Timer      |                                             |                                       |                                | Fan        | Auger | Healing Resistance |
|            | <b>P71</b> ≠3 and<br><b>P74 P75 P76</b> ≠18 | exhaust temp.> <b>Th09</b> Thermostat | $\rightarrow$ goes in Run Mode |            |       |                    |
| <b>T02</b> | <b>P71</b> =3 or<br><b>P74,P75,P76</b> =18  | Light flame > L01 Thermostat          | $\rightarrow$ goes in Run Mode | U01        | OFF   | ON                 |

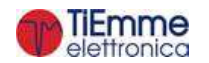

## Preload

| Timer  |                        | Control Thormost                      | ate                            | Combustion |        | Hosting Posistanco  |
|--------|------------------------|---------------------------------------|--------------------------------|------------|--------|---------------------|
| TITLET |                        | Control mermostats                    |                                | Fan        | Auger  | Treating Resistance |
|        | <b>P71</b> ≠3 and      | exhaust temp.> <b>Th09</b> Thermostat | $\rightarrow$ goes in Run Mode |            |        |                     |
| T02    | <b>P74,P75,P76</b> ≠18 |                                       |                                | 1101       | Always | ON                  |
| 105    | <b>P71</b> =3 or       | Light flame > L01 Thermostat          | $\rightarrow$ goes in Run Mode | 001        | ON     |                     |
|        | <b>P74,P75,P76</b> =18 |                                       |                                |            |        |                     |

**NOTE**: the timer **T03** passed is saved by the system

## Fixed

| Timor      |                           | Control Thormostate                                             |                                      | Combustion |            | Heating Desistance |  |
|------------|---------------------------|-----------------------------------------------------------------|--------------------------------------|------------|------------|--------------------|--|
| Timer      |                           |                                                                 | 15                                   | Fan        | Auger      | Realing Resistance |  |
|            | $\mathbf{D71} \neq 2$ and | exhaust temp.>Th09 Thermostat                                   |                                      |            |            |                    |  |
|            | <b>P74 P75 P76</b> ±18    | During the phase the exhaust temperature -                      | $\rightarrow$ goes in Run Mode       |            |            |                    |  |
| <b>T04</b> |                           | minimum value is saved by system                                |                                      | U01        | <b>C01</b> | ON                 |  |
|            | <b>P71</b> =3 or          | At the end of <b>T04</b> if light flame > <b>L01</b> Thermostat | $\rightarrow$ goes in Stabilization  |            |            |                    |  |
|            | <b>P74, P75, P76</b> =18  | At the end of <b>T04</b> if light flame < <b>L01</b> Thermostat | $\rightarrow$ goes in Variable Phase |            |            |                    |  |

## Variable

| Timor      |                        | Control Thormost                                                                                                    | atc.                                | Combu        | istion      | Heating Posistance  |
|------------|------------------------|----------------------------------------------------------------------------------------------------|-------------------------------------|--------------|-------------|---------------------|
| Timer      |                        |                                                                                                    | Control mermostats                  |              |             | Realing Resistance  |
|            |                        | exhaust temp.> <b>Th09</b> Thermostat                                                                                                    | $\rightarrow$ goes in Run Mode      |              |             |                     |
|            |                        | exhaust temp.>Th06 Thermostat and exhaust                                                                                                    |                                     |              |             |                     |
|            |                        | temp.>minimum value saved during the                                                                                                    | $\rightarrow$ goes in Stabilization |              |             | OFF if oxhaust      |
|            | <b>P71</b> ≠3 and      | phase+ <b>D41</b>                                                                                                    |                                     | I Igniti     | I Ignition: | temn Th02           |
|            | <b>P74,P75,P76</b> ≠18 | At the end of <b>T05</b> if exhaust temp.< <b>Th06</b><br>Thermostat <b>or</b> exhaust temp. <minimum value<br="">saved during the phase + <b>D41</b></minimum> | Retry Ignition from the Variable    | I Ignition:  | CO1 othe    | otherwise <b>ON</b> |
|            |                        |                                                                                                    | Phase; in case of ignition attempts | U01          |             |                     |
| <b>T05</b> |                        |                                                                                                    | are over, it goes in Extinguishing  |              |             |                     |
|            |                        |                                                                                                    | with alarm <b>Er12</b>              | II Ignition: | Ignition:   |                     |
|            |                        | Light flame > L01 Thermostat                                                                                                    | $\rightarrow$ goes in Stabilization | U10          | <b>C10</b>  |                     |
|            | <b>D71</b> -3 or       |                                                                                                    | Retry Ignition from the Variable    |              |             |                     |
|            | <b>P74,P75,P76</b> =18 | At the and of TOF if light flame < 1.01 Thermostat                                                                                                    | Phase; in case of ignition attempts |              |             | ON                  |
|            |                        | At the end of 105 if light hame < LO1 Thermostat                                                                                                    | are over, it goes in Extinguishing  |              |             |                     |
|            |                        |                                                                                                    | with alarm <b>Er12</b>              |              |             |                     |

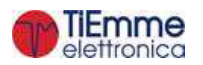

## 6.1.4 STABILIZATION

| Timor      |                                                              | Control Thormostate                                                  |                                     | Combu | stion | Heating             |
|------------|--------------------------------------------------------------|----------------------------------------------------------------------|-------------------------------------|-------|-------|---------------------|
| Timer      |                                                              |                                                                      | 115                                 | Fan   | Auger | Resistance          |
|            |                                                              | exhaust temp.>Th09 Thermostat                                        | $\rightarrow$ goes in Run Mode      |       |       |                     |
|            |                                                              |                                                                      | Retry Ignition from the Variable    |       |       |                     |
|            | <b>D71</b> + 2 and                                           | exhaust temp.< <b>Th06</b> Thermostat                                | Phase; in case of ignition attempts |       | C02   | OFF if exhaust      |
|            | <b>P71</b> ≠3 and<br><b>P74,P75,P76</b> ≠18                  |                                                                      | are over, it goes in Extinguishing  |       |       | temp.>Th02          |
|            |                                                              |                                                                      | with alarm <b>Er12</b>              |       |       | otherwise <b>ON</b> |
| <b>T06</b> |                                                              | at the end of <b>T06</b> timer: if exhaust temp.>( <b>Th06+D01</b> ) | ightarrow goes in Run Mode          | U02   |       |                     |
|            |                                                              |                                                                      | Retry Ignition from the Variable    |       |       |                     |
|            | D71-2 or                                                     | Light flame < L01 Thermostat for at least 60                         | Phase; in case of ignition attempts |       |       |                     |
|            | <b>P71</b> =3 OF<br><b>P74</b> , <b>P75</b> , <b>P76</b> =18 | seconds                                                              | are over, it goes in Extinguishing  |       |       | OFF                 |
|            |                                                              |                                                                      | with alarm <b>Er12</b>              |       |       |                     |
|            |                                                              | At the end of <b>T06</b> if light flame > <b>L01</b> Thermostat      | $\rightarrow$ goes in Run Mode      | 1     |       |                     |

## 6.1.5 IGNITION RECOVERY

### Wait

| Timor      |                        | Control Thermostats                                           |                                 | Combustion |       | Hosting Posistance |
|------------|------------------------|---------------------------------------------------------------|---------------------------------|------------|-------|--------------------|
| Timer      |                        |                                                               |                                 | Fan        | Auger | neating resistance |
|            | <b>P71</b> ≠3 and      | exhaust temp.>Th01 Thermostat                                 | → starts <b>T13</b>             |            |       |                    |
| <b>T12</b> | <b>P74,P75,P76</b> ≠18 | At the end of <b>T13</b> exhaust temp.>Thermostat <b>Th01</b> | $\rightarrow$ waits             | 022        | 055   | 055                |
| 113        | <b>P71</b> =3 or       | Light flame > L00 Thermostat                                  | $\rightarrow$ starts <b>T13</b> | P23        | OFF   | UFF                |
|            | <b>P74,P75,P76</b> =18 | Light flame > L01 Thermostat                                  | $\rightarrow$ goes in Ignition  |            |       |                    |

## **Brazier Cleaning**

| Timor | Control Thormostate | Combustion                                                                                                |                                       | Heating |            |
|-------|---------------------|----------------------------------------------------------------------------------------------------|---------------------------------------|---------|------------|
| Timer |                     |                                                                                                    | Fan                                   | Auger   | Resistance |
| -     |                     | This phase is realized only if an output is set as Brazier Cleaning Engine; it ends when the engine stops | OFF<br>(Maximum<br>Speed if<br>A67=1) | OFF     | OFF        |

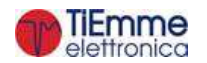

#### **Final Cleaning**

| Timor      |                        | Control Thormostate                                                           |                                | Combustion    |       | Heating    |
|------------|------------------------|-------------------------------------------------------------------------------|--------------------------------|---------------|-------|------------|
| Timer      |                        |                                                                               | Control Thermostats            |               | Auger | Resistance |
|            | <b>P71</b> ≠3 and      | If exhaust temp. < Th01 Thermostat and T13 timer finished                     | → starts <b>T16</b> timer      |               |       | OFF        |
| <b>T16</b> | <b>P74,P75,P76</b> ≠18 | At the end of <b>T16</b> if exhaust temp. <thermostat <b="">Th01</thermostat> | ightarrow goes in Check Up     | Max speed OFF | OFF   |            |
|            | <b>P71</b> =3 or       | If Light flame < L00 Thermostat                                               | → starts T16 timer             |               |       |            |
|            | <b>P74,P75,P76</b> =18 | At the end of <b>T16</b> if light flame < <b>L00</b> Thermostat               | $\rightarrow$ goes in Check Up | 1             |       |            |

#### Auger On

| Timor |                                            | Control Thormostate                    |                        | Combustion |            | Heating |
|-------|--------------------------------------------|----------------------------------------|------------------------|------------|------------|---------|
| Timer |                                            |                                        | Fan                    | Auger      | Resistance |         |
| TEO   | <b>P71</b> ≠3 and <b>P74,P75,P76</b> ≠18   | If exhaust temp. < Th01 Thermostat     | ) starts the timer TEO | OFF        | Alwaya ON  | OFF     |
| 150   | <b>P71</b> =3 or<br><b>P74,P75,P76</b> =18 | If Light flame < <b>L00</b> Thermostat |                        | UFF        | Always UN  | Urr     |

**NOTE**: The system can go in Ignition Recovery, in Combi 2 modality, also if it is turned on again, once it was turned off in Wood mode, and if the Cleaning Brazier Engine is present.

## 6.1.6 RUN MODE

| Timor |                                                           | Control Thermostate                                                                                                    |                                               | Comb  | ustion        | Heating    |
|-------|-----------------------------------------------------------|----------------------------------------------------------------------------------------------------|-----------------------------------------------|-------|---------------|------------|
| Timer |                                                           |                                                                                                    |                                               |       | Auger         | Resistance |
|       | <b>P71</b> ≠3 and                                         | When combustion has reached final power, if:<br>exhaust temp. < Th03 thermostat or<br>exhaust temp. < Extinguishing Thermostat for the used<br>power | → starts <b>T14</b> timer                     |       |               |            |
| T14   | <b>P74,P75,P76</b> ≠18                                    | at the end of <b>T14</b> timer if exhaust temp. is low                                                                                               | → goes in<br>Extinguishing with<br>alarm Er03 | User  | User<br>Power | OFF        |
|       | P71=3 or<br>P74,P75,P76=18<br>System with<br>Thermocouple | Light flame < Thermostat L00                                                                                                    | → starts T14                                  | Power |               |            |
|       |                                                           | at the end of <b>T14</b> timer if light flame < Thermostat <b>L00</b>                                                                                | → goes in<br>Extinguishing with<br>alarm Er03 | -     |               |            |
|       |                                                           | Exhaust temp > Th08 thermostat                                                                                                    | $\rightarrow$ goes in Safety                  |       |               |            |
|       |                                                           | Water temp.> Th25 thermostat                                                                                                    |                                               |       |               |            |

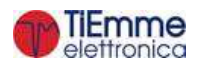

|           | System with<br>Thermocouple | Exhaust temp. > Th07 thermostat                                                                                                    |                                           |                  |               |               |
|-----------|-----------------------------|----------------------------------------------------------------------------------------------------|-------------------------------------------|------------------|---------------|---------------|
|           |                             | Water temp.>Boiler Thermostat or<br>A32=1 and the system is a time off of internal chrono or<br>Room temp.>Room Thermostat and A01=1* or<br>Room temp.>Remote Room Thermostat and A52=1 *                                                                                                    | $\rightarrow$ goes in Modulation          |                  |               |               |
| T22       |                             | Room temp.>Room Thermostat and A01=2, 4, 5, 7* or<br>A32=2,4 and the system in a time off of internal chrono or<br>P26=4, 8, 10 and buffer temp.>Buffer Thermostat** or<br>P26=2, 3, 11 and Summer mode and buffer temp.>DHW<br>Thermostat or<br>P26= 11 and Winter Mode and buffer temperature>Buffer<br>Thermostat** and DHW buffer temperature>Buffer<br>Thermostat or<br>P26= 0, 1 and A45=1 and there is not DHW demand and<br>Summer mode or<br>room temp.>Remote Room Thermostat and<br>A52=2,4,5,7 * | → goes in Standby at the end of T22 timer |                  |               |               |
| * This c  | ondition is true if th      | ere isn't a sanitary water demand, or if is set a plumbing plan                                                                                                    | t with buffer                             |                  | •             |               |
| ** If the | e Bottom Buffer Pro         | be is present, the buffer charge ends when both the Buffer Th                                                                                                    | nermostats, Th58 and Th85                 | , are satisfied. | Charging resu | mes if buffer |
| tempera   | ature < (Buffer Ther        | mostat <b>Th58</b> - <b>Ih58</b> -1)                                                                                                    | ,                                         |                  | 5 5           | _             |

## 6.1.7 MODULATION

| Timor |                                            | Control Thormostate                                                                                                    |                                                      | Comb    | oustion    | Heating    |
|-------|--------------------------------------------|----------------------------------------------------------------------------------------------------|------------------------------------------------------|---------|------------|------------|
| Timer |                                            | Control mermostats                                                                                                    |                                                      | Fan     | Auger      | Resistance |
|       | <b>P71</b> ≠3 and                          | Se When combustion has reached final power, if:<br>exhaust temp.< <b>Th03</b> thermostat <b>or</b><br>exhaust temp.< <b>Extinguishing Thermostat</b> for the used power | → <b>T14</b> timer of pre-extinguishing starts       |         |            |            |
| T14   | <b>P74,P75,P76</b> ≠18                     | at the end of <b>T14</b> timer if exhaust temp. is low                                                                                                    | → goes in<br>Extinguishing with<br>alarm <b>Er03</b> | U11 C11 |            |            |
|       |                                            | Light flame < Thermostat L00                                                                                                    | → starts <b>T14</b>                                  |         | <b>C11</b> | OFF        |
|       | <b>P71</b> =3 or<br><b>P74,P75,P76</b> =18 | at the end of <b>T14</b> timer if light flame < Thermostat <b>L00</b>                                                                                                   | → goes in<br>Extinguishing with<br>alarm <b>Er03</b> |         |            |            |
|       | System with<br>Thermocouple                | Exhaust temp. > Th08 thermostat                                                                                                    | $\rightarrow$ goes in Safety                         |         |            |            |
|       |                                            | water temp.>Th25 thermostat                                                                                                    |                                                      |         |            |            |

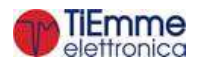

| 5, 7 * | Room temperature> Remote Toom Therr |
|--------|-------------------------------------|
|--------|-------------------------------------|

\* This condition is true if there isn't a sanitary water demand or if a plumbing plant with buffer is set

\*\* If the Bottom Buffer Probe is present, the buffer charge ends when both the Buffer Thermostats, Th58 and Th85, are satisfied. Charging resumes if buffer temperature < (Buffer Thermostat Th58 - Ih58-1)

#### 6.1.8 STANDBY

In all phases if the flue gas temperature>**Th08** Thermostat or water temperature>**Th25** Thermostat the system is in Safety.

If the Bottom Buffer Probe is present, and the system is in Standby for Buffer Thermostat **Th58** and **Th85**, the system exits the state if buffer temperature < (Buffer Thermostat **Th58** - **Ih58**-1).

To reduce oscillations between states Standby $\rightarrow$ Ignition $\rightarrow$ Run Mode $\rightarrow$ Standby, adjust Room Thermostat Hysteresis and Boiler Thermostat Hysteresis. Anyway Standby lasts at least 10 seconds. Setting the A27 parameter it is to get the brazier in Maintenance or in Extinguishing.

#### • Standby-Extinguishing (A27=0)

When the conditions that led to the system in Standby aren't valid, the **T11** timer starts (if **A26**=1 from Wait phase, if **A26**=0 from any phase). At the end the system goes in Check-Up.

#### Extinguishing

| Timor | Control Thormostate |                                                                 |                    | Combustion |       | Heating    |
|-------|---------------------|-----------------------------------------------------------------|--------------------|------------|-------|------------|
| Timer |                     |                                                                 |                    | Fan        | Auger | Resistance |
| T57   |                     | exhaust temp > Thermostat Th28                                  | → starts T57 timer |            | OFF   | OFF        |
|       | <b>P71</b> ≠3       | At the end of timer <b>T57</b> if exhaust temp.> <b>Th28</b>    | → wait U           | U12        |       |            |
|       |                     | thermostat                                                      |                    |            |       |            |
|       | <b>P71</b> =3       | Light flame > Thermostat L00                                    | → starts T57 timer |            |       |            |
|       |                     | At the end of <b>T57</b> if light flame > Thermostat <b>L00</b> | $\rightarrow$ wait |            |       |            |

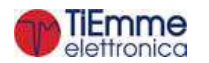

#### **Brazier Cleaning**

| Timer | Control Thormostate                                                                                        | Combust                            | tion  | Heating    |
|-------|----------------------------------------------------------------------------------------------------|------------------------------------|-------|------------|
|       | CONTOR THEIMOSTALS                                                                                         | Fan                                | Auger | Resistance |
| -     | This phase is realized only if an output is set as Brazier Cleaning Engine; it ends when the engine stops. | OFF<br>(Maximum<br>Speed if A67=1) | OFF   | OFF        |

### **Final Cleaning**

| Timor      |                          | Control Thormostata                                                                                               |                     | Combustion |       | Heating    |
|------------|--------------------------|----------------------------------------------------------------------------------------------------|---------------------|------------|-------|------------|
| Timer      |                          |                                                                                                    |                     | Fan        | Auger | Resistance |
|            | <b>P71</b> ≠3 and        | At the end of timer T57 if exhaust temp. <th28< td=""><td></td><td></td><td></td><td rowspan="4">OFF</td></th28<> |                     |            |       | OFF        |
|            | <b>P74,P75,P76</b> ≠18   | thermostat                                                                                                    | -> ctarte TEO timor | Max speed  | OFF   |            |
| <b>T58</b> | <b>P71</b> =3 or         | At the end of <b>T57</b> timer if light flame <                                                                   |                     |            |       |            |
|            | <b>P74, P75, P76</b> =18 | Thermostat L00                                                                                                    |                     |            |       |            |
|            |                          | At the end of <b>T58</b> timer                                                                                    | $\rightarrow$ wait  |            |       |            |

#### Auger On

| Timor |                                             | Control Tormostatos                |                        | Combustión |                  | Resistencia |
|-------|---------------------------------------------|------------------------------------|------------------------|------------|------------------|-------------|
| Timer |                                             |                                    |                        |            | Sinfín           | Encendido   |
| т50   | <b>P71</b> ≠3 and<br><b>P74,P75,P76</b> ≠18 | If exhaust temp. < Th01 Thermostat | ) starts the times TEO | 055        |                  | 055         |
|       | <b>P71</b> =3 or<br><b>P74,P75,P76</b> =18  | If Light flame < L00 Thermostat    |                        | OFF        | Always <b>ON</b> | OFF         |

#### Wait

| Timor | Control Thormostate | Comb | oustion | Heating    |
|-------|---------------------|------|---------|------------|
| Timer | Control Thermostats | Fan  | Auger   | Resistance |
| -     | -                   | OFF  | OFF     | OFF        |

#### • Standby-Manintenance (A27=1)

When the conditions that led to the system in Standby aren't valid, the **T11** timer starts. At the end the system goes in Check-Up

#### Pause

| Timor | Control Thormostate                                                               | Comb | ustion | Heating    |
|-------|-----------------------------------------------------------------------------------|------|--------|------------|
| Timer |                                                                                   | Fan  | Auger  | Resistance |
| T32   | Extinguishing of the combustion for the T32 time. At the end start the Work phase | OFF  | OFF    | OFF        |

#### Work

| Timer | Control Thormostate                                              | Comb | ustion | Heating    |
|-------|------------------------------------------------------------------|------|--------|------------|
|       | Control mermostats                                               | Fan  | Auger  | Resistance |
| T33   | Combustion on for the T33 time. At the end start the Pause phase | U12  | C12    | OFF        |

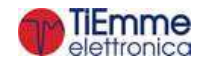

### 6.1.9 SAFETY

| Timor |                    | Control Thormostat             |                                                                  | Combustion            |       | Heating    |
|-------|--------------------|--------------------------------|------------------------------------------------------------------|-----------------------|-------|------------|
| Timer | Control mermostats |                                |                                                                  |                       | Auger | Resistance |
|       | System with        | exhaust temp.>Th08 thermostat  | → starts T15 timer                                               |                       |       |            |
|       | Thormocouplo       | ovhoust tomp < Th09 thermostat | $\rightarrow$ goes to the previous state                         |                       |       |            |
|       | mermocoupie        |                                | (Modulation or Standby)                                          | Dowor used in         | OFF   | OFF        |
| T15   |                    | water temp.>Th25 thermostat    | → starts T15 timer                                               | the previous<br>state |       |            |
| 115   |                    | water temp. < Th25 thermostat  | $\rightarrow$ goes to the previous state (Modulation or Standby) |                       | UFF   | UFF        |
|       |                    | at the end of <b>T15</b> timer | $\rightarrow$ goes in Extinguishing with Error                   |                       |       |            |

## 6.1.10 EXTINGUISHING

During all the Extinguishing phase, in case of Combi 2, if the system was turned off in Pellet Mode and Exhaust Temperature > **Th68**, the system passes to Wood Extinguishing.

#### Wait

| Timor                                       |                                                                            | Control Thormostate                             |                    | Combustion |       | Heating    |
|---------------------------------------------|----------------------------------------------------------------------------|-------------------------------------------------|--------------------|------------|-------|------------|
| Timer                                       |                                                                            |                                                 |                    | Fan        | Auger | Resistance |
| <b>P71</b> ≠3 and<br><b>P74,P75,P76</b> ≠18 | Filter     P71≠3 and     €       P74,P75,P76≠18     7       P71=3 or     7 | exhaust temp. > Th01 thermostat                 | → starts T13 timer |            |       |            |
|                                             | At the end of T13 timer if exhaust temp. >                                 |                                                 |                    |            |       |            |
| T12                                         | <b>P74,P75,P76</b> ≠18                                                     | Thermostat Th01                                 |                    | 550        | OFF   | OFF        |
| 113                                         | D71-2 or                                                                   |                                                 | → starts T13 timer | P23        |       |            |
|                                             | P71=3 OF                                                                   | At the end of <b>T13</b> timer if light flame > | - wait             |            |       |            |
| P/4,P/5,P/6=18                              | Thermostat L00                                                             |                                                 |                    |            |       |            |

## **Brazier Cleaning**

| Timor | Fimor Control Thormostate |                                                                                                    | Combustion                         |       | Heating    |
|-------|---------------------------|----------------------------------------------------------------------------------------------------|------------------------------------|-------|------------|
| Timer |                           |                                                                                                    | Fan                                | Auger | Resistance |
| -     |                           | This phase is realized only if an output is set as Brazier Cleaning Engine; it ends when the engine stops. | OFF<br>(Maximum Speed<br>if A67=1) | OFF   | OFF        |

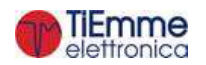

#### **Final Cleaning**

| Timor  |                                            | Control Thormostate                                       |                                    | Comb      | ustion     | Heating |
|--------|--------------------------------------------|-----------------------------------------------------------|------------------------------------|-----------|------------|---------|
| Timer  |                                            |                                                           | Fan                                | Auger     | Resistance |         |
| TIC    | <b>P71</b> ≠3 and <b>P74,P75,P76</b> ≠18   | exhaust temp. < Th01 thermostat and T13 finished          | ) starts T16 timer                 | May aroud | 055        | 055     |
| 110    | <b>P71</b> =3 or<br><b>P74,P75,P76</b> =18 | Light flame < Thermostat L00                              |                                    | Max speed | OFF        | UFF     |
| Contro | I at the end of T16                        | timer: the system goes in Off if there isn't any functior | ing error, otherwise it goes in Bl | ock.      |            |         |

#### Auger On

| Timor |                                            | Control Thormostate             | Control Thormostate |     |                  | Heating    |  |
|-------|--------------------------------------------|---------------------------------|---------------------|-----|------------------|------------|--|
| Timer |                                            | Control mermostats              |                     | Fan | Auger            | Resistance |  |
| TEO   | <b>P71</b> ≠3 and <b>P74,P75,P76</b> ≠18   | exhaust temp. < Th01 thermostat | ) starts TEO timor  | OFF | Always <b>ON</b> | OFF        |  |
| 150   | <b>P71</b> =3 or<br><b>P74,P75,P76</b> =18 | Light flame < Thermostat L00    | -> starts 150 timer |     |                  |            |  |

## 6.1.11 BLOCK

| Timor |                        | Control Thormostate            | Com | oustion | Heating    |
|-------|------------------------|--------------------------------|-----|---------|------------|
| Timer |                        |                                | Fan | Auger   | Resistance |
|       | <b>P71</b> ≠3 and      | exhaust temp.>Th01 thermosta   | U03 |         |            |
|       | <b>P74,P75,P76</b> ≠18 | exhaust temp. < Th01 thermosta | OFF | OFF     | OFF        |
|       | <b>P71</b> =3 or       | Light flame > Thermostat L00   | U03 |         |            |
|       | <b>P74,P75,P76</b> =18 | Light flame < Thermostat L00   | OFF |         |            |

## 6.2 WOOD MODALITY

### 6.2.1 BLOCK AND OFF WOOD

| Dhaco  | Timor | Central Thormestate | Control Thormostate |     | ustion | Heating    |
|--------|-------|---------------------|---------------------|-----|--------|------------|
| Flidse | Timer | Control mermostats  |                     | Fan | Auger  | Resistance |
|        |       |                     |                     | OFF | OFF    | OFF        |

## 6.2.2 WOOD RUN MODE

If the exhaust temperature is lower than **Th13** thermostat, starts the **T21** timer: if the temperature rises above this thermostat, the timer is reset, otherwise the system returns to Off state.

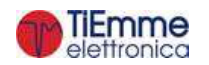

| Dhace                       | Timor                           | Control Thormostate                                                                                                    |                                                              | Combu                                  | ustion      | Heating       |
|-----------------------------|---------------------------------|----------------------------------------------------------------------------------------------------|--------------------------------------------------------------|----------------------------------------|-------------|---------------|
| Pliase                      | Timer                           |                                                                                                    |                                                              | Fan                                    | Auger       | Resistance    |
|                             |                                 | exhaust temp.> <b>Th07</b> Thermostat <b>or</b><br>water temp.> <b>Boiler Thermostat or</b><br>room temp.> <b>Room Thermostat</b> and <b>A01</b> =1,5 6, 7 * <b>or</b><br>room temp.> <b>Remote Room Thermostat</b> and <b>A52</b> =1, 5, 6, 7 *                                                                                                    | $\rightarrow$ goes in Modulation                             | Usor                                   |             |               |
|                             |                                 | Room temperature> Room Thermostat and A01=2, 4 or<br>P26=4, 8, 10 and A49=1 and buffer temperature> Buffer Thermostat ** or<br>P26=2, 3, 11 and Summer Mode and DHW buffer temperature> DHW<br>Thermostat or<br>P26=11 and Winter Mode and buffer temperature> Buffer Thermostat **<br>and A49=1 and DHW buffer temperature> DHW Thermostat or<br>Room temperature> Remote Room Thermostat and A52=2, 4 | $\rightarrow$ goes in Standby at the end of <b>T22</b> timer | Power<br>If A36=1,<br>otherwise<br>OFF | OFF         | OFF           |
|                             |                                 | exhaust temp.>Th08 thermostat or water temp.>Th25 thermostat                                                                                                    | $\rightarrow$ goes in Safety                                 |                                        |             |               |
| * This<br>** If t<br>temper | conditic<br>he Bott<br>rature < | on is true if there isn't a sanitary water demand<br>om Buffer Probe is present, the buffer charge ends when both the Buffer Therm<br>: (Buffer Thermostat <b>Th58</b> - <b>Ih58</b> -1)                                                                                                    | ostats, Th58 and Th85, are s                                 | satisfied. Cha                         | rging resun | nes if buffer |

## 6.2.3 WOOD MODULATION

| Dhaco   | Timor   | Control Thormostate                                                            |                                             | Combu          | ustion              | Heating       |
|---------|---------|--------------------------------------------------------------------------------|---------------------------------------------|----------------|---------------------|---------------|
| Pliase  | Timer   |                                                                                |                                             | Fan            | Auger               | Resistance    |
|         |         | exhaust temp.>Th08 thermostat or water temp.>Th25 thermostat                   | $\rightarrow$ goes in Safety                |                |                     |               |
|         |         | Exhaust temp< Th07 thermostat and                                              |                                             |                |                     |               |
|         |         | Water temp< Boiler Temperature and                                             |                                             |                |                     |               |
|         |         | Room temp< Room Thermostat and A01 = 1, 5, 6, 7 and                            | - gues in Run Mode                          |                |                     |               |
|         |         | Room temp< <b>Remote Room Thermostat</b> and <b>A52</b> = 1, 5, 6, 7           |                                             | OFF if it      |                     |               |
|         |         | Room Temp> Room Thermostat and A01=2,4 or                                      |                                             | was off in     |                     |               |
|         |         | Water Temp> (Boiler Thermostat + D23) and A13=1 and T43=0 or A13=2,            |                                             | Run            | OFF                 | OFF           |
|         |         | Summer Mode and T43=0 or                                                       |                                             | Mode,          | OFF<br>arging resur | UFF           |
|         |         | P26=4, 8, 10 and A49=1 and buffer temperature> Buffer Thermostat ** or         | -> goog in Standby at the                   | otherwise      |                     |               |
|         |         | P26=2, 3, 11 and Summer Mode and DHW buffer temperature > DHW                  | -7 goes in Stanuby at the                   | U11            |                     |               |
|         |         | Thermostat or                                                                  |                                             |                | Auger<br>OFF        |               |
|         |         | P26=11 and Winter Mode and buffer temperature> Buffer Thermostat **            |                                             |                |                     |               |
|         |         | and A49=1 and DHW buffer temperature> DHW Thermostat or                        |                                             |                |                     |               |
|         |         | Room temperature> Remote Room Thermostat and A52=2, 4                          |                                             |                |                     |               |
| ** If t | he Bott | om Buffer Probe is present, the buffer charge ends when both the Buffer Therme | ostats, <b>Th58</b> and <b>Th85</b> , are s | satisfied. Cha | rging resun         | nes if buffer |
| temper  | ature < | (Buffer Thermostat Th58 - Ih58-1)                                              |                                             |                |                     |               |

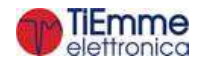

## 6.2.4 WOOD STANDBY

In all phases if the flue gas temperature>**Th08** Thermostat or water temperature>**Th25** Thermostat the system is in Safety.

If the Bottom Buffer Probe is present, and the system is in Standby for Buffer Thermostat **Th58** and **Th85**, the system exits the state if buffer temperature < (Buffer Thermostat **Th58** - **Ih58**-1).

To reduce oscillations between states Standby $\rightarrow$ Ignition $\rightarrow$ Run Mode $\rightarrow$ Standby, adjust Room Thermostat Hysteresis and Boiler Thermostat Hysteresis. Anyway Standby lasts at least 10 seconds. Setting the A27 parameter it is to get the brazier in Maintenance or in Extinguishing.

| Dhace            | Timor                        | Control Thormos                                          | tata                                          | Combus                                            | tion                                                                                                    | Heating       |
|------------------|------------------------------|----------------------------------------------------------|-----------------------------------------------|---------------------------------------------------|----------------------------------------------------------------------------------------------------|---------------|
| Plidse           | Timer                        |                                                          | lais                                          | Combustion                                        | Auger                                                                                                    | Resistance    |
| Extin            | guishing ( <mark>A2</mark> ) | <b>7=0</b> )                                             |                                               |                                                   |                                                                                                    |               |
| Extinguishing    |                              | Exhaust temp < Th13 thermostat                           | $\rightarrow$ Extinguishing of the combustion | U12 if A36=1, otherwise OFF                       | OFF                                                                                                    | OFF           |
| Auger On         | <b>T50</b>                   | Exhaust temp < Th13 thermostat                           | $\rightarrow$ <b>T50</b> timer starts         | OFF                                               | ustionAugerA36=1,<br>se OFFOFFFFAlways ONFFOFFFFAlways OFFA36=1,<br>se OFFOFFRun Mode.er Thermostat Hystere |               |
| Wait             |                              |                                                          | → wait                                        | OFF                                               | OFF                                                                                                    |               |
| Maint            | tenance (A27                 | =1)                                                      |                                               |                                                   |                                                                                                    |               |
| Pause            | T32                          | Extinguishing of the combustion for the T32 time.        | At the end starts the Work phase              | OFF                                               | Auger Auger OFF Always ON OFF OFF OFF OFF Ode.                                                              |               |
| Work             | Т33                          | Combustion on for the <b>T33</b> time. At the end starts | the Pause phase                               | <b>U12</b> if <b>A36</b> =1, otherwise <b>OFF</b> | OFF                                                                                                    | OFF           |
| When the con     | ditions that led             | to the system in Standby are no longer valid, the T      | 1 timer starts. At the end, the system        | goes in Run Mod                                   | le.                                                                                                    |               |
| In all phases if | f the flue gas t             | emperature>Th08 Thermostat or water temperature          | e>Th25 Thermostat the system goes in          | n Safety.                                         |                                                                                                    |               |
| To reduce os     | cillations betwe             | een states Standby→Ignition→Run Mode→Standby             | , adjust Room Thermostat Hysteresis           | and Boiler Therm                                  | nostat Hyster                                                                                               | esis. Anyway, |
| Standby lasts    | at least 10 sec              | onds.                                                    |                                               |                                                   |                                                                                                    |               |

## 6.2.5 WOOD SAFETY

| Dhaco  | Timor | Control Thormostate                                             |                                                 | Comb | oustion | Heating    |
|--------|-------|-----------------------------------------------------------------|-------------------------------------------------|------|---------|------------|
| Pliase | Timer | Control mermostats                                              |                                                 | Fan  | Auger   | Resistance |
|        |       | exhaust temp.>Th08 thermostat or<br>water temp.>Th25 thermostat | → Wait                                          |      | 055     | 055        |
|        |       | exhaust temp. < Th08 thermostat and                             | $\rightarrow$ goes in the state in which it was | OFF  | UFF     | OFF        |
|        |       | water temp. < Th25 thermostat                                   | before (Standby or Modulation)                  |      |         |            |

### 6.2.6 WOOD EXTINGUISHING

| Dhaco  | Timor | Control Thormostate           |        | Combus                      | tion  | Heating    |
|--------|-------|-------------------------------|--------|-----------------------------|-------|------------|
| Plidse | Timer |                               |        | Fan                         | Auger | Resistance |
| Wait   |       | exhaust temp.>Th13 thermostat | → Wait | U12 if A36=1, otherwise OFF | OFF   | OFF        |

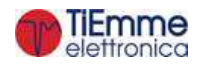

| Auger On | <b>T50</b> | exhaust temp. < Th13 thermostat | → start T50 timer    | OFF | Always <b>ON</b> |  |
|----------|------------|---------------------------------|----------------------|-----|------------------|--|
|          |            | exhaust temp. < Th13 thermostat | → goes in <b>Off</b> | OFF | OFF              |  |

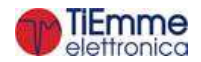

#### 6.3 COMBI MODALITY

By parameter **P11** you can configure user-selectable modes of operation for the current system:

#### Only Pellet Mode (P11=0)

In this configuration the system can only operate at Pellet Mode and in the User Menu, the submenu functioning isn't present.

#### Only Wood Mode (P11=1)

In this configuration the system can only operate at Wood Mode and in the User menu, the submenu functioning isn't present.

#### Wood/Pellet Mode (P11=2)

In this configuration the system can operate both Pellet and Wood Mode, but not at the same time. Through the *submenu functioning* of the User Menu you can select the desired operation.

#### Combi Mode 1 (P11=3)

In this configuration, the system can operate in Pellet, Wood and also in combination.

Through the submenu functioning of the User Menu you can select the Pellet, Wood or Combi Mode (on display appears the symbol 🌤 ).

The combi mode 1 allows to turn on again automatically in pellet mode, when the wood in the brazier is finish. When the system is in Pellet mode, the combi mode is deactivated.

When the system is turned on, it starts in Wood Mode. If the exhaust temperature measured by the thermostat is higher than the Th13 is loaded timer T21; if later the temperature is lower than Th13 for **T21** minutes the system turn on again automatically in Pellet Mode.

For safety reason, the transition from wood to pellets is not allowed until the water temperature in the boiler is higher than the Boiler Thermostat.

#### Combi Mode 2 (P11=4)

In this configuration, the system can operate in Pellet, Wood and also in combination.

Through the submenu *Functioning* of the User Menu you can select the Pellet, Wood or Combi Mode (on

## display appears the symbol 🌤 ).

The Combi mode 2 turns on the system in Pellet mode and allows to burn the wood, and finally enter in Wood Mode. When the wood is over the system goes in Pellet mode. This modality doesn't turn off automatically, to perform the **Combi** cycle again you must first turn the system off and then on again.

- In mode 2 Combined the ignition of wood with pellets is carried out considering the parameter **P71**. If:
  - P71≠3 and P74,P75,P76≠18 are considered thermostats Th63, Th66, Th69 instead of • thermostats Th03, Th06, Th09
  - P71=3 or P74, P75, P76=18 is considered thermostat L01

If the system passes the phases of Ignition and Stabilization, comes up to speed and starts the timer **T71**. During the time **T71** the system can only go in Safety or Modulation / Standby for Boiler Temperature according to the parameter A13.

At the exit from Standby, the system resumes from Ignition phase, restarting the Ignition of Wood with pellets.

Depending on the value of the **PA23** parameter, the system will work in the following way:

PA23=0

During **T71** timer, if the exhaust temperature is higher than **Th64** thermostat, the system goes in Wood Mode otherwise, at the end of the timer, continues to work with Pellet.

When the wood is finished (exhaust temp < Th13 thermostat) at the end of the T21 timer, the system turns on again in pellet mode automatically (the thermostats considered are Th03, Th06, Th09).

If during Pellet Mode after the end of the wood, the exhaust temperature becomes greater than **Th68** thermostat, the system goes again in Wood Mode and the Combi cycle restarts. Transition from Wood to Pellet is not allowed if **Door** input is Open.

#### PA23=1 .

As follows two different operations depending on the value of the PA29 parameter

- PA29=0 0
  - In this case, the Door input is used for the system transition to Wood.

Once the system came up to speed, at the end of **T71** timer, the thermostat **Th64** is checked: if exhaust temperature is greater than it the system passes to Wood mode, otherwise it keeps working with Pellet. Here the system keeps checking the Th68 thermostat for the transition to Wood.

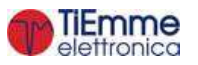

If the system successfully passed to Wood, once it finished (exhaust temperature lower than the thermostat **Th13**) when the timer **T21** expires, the system turns on again with Pellet automatically (thermostats **Th03**, **Th06**, **Th09**).

The system keeps working with Pellet until the Door is open, and consequently closed. This condition starts the timer **T71** and, from its expiring, the thermostat **Th68** is checked. If exhaust temperature is greater than it the system passes to Wood, otherwise it will keep working with Pellet.

For the **Th68** thermostat control, the opening / closing of the door can take place both in Wood or Pellets phase.

#### o **PA29≠0**

In this case, the functioning is managed only with door present. During ignition, once fully operational, the system is brought to work to the fixed power **PA29**. At the end of the timer **T71**, **Th64** thermostat is checked: if Exhaust temperature is greater than it, the system passes to Wood, otherwise it will keep working with Pellet, power is not fixed to **PA29** and no more controls for transition are carried out, unless the door is open (and then closed). In that case, the system fixes again the power to **PA29**, starts counting **T71** and, when this timer expires, checks the thermostat **Th68**: if Exhaust temperature is greater than it, the system switches to Wood mode. When **T71** timer expires, working power is no more fixed, while **Th68** thermostat is still monitored.

If the system successfully passed to Wood, once it finished (exhaust temperature lower than the thermostat **Th13**) when the timer **T21** expires, the system turns on again with Pellet automatically (thermostats **Th03**, **Th06**, **Th09**).

Now the system keeps working in Pellet mode (with not fixed power) until the Door is open, and consequently closed. That condition lead the system to fix the power at PA29 and makes the timer **T71** start. When it expires, the **Th68** thermostat is monitored: if exhaust temperature is greater than it, the system switches to Wood, otherwise it will keep working with Pellet. When T71 expires, working power is no more fixed, while **Th68** thermostat is still monitored.

For the **Th68** thermostat control, the opening / closing of the door can take place both in Wood or Pellets phase.

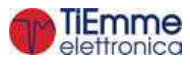

# 7 OTHER FUNCTIONS

## 7.1 INTERNAL CHROND MANAGEMENT

The control board is provided with a clock module for the management of programmed switching on and off (this feature is available only in **Pellet modality**). Setting the parameter **A32** it is possible to:

• A32=0→the chrono manages the system's Ignition/Extinguishing.

# This functioning is only available in pellet mode or in Combination mode and parameter P11 = 4 (Combi 2).

- $A32=1 \rightarrow$  the chrono sends the system in Modulation outside the programmed time on bracket.
- A32=2→the chrono sends the system in Standby outside the programmed time on bracket.
- A32=3→the chrono blocks the plant pump outside the programmed time on bracket if the water temperature in the boiler exceeds the Th19 thermostat. If the temperature exceeds the Th21 thermostat the pump turn on.
- A32=4→the chrono works as in the cases 2 and 3

#### NOTE:

- If there is a sanitary water demand the pump system isn't blocked and, if it previously had been blocked, it is reactivated.
- If the parameter A13=2, on Summer all functioning of the Room Thermostat are disabled except the one with A01=0.

## 7.2 COMBUSTION STANDBY

The Standby is a temporary shutdown of the flame due to the attainment of the target temperature of the medium to be heated. The conditions to go in Standby are managed by parameters **A01**, **A52** and **A13**:

- A01, A52=2, 4, 5,  $7 \rightarrow$  if room temperature>Room Thermostat, the system goes in Standby
- $A13=0 \rightarrow if$  boiler water temperature>Thermostat Boiler, the system goes in Modulation
- A13=1→if boiler water temperature>(Boiler Thermostat+D23)→when the timer T43 is finished, the system goes in Standby
- A13=2→ On Winter if water temperature > Boiler Thermostat → the system goes in Modulation On Summer if water temperature > (Boiler Thermostat + D23) → the system goes in Standby at the end of T43 Timer.

To exit Standby set the values of the thermostats' hysteresis. The system exits from standby if:

Room temperature<(Room Thermostat-Ih33-1) and

Room remote temperature<(Room Remote Thermostat-hysteresis-1) and water boiler temperature<(boiler thermostat-Ih24-1)

## 7.3 AUTOMATIC COMBUSTION POWER

In the Combustion Power Menu, the user can set the Automatic modality [A]. The work power is automatically selected according to the water boiler temperature and the value of Boiler Thermostat **Th24**:

- boiler water temperature≤**Th24–d08**→the system goes to the maximum available power
- Th24–d08<boiler water temperature<Th24→the combustion power decreases reaching the Boiler Thermostat
- boiler water temperature≥Th24→the system goes to Power 1 if A06=0 or to Modulation Power if A06=1

*Example:* **Th24**=75 °C, **d08**=5 °C, **P03**=5, Modality=Automatic

|                        |      | -,, |    |    |    |           |
|------------------------|------|-----|----|----|----|-----------|
| Water Temperature (°C) | ≤ 70 | 71  | 72 | 73 | 74 | ≥ 75      |
| Combustion Power       | 5    | 4   | 3  | 2  | 1  | 1 or Mod. |

## 7.4 CHANGE POWER DELAY

When the system exits from the Ignition and goes in Run Mode, the Combustion Power, starting from the Power 1, reaches the target one increasing the value with the delay time as the timer **T18**.

The other manual or automatic power changes are managed and actuated with the delay time as timer **T17**.

#### 7.5 SYSTEM MAINTENANCE 1 FUNCTION

When the system exceeds the working hours set by the parameter **T66** it is notify the user to contact the service to verify the proper functioning of the system. The display shows the message '*Service*' and the system, if **P86**=1 goes in Block. To unblock the system, or if **P86**=0 to disappear the message '*Service*', it is necessary to reset the counter in the menu 'Reset Service'. To disable this feature set **T66**=0, to enable it set **T66**>0.

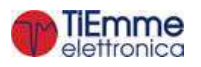

## 7.6 SYSTEM MAINTENANCE 2 FUNCTION

When the system exceeds the working hours set by the parameter **T67** it is notified to the user to clean the boiler or the stove. The display shows the message *'Clean'* and the system gives out an acoustic signal periodically. To stop signalling enter the menu 'Cleaning Reset'. To disable this feature set **T67**=0.

## 7.7 FAST EXTINGUISHING

This function allows to get the system in Off state jumping the Extinguishing phase. To enable it follow the procedure:

- 1. put the system in the Extinguishing state without errors
- 2. turn off the system
- 3. turn on the system pressing the On/Off button for 3 seconds

The errors' check is guaranteed.

#### 7.8 EXTINGUISHING IN IGNITION PHASE

When the system is turned off during the Ignition phase (after Preheating phase) by an external device or by internal chrono, it really goes in Extinguishing when it enters the Run Mode at the end of Ignition. On display appears the message "*Block Ignition*".

In Combi 2 modality if the system is turned off (also with manual control):

- PA23=0 the System does the extinguishing if exhaust temp. > Th64 or if T71 is expired. In the first case the extinguishing is performed in Wood modality, in the second case in Pellet modality. Furthermore in this case, if exhaust temp. > Th68 the extinguishing switches to Wood modality.
- PA23=1. The System, when T71 expires, checks exhaust temperature. If it's greater than Th64 extinguishing is performed in Wood mode, otherwise in Pellet mode., the system goes on with the extinguishing in pellet modality. If exhaust temperature is > Th64 the system starts a checking procedure, similar to that of Wood transition described in section 6.3. In this case, the system can switch to Wood extinguishing. Furthermore in this case, if exhaust temp. > Th68 the extinguishing switches to Wood modality

If it occurs any error, the system goes immediately in Extinguishing with error.

If the On/Off button is pressed it is possible to get immediately the system in Extinguishing or in Ignition.

## 7.9 AUTOMATIC SWITCH OFF FUNCTION

If the parameter **A40** is greater than 0 and the functioning is in Pellet modality the system, after **T84** minutes in Run Mode, Modulation and Standby-Maintenance goes in Ignition Recover.

If **A40**=2 the length of extinguishing phase of Ignition Recover is **TM18** seconds and the thermostats aren't used.

#### 7.10 SUPPLY VOLTAGE LACK MANAGEMENT

In case of supply voltage lack, the system saves the most important functioning data. With the return of the supply voltage, the system evaluates the saved data and, according to parameter **A53** we have:

- **A53**=0
  - If the lack is less than **T88** the system returns to the state in which it was previously
  - If the system was in a On state and the lack of voltage is between **T88** and **T89** the system goes in Recover Ignition, if it is in Pellet modality; it goes in Run Mode if in Wood modality
  - In case of lack of Supply Voltage for a time greater than T89 the system goes in Block with error message Er15
- **A53**=1
  - If the lack is less than **T88** the system returns to the state in which it was previously
  - If the system was in a On state and the lack of voltage is greater than **T88** the system goes in Recover Ignition, if it is in Pellet modality; it goes in Run Mode if in Wood modality

#### 7.11 AUGER FEEDING IN WOOD MODALITY

When the system is in Wood modality and in the states Run Mode and Modulation is possible to feed the Auger and download pellets in the brazier.

If the flue gas temperature is greater than **Th13** thermostat, the Auger is off for the time **T53** and it is on for the time **T54**; if a configurable output is set as the Safety Valve (**P44** or **P48** or **P36**=1) the Auger is turned on only at the end of time **T40**.

If the Combustion Fan was off, it is turned on at the speed **U12**, otherwise it continues to work on the power to which it was working. If the fuel in the tank is run out, the function is disabled.

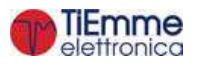

## 7.12 PERIODICAL CLEANING OF BRAZIER

Periodical Cleaning of brazier occurs in Run Mode for a time **T08** with a repetition time equal to **T07** timer. During the cleaning phase the, Exhaust Fan goes to at **U09** power and the Auger at **C09**.

## 7.13 CONFIGURABLE OUTPUTS MANAGEMENT

It is possible to configure the outputs V2 (pins 5-6), Aux2 (pins 19-20-21) and Aux3 (pins 46-47) setting the parameter **P44**, **P48** and **P36**.

#### 7.13.1 SAFETY VALVE

The output is on when the Auger is enabled to work; the Auger will be on only at the end of timer **T40**. Preheating phase of the Ignition phase, the work phase of Standby-Maintenance and the Auger feeding in Wood modality will only start if the timer **T40** expires.

| State System                                                                                                    | Safety Valve |
|----------------------------------------------------------------------------------------------------|--------------|
| Check Up, Ignition, Stabilisation, Run Mode, Modulation, Standby-Maintenance (work phase), Safety, Extinguishing (Advancement Auger phase) | On           |
| Other States                                                                                                    | Off          |

## 7.13.2 LOAD PELLET ENGINE

When the Pellet Level Sensor signals the absence of pellet, the output is activated to do the loading of the tank. If in a time **T24** is not reached the set pellet level, the system goes in Extinguishing and the display shows the message **Er18**. If the tank is filled manually, it is possible to reset the error and restart the system. If the set pellet level is reached, the loading of the material continues for a time equal to **T23**.

#### 7.13.3 OUTPUT UNDER THERMOSTAT

The output is managed by **Th56** Thermostat: above this value is supplied.

## 7.13.4 CLEANING ENGINE

The Cleaning Engine 1 is allowed to work:

- in Extinguishing, Recover Ignition, Standby-Extinguishing (A27=0) prima before the Final Cleaning phase. The cleaning is repeated PA62 times. To disable the cleaning in these phases set PA62=0.
- in Check Up before the Cleaning phase. The cleaning is repeated **PA63** times. To disable the cleaning in this phase set **PA63**=0.
- in Run Mode and Modulation when the working time exceeds the value of the parameter T31, the cleaning starts while the combustion parameters remain the same. The cleaning is repeated P80 times. To disable the cleaning set P80=0. In Wood mode the time T31 is counted also in Safety and Off if Exhaust flue gas temperature is greater than the thermostat Th13. For safety reasons the motor is always turned-off when the system is in Off and Block

It is possible to manage the cleaning motor with or without limit switch:

Management with limit switch (P73, P74, P75, P76 o P70 = are set to 10)

| Phase    | Description                                                                                           |
|----------|----------------------------------------------------------------------------------------------------|
|          | The system activates the motor and verifies the limit switch status: when it opens, it passes         |
| Phase 1  | to Phase 2. If, upon expiry of the <b>T85</b> timer, the limit switch is closed, the system goes in   |
|          | Block state with error <b>Er26</b> .                                                                  |
| Dhase 2  | The maximum duration of this Phase is T30 seconds: during this time the motor must have               |
| Pliase Z | moved forward or completed its cleaning cycle. At the end of the system moves to Phase 3.             |
| Phase 3  | The maximum duration of this phase is <b>T100</b> seconds: for this time the motor is turned-off      |
|          | and must be repositioned in the starting position (the limit switch must be closed again). At         |
|          | the end the system moves to Phase 4. If, at the end of <b>T100</b> the limit switch is still open the |
|          | system goes into Block state with error <b>Er26.</b>                                                  |
| Phase 4  | If the number of set cleaning cycles is greater than one, starts another cycle of cleaning,           |
|          | otherwise the motor is switched off.                                                                  |

If during the normal functioning the controller should read the limit switch as "open", the Cleaning Motor is turned on to try to close the contact; if it does not close, the system goes in Block with error message **Er26**.

#### management without limit switch (P73, P74, P75, P76 o P70 = are set to 0)

| Phase   | Description                                                                                        |
|---------|----------------------------------------------------------------------------------------------------|
| Phase 1 | The system starts the motor for T30 seconds: during this time the motor must complete its          |
|         | forward movement or the entire Cleaning Cycle. At the end the system moves to Phase 2.             |
| Phase 2 | This phase lasts <b>T100</b> seconds: During this time the motor is off and must have repositioned |
|         | itself in the starting position. At the end the system moves to Phase 3.                           |

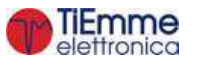

| Dhaco 2 | If the set number of Cleaning Cycles is greater than one another Cleaning Cycle will start, |
|---------|---------------------------------------------------------------------------------------------|
| Phase 5 | otherwise the motor will be turned-off.                                                     |

## 7.13.5 COMBUSTION FAN 2

If the parameter **P44**=5 the output V2 is configured as a Combustion Fan 2. Its power is the same of Combustion Fan 1.

## 7.13.6 HEATING FAN

If the parameter **P44**=6 the output V2 is configured as a Heating Fan.

- It has the following functioning:
  - If exhaust temperature is greater than Thermostat **Th07** at the end of **T69**, it goes at maximum power (230V)
  - If the user set a power greater than zero:
    - it is on only if the flue gas temperature is greater than the **Th05** Thermostat
    - if the system is Modulation or Standby or if room temperature > Room Thermostat, if A03=0 the fan is Off, if A03=1 it goes at Power 1

If the user chooses the automatic heating mode is the system to select the power. Setting the parameter **P06** it is possible to manage the automatic mode 3 different ways:

- P06=1 (same as combustion power)
  - In Run Mode the heating power is the same of combustion power, in the other states is power 1.
- **P06=2 (proportional to exhaust temperature)** The system selects the correct power according to the current value of the flue gas temperature, the value of parameters **D04** and thermostat **Th05**.

Example: Th05=60°C, Delta D04=100 °C, Power's number=5

- $\circ$  exhaust temperature < Th05 the fan is Off
- exhaust temperature > (Th05+D04)=160 °C the fan goes to power 5
- Th05<exhaust temperature < (Th05+D04) the system increases one functioning power every 25 °C from 60°C

| Exhaust Temperature (°C) | < 60 | 60 ÷ 84 | 85 ÷ 109 | 110÷134 | 135÷159 | ≥160 |
|--------------------------|------|---------|----------|---------|---------|------|
| Power                    | Off  | 1       | 2        | 3       | 4       | 5    |

#### • **P06=3** (proportional to room temperature)

The system selects the heating power according to the heating plant (P69 parameter), the value of room temperature, the value of Room Thermostat used, and D05 or D13 parameter.

If **A19**=0 and the set heating power is automatic, the Heating Power will be the same of Combustion Power.

*Example*: Room Thermostat=30°C, Delta **D05**=12°C, Power's number=5

- o room temperature ≤ (**Room Thermostat–D05**)=18 °C the fan goes to power 5
- room temperature > (Room Thermostat–D05) the system decreases one functioning power every 3 °C from 18°C

| Room Temperature (°C) | < 18 | 18 ÷ 20 | 21 ÷ 23 | 24 ÷ 26 | 27 ÷ 29 |
|-----------------------|------|---------|---------|---------|---------|
| Power                 | 5    | 4       | 3       | 2       | 1       |

## 7.13.7 AIR VALVE

The output is ON both in Wood and Pellet modality if Combustion Fan is ON, or if the system is in Wood modality and A36=0, in Run Mode, Modulation and work phase of Standby-Maintenance.

#### 7.13.8 ERROR SIGNALLING

The output is on if the system is in Block state.

#### 7.13.9 CLEANING ENGINE 2

The Cleaning Engine 1 is allowed to work:

- in Extinguishing, Recover Ignition, Standby-Extinguishing (A27=0) before the Final Cleaning phase. The cleaning is repeated PA64 times. To disable the claning in these phases set PA64=0.
- in Check Up before the Cleaning phase. The cleaning is repeated **PA65** times. To disable the cleaning in this phase **PA65**=0.
- in Run Mode and Modulation, when the work time exceeds the value of the parameter T76, the cleaning starts while the combustion parameters remain the same. The cleaning is repeated for P79

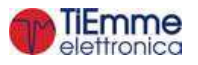

times. To disable the cleaning set **P79**=0. In Wood modality **T76** time takes into account also the Safety and Off functioning states if the Exhaust Temperature is higher than **Th13** Thermostat. For safety reasons the motor is always turned-off when the system is in Off and Block.

It is possible to manage the cleaning motor with or without limit switch:

#### Management with limit switch (P73, P74, P75, P76 o P70 = are set to 11)

| Phase    | Description                                                                                           |
|----------|----------------------------------------------------------------------------------------------------|
|          | The system activates the motor and verifies the limit switch status: when it opens, it passes         |
| Phase 1  | to Phase 2. If, upon expiry of the <b>T85</b> timer, the limit switch is closed, the system goes in   |
|          | Block state with error <b>Er27</b> .                                                                  |
| Dhaco 2  | The maximum duration of this Phase is <b>T75</b> seconds: during this time the motor must have        |
| Pliase z | moved forward or completed its cleaning cycle. At the end of the system moves to Phase 3.             |
|          | The maximum duration of this phase is <b>T101</b> seconds: for this time the motor is turned-off      |
| Dhace 3  | and must be repositioned in the starting position (the limit switch must be closed again). At         |
| Flidse J | the end the system moves to Phase 4. If, at the end of <b>T101</b> the limit switch is still open the |
|          | system goes into Block state with error <b>Er27.</b>                                                  |
| Phace 4  | If the number of set cleaning cycles is greater than one, starts another cycle of cleaning,           |
| Fliase 4 | otherwise the motor is switched off.                                                                  |

If during the normal functioning the controller should read the limit switch as "open", the Cleaning Motor is turned on to try to close the contact; if it does not close, the system goes in Block with error message **Er27**.

#### • management without limit switch (P73, P74, P75, P76 o P70 = are set to 0)

| Phase   | Description                                                                                        |
|---------|----------------------------------------------------------------------------------------------------|
| Phase 1 | The system starts the motor for <b>T75</b> seconds: during this time the motor must complete its   |
|         | forward movement or the entire Cleaning Cycle. At the end the system moves to Phase 2.             |
| Phase 2 | This phase lasts <b>T101</b> seconds: During this time the motor is off and must have repositioned |
|         | itself in the starting postion. At the end the system moves to Phase 3.                            |
| Phase 3 | If the set number of Cleaning Cycles is greater than one another Cleaning Cycle will start,        |
|         | otherwise the motor will be turned-off.                                                            |

#### 7.13.10 AUGER 2 IN ON-OFF MODE

If the parameter **P44**=16 the V2 output is configured as a second Auger.

Setting **P81**=0, the output is on for an increased time, compared to that of the Auger 1, of a percentage **P72**; the maximum work time is the Auger Period (**P05**). If the parameter **P81**=1, 2 the output is always on if the Auger 1 is on. In Extinguishing and Standby-Extinguishing the output turns off only when the timer **T27** expires.

#### 7.13.11 AUGER 2 ALWAYS ON

The output is on when the Auger is enabled to work and it will be off, compared to the switch off of the first Auger, only at the end of timer **T27**.

| State System                                                                                      | Auger 2 |
|---------------------------------------------------------------------------------------------------|---------|
| Check Up, Ignition, Stabilisation, Run Mode, Modulation, Standby-Maintenance (work phase), Safety | On      |
| Other States                                                                                      | Off     |

#### 7.13.12 AIR VALVE 3

The output, after a delay of T90 seconds, switches on if the exhaust temperature exceeds the value of the thermostat Th15. If the door opens or any error occurs, the output is switched off.

#### 7.13.13 AIR VALVE 2

The output is ON in Pellet modality if Combustion Fan is on (except in the Ignition state in Preheating, Preload and Fixed phases).

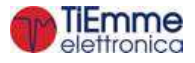

## 7.13.14 MIXER VALVE

The Mixer Valve is available only if **P26**=7, 8, 9. The management involves the use of two outputs Aux3 and Aux1. The electrical connections and the plumbing plants in which it is enabled are the following:

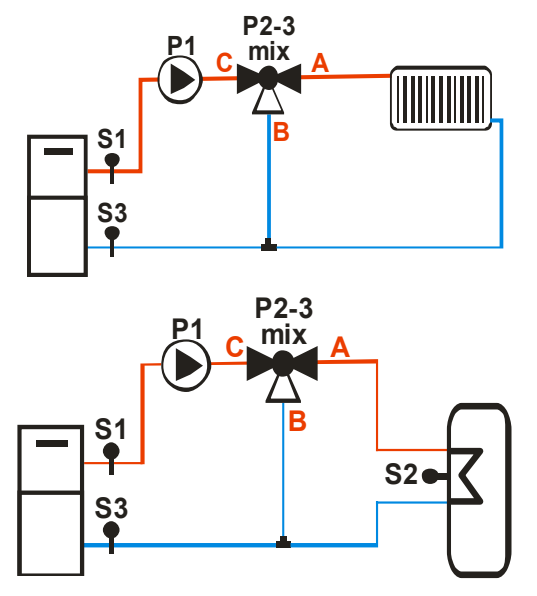

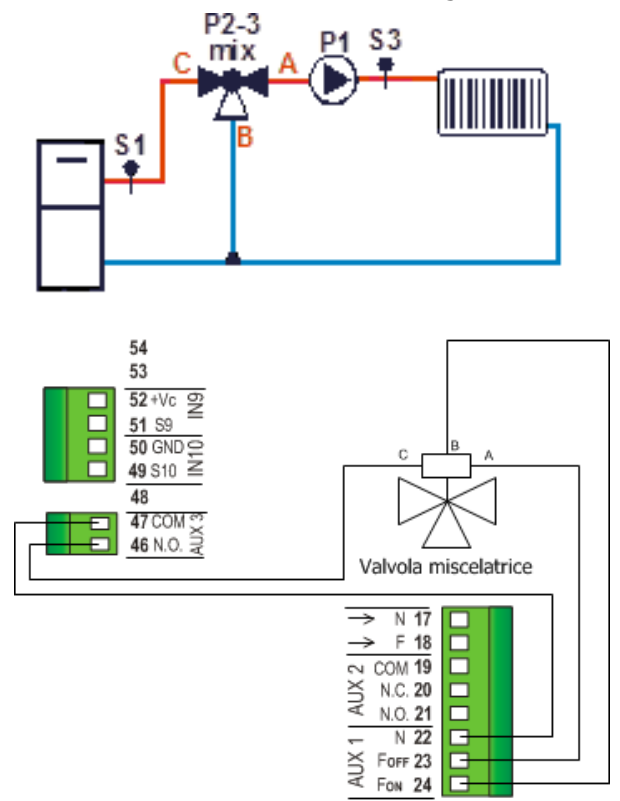

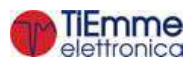

## Mixer Valve to adjust the temperature return (P26 = 7 - 8)

For safety reasons if water temperature is greater than **Th21** or **Th25** Thermostat the Valve is opened toward A for twice of **T82** time.

#### Manual Functioning:

If the user, using the appropriate Menu, can force the Valve opening (toward A) or closure (toward B), the Valve is power supplied for the twice of **T82** time.

#### Automatic Functioning:

If the user selects the automatic functioning:

- If the Pump is OFF the Valve stays in its current position and the regulation is disabled
- If the Pump is ON and the S3 temperature is less than Th60 Thermostat D40: the Valve is closed toward B for twice of T82 time
- If the Pump is ON and the S3 temperature is less than Th60 thermostat Ih60: the valve is closed toward B for the time T81
  - wait for the time **T83** and then check again the S3 temperature
- If the Pump is ON and the S3 temperature is greater than **Th60** Thermostat: The Valve is open toward A for the time **T81** 
  - wait for the time **T83** and then check again the S3 temperature
- If the Pump is ON and the S3 temperature is between Th60 and Th60-Ih60
   The valve remains at the actual state until the temperature doesn't go beyond of one the two thresholds.
- The number of steps available for the adjustment is given by the ratio T82/T81
- The adjustment ends after twice the number of steps available, as was certainly achieved complete closure / opening of the valve.

#### Mixer Valve to adjust the Flow temperature (P26 = 9)

For safety reasons if water temperature is greater than **Th21** or **Th25** Thermostat the Valve is opened toward A for twice of **T82** time.

Functioning with Climatic Function disabled:

If the user, using the appropriate Menu, can set the Flow thermostat **Th70**.

- If the Pump is OFF the valve stays in its current position and the regulation is disabled.
- If the Pump is ON and the S3 temperature is less than Th70 Thermostat D40: the Valve is closed toward A for twice of T82 time
- If the Pump is ON and the S3 temperature is less than Th70 thermostat Ih70: the valve is open toward A for the time T81
  - wait for the time **T83** and then check again the S3 temperature
  - If the Pump is ON and the S3 temperature is greater than **Th70** Thermostat:
    - The Valve is closed toward B for the time **T81** wait for the time **T83** and then check again the S3 temperature

If the Pump is ON and the S3 temperature is between Th70 and Th70-Ih70

- The valve remains at the actual state until the temperature doesn't go beyond of one the two thresholds.
- The number of steps available for the adjustment is given by the ratio **T82/T81**
- The adjustment ends after twice the number of steps available, as was certainly achieved complete closure / opening of the valve.

#### Functioning with Climatic Function enabled:

The thermostat **Th70** flow is no longer editable by the user, because it is automatically calculated by the system. The rest of the operation is equal to that described with climatic function disabled.

#### 7.13.15 PUMP P3

This kind of output is selected only if the plumbing plant's configuration chosen is the 10 or 11 (parameter **P26**=10 or 11); for more details see section 7.16.

#### 7.13.16 BRAZIER CLEANING ENGINE

The Brazier Cleaning Engine is enabled to work only if the system is in Pellet modality and is activated:

- During the time **T89** in Extinguishing, Recover Ignition, Standby-Extinguishing (**A27**=0) before the Final Cleaning. Fans and augers are off; the cleaning is repeated **P50** times. To disable the cleaning in these phases, set **P50**=0.
- During Check up, before cleaning phase, Fans and Augers are deactivated; the cleaning is repeated P51 times. To disable the cleaning in this phase set P51=0
- Periodically, during the time TM41÷TM48, when the operating time in Run Mode, Modulation and Standby-Maintenance (A27=1) is greater than T87 parameter. The combustion parameters don't

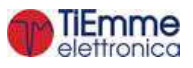

•

change; the cleaning is repeated **P49** times. To disable the cleaning, when the system has reached the final power, set **P49**=0.

The Brazier Cleaning Engine management can be done with one output or two.

<u>Management with one output</u> Set **P44**, **P48** o **P36** at 25.

The Brazier Cleaning Engine management in this case can be done using a limit switch or no:

• management with limit switch (set **P74**, **P75**, **P76**, **P70** or **P73** equal to 12)

| Phase   | Description                                                                                                    |
|---------|----------------------------------------------------------------------------------------------------|
| Phase 1 | The system activates the motor and checks the state of the limit switch: when it opens it goes to Phase 2. If, when the <b>T85</b> timer expires, the limit switch is still closed the system goes in Block state with error <b>Er25</b> .                                                                                                    |
| Phase 2 | The maximum duration of this phase is <b>T86</b> or <b>TM41;TM48</b> seconds: during this time the motor must have moved forward or completed its cleaning cycle. At the end, the system moves to Phase 3.                                                                                                    |
| Phase 3 | The maximum duration of this phase is <b>T99</b> seconds: for this time the motor is turned-off and repositioned in the starting position (the limit switch must be closed again). At the end the system moves to Phase 4. If, at the end of <b>T99</b> the limit switch is still open the system goes into Block state with error <b>Er25</b> . |
| Phase 4 | If the number of cleaning cycles done is lower than the value set, the system starts a new cleaning cycle otherwise the cleaning function is considered done.                                                                                                    |

If during the normal operation the control-board reads the limit switch as open, the engine is activated to try to close the contact; if it doesn't do it, the system goes in Block state with the error message **Er25**.

# In Off and Block state, for safety concerns, the engine is always still. The system remains in Check Up state until the engine has repositioned.

• management without limit switch

| Phase   | Description                                                                                                    |
|---------|----------------------------------------------------------------------------------------------------|
| Phase 1 | The system switches on the engine for a time equal to <b>T86</b> or <b>TM41</b> + <b>TM48</b> seconds, in this time, the engine have to complete its forward movement or the entire Cleaning Cycle. At the end, system goes to Phase 2. |
| Phase 2 | This phase lasts <b>T99</b> seconds: During this time the motor is off and must have repositioned itself in the starting position. At the end the system moves to Phase 3.                                                              |
| Phase 3 | If the number of cleaning cycles done is lower than the value set, the system starts a new cleaning cycle otherwise the cleaning function is considered done.                                                                           |

#### In Off and Block state, for safety concerns, the Engine is always still.

#### Management with two outputs

Set **P48** at 33; **P44** or **P36** at 25. One output (V2 or Aux3) manages the activation of the engine, Aux2 manages the direction of the engine.

The management of the engine in this case has to be done with the limit switch (set **P74**, **P75**, **P76**, **P70** or **P73** equal to 12).

| Phase   | Description                                                                                                    |
|---------|----------------------------------------------------------------------------------------------------|
| Phase 1 | The system activates the Engine in FORWARD mode and checks the state of the limit switch: when it opens it goes to Phase 2. If, when the <b>T85</b> timer expires, the limit switch is still close the system goes in Block sate with error <b>Er25</b> .                                                                                      |
| Phase 2 | The maximum duration of this phase is <b>T86</b> or <b>TM41</b> ÷ <b>TM48</b> seconds: in this time the Engine is still activated in FORWARD mode. At the end of <b>T86</b> or <b>TM41</b> ÷ <b>TM48</b> (fixed time), the system goes in Phase 3.                                                                                             |
| Phase 3 | The maximum duration of this phase is <b>TM11</b> seconds: in this time the Engine is activated in BACKWARD mode to return to the normal condition.<br>If, when the <b>TM11</b> timer expires, the limit switch is still open the system goes in Block sate with error <b>Er25</b> . If the Limit Switch is closed, the system goes to Phase 4 |
| Phase 4 | If the number of cleaning cycles done is lower than the value set, the system starts a new cleaning cycle otherwise the cleaning function is considered done.                                                                                                    |

At mid and end cycle (before changing direction) the engine is Off for **T103** seconds.

If during the normal operation the thermo-regulator reads the limit switch as open, the Brazier Engine is activated in BACKWARD mode to try to close the contact; if it cannot do it within the **TM11** time, the system goes in Block state with the error message **Er25**.

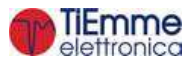

# In Off and Block state, for safety concerns, the Engine is always deactivated (no FORWARD, no BACKWARD).

#### 7.13.17 AUGER BLOCK

The output (which must be a free contact output) is used as a contact protection for the Auger. It has to be connected in series to the Auger and the contact is always closed when the Auger is enabled to work and it is open when it is not, furthermore it is open in case of encoder alarms (**Er47** or **Er48**) when **P81**=1, 2.

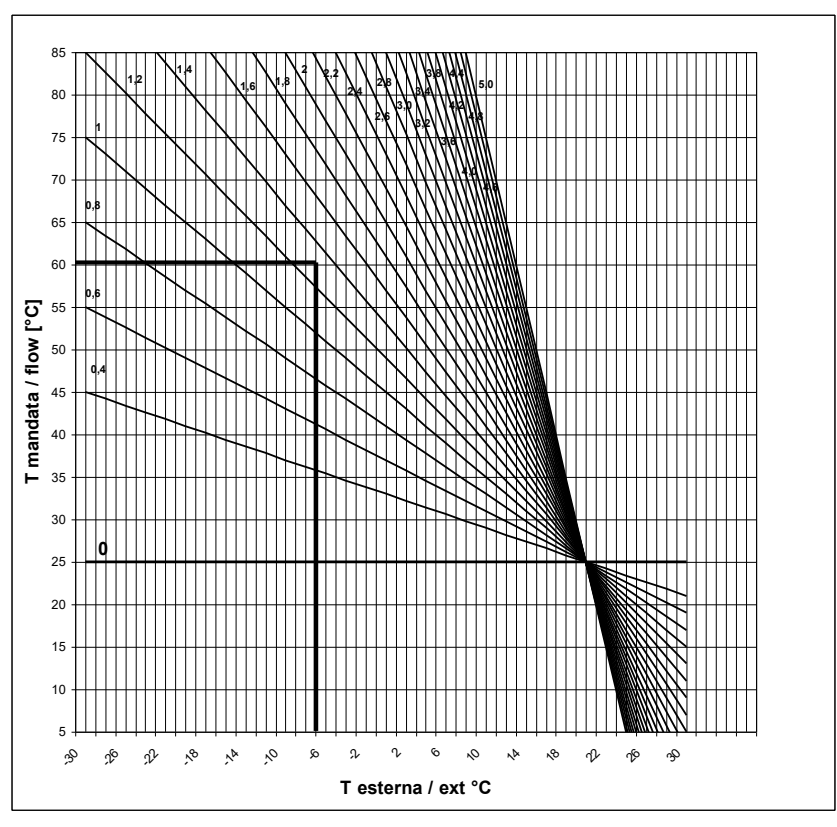

## 7.14 CLIMATIC FUNCTION

When the function is enable (**P74**, **P75**, **P76**=7 and winter mode) it works as follow:

Plumbing Plants without Buffer (P26=0, 1, 2, 3, 5, 6, 7)
 The Boiler Thermostat is automatically calculated by the system

The Boiler Thermostat is automatically calculated by the system and it varies within the range **Th26;Th27** thermostats. The calculus is based on the read external temperature according to the curves shown in the graph below. The choice of the curves is done by parameter **P60** (depending on the latitude of the place of installation of the system).

If there is a sanitary water demand and a plumbing plant with flow switch is selected, the Boiler Thermostat takes the value of **Th21-Ih21** (Function Sanitary see section 7.16.2.2), if a plumbing plant without flow switch is selected, Boiler Thermostat takes the value set by the user.

- Plumbing Plants with Buffer (P26= 4, 8) The Buffer Thermostat is automatically calculated by the system and it varies within the range Th51÷Th52 thermostats. The calculus is done using the same criteria described above. The Boiler Thermostat is given by the sum of the Buffer Thermostat and D11 delta.
- Plumbing with regulation of Flow (P26=9) The Flow thermostat is automatically calculated by the system and can change inside of the range Th71÷Th72. This is calculated using the same parameters described above. The boiler thermostat instead is settable in the User Menu.
- Plumbing 10 or 11 (**P26**=10, 11) Function not available

Through the Comfort Function the user can vary by  $\pm 20$  °C the thermostat automatically calculated.

## 7.15 PRIMARY AIR FLOW SENSOR

Setting the parameter **P71**=1 it is possible to manage the combustion using a primary air flow sensor. Estimating the air flow speed of the inlet it can adjust the scope of the system. **It works in Run Mode and Modulation states in Pellet modality**. For the correct use of the system do the following:

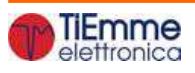

- 1. Switch on the System with air flow sensor disabled (parameter A24=0). In Run Mode and Modulation states monitor the air flow speed for each power of the system.
- 2. Once found the optimum air flow speed values for each power of the System, start to configure the air flow regulator setting:
  - Set values of the air flow for each power (parameters FL22÷FL30).
  - Variation delta of the air flow compared to the set value for each power (parameters FL52÷FL60).
  - **T19** the time how often to regulate the combustion (short is this time, less readings will be done by the system).
  - **T20** waiting time with sensor fixed out of the minimum or the maximum range, before to go to regulate another output or before to go in regulation error.
  - **T80** Waiting Time before starts the first regulation.
  - **A24** to set which kind of combustion desired.
  - Regulation Step for each Output (**U60**, **C60**)
  - Regulation order on the selected output (this function will be active if A24 is set to regulate two output):
    - If A31=0 the sensor starts to regulate the first output, goes on the next output if needed, then go back on the first output.
    - If **A31=1** the sensor starts to regulate the first output, goes on the next output if needed and the remain on this output.
  - System functioning in case of failed output regulation:
    - if **A25=0** selected outputs go on working with last values calculated by air flow sensor.
    - if A25=1 air flow sensor has been Reset and restarts for a new regulation attempt.
    - if A25=2 air flow sensor is disabled, selected outputs go on working with default settings and the display shows the error Er17.
    - if **A25=3** in case of failed regulation, the system goes in Block with alarm **Er17**.
- 3. At the end of the set-up procedure, it will be possible to restart the System with Air Flow Sensor turned on. The first intervention on the system, to stabilize the combustion, will be after T80 seconds. Then, the Control board reads air flow speed for T19 seconds and checks if this value is in the range FL2X±(FL2X\*FL5X) for the current System Power. If this does not happen the sensor modifies the set values for Combustion Fan and/or Auger. Regulations act on the outputs as follows:
  - Read Air flow Speed value lower than prefixed range: The Combustion Fan speed has increased of U60 up to the value P30. The Auger's time work/speed has decreased of C60 up to the value P27 if the auger is without inverter or zero if it is with the inverter.
  - Read Air flow Speed value higher than prefixed range: The Combustion Fan speed has decreased of U60 up to the value P14. The Auger's time work/speed has increased of C60 up to the value P05 if the auger is without inverter or 100 if it is with the inverter.

The Regulator functioning can be described into 2 modes:

- Single output regulation (A24=1 or 3)
  - The regulator modifies the set value of one single output and if it can keep the output within defined limits, the System works normally. If output speed reaches the minimum or the maximum value, without bringing air flow speed into the limits, the system waits for a period equal to **T20** after that, if the parameter **A25** is equal to 0, the regulator continues with the current data, if **A25**=1 it resets and restarts from the beginning, if **A25**=2 it goes in error, disables and displays the message **Er17**, **A25**=3 the system goes in Block with alarm **Er17**.
- *Two outputs regulation* (A24=2 or 4)
- The regulator modifies the set value of primary output and if it can keep the output within defined limits, the System works normally. If output speed reaches the minimum or the maximum value, without bringing air flow speed into the limits, the system waits for a period equal to **T20** after that the regulation goes on the second output. If also this regulation reaches the minimum or the maximum value, without bringing air flow speed into the limits, the system waits for a period equal to **T20** after which, if **A25=0** the regulator continues with the current data, if **A25=1** resets and restarts from the beginning, if **A25=2** fails, disables itself and displays **Er17**, **A25**=3 the system goes in Block with alarm **Er17**.
- If the Air Flow Regulator is interrupted by random events that force to change the combustion, such as Periodic Cleaning, then, when the system returns on the previous state, the regulator will wait for a period equal to T80 before the first intervention.

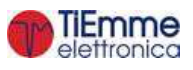

- 5. If on keyboard display appears the message **Er39** the device is damaged, the regulation is disabled and the outputs, Auger and Fan, will work with the factory settings
- 6. If on keyboard display appears the message **Er42** the maximum air flow is exceeded (**FL40**) and the system goes in Block
- If the Air Flow Sensor is enabled to work and the time **T01** is not set to zero, if the flow recorded at the end of Check Up is less than **FL20** the system goes in Extinguishing and on display appears the message **Er41**.

**NOTE**: If the user changes the Auger and Fan settings with the Calibration, the regulator will consider the new values obtained as starting values for the combustion management.

The values of each power obtained from regulation are stored by the system and used as starting values for the following settings. These stored values are reset (the system will start again from the value set by the manufacturer) if the combustion recipe or the A24 value are modified, or in the case of lack of voltage.

## 7.16 HYDRO - AIR MODALITY

If **P42**=0, we have a Hydro system, with water heating; if **P42**=1 we have an Air heating system, that heats Air.

## 7.16.1 AIR EXCHANGER FAN MANAGEMENT

If **P42**=1, you have to connect a Heating Fan working in on/off modality to connectors 7-8. It turns on if water temperature is greater than **Th19** Thermostat. For safety reasons, if it was turn off by room thermostat or an external device, it will turn on in case of temperature greater than **Th25** Thermostat.

#### 7.16.2 PLUMBING PLANT MANAGEMENT

Setting the parameter **P26** it is possible to select the wished Plumbing Plant.

#### High voltage 1 Security Contact:

If the contact is opened, the system activates the pump used for the disposal of excess temperature of the water in the boiler.

#### Auger and Fan management when there is Domestic hot water demand:

If there is DHW demand and the system is in Run Mode and automatic management, Fan and Auger values are modified in percentage by the corresponding parameters **PA18** and **PA19**.

# FL P1 P2 fig. 1 fig. 2 Electrical Wiring: P1 = Pump Pin: 7 - 8 P1 = Pump Pin: 22 - 24 P1 = Boiler Probe Pin: 31 - 32 FL = Flow Switch

If **A41**=1 and the system is in Off state, the P1 Pump is off if there isn't a sanitary water demand and if the water temperature in the boiler is greater than **Th18** and lower than **Th21** thermostat.

Heating Plant

The Pump is on if the water temperature is greater than **Th19** Thermostat.

To avoid freezing, the Pump is on if the water temperature is below the thermostat **Th18**. If the water temperature exceeds the value of the **Th21** thermostat for safety reasons the Pump is always on.

#### Sanitary Plant

When there is a water demand for domestic use and the water temperature in the boiler exceeds the value of **Th19** thermostat or the water temperature in the boiler exceeds the value of the **Th20** thermostat the valve is on. If the water temperature exceeds the value of the **Th21** thermostat the valve switches to the heating plant.

#### *Example*: **Th18**=5 °C, **Th19**=40 °C, **Th20**=30 °C, **Th21**=70 °C

| Water Temperature | Flow Switch | Modality | Functioning | P2 Valve    | P1 Pump |
|-------------------|-------------|----------|-------------|-------------|---------|
| T < 5℃            |             |          |             | Heat. (OFF) | ON      |

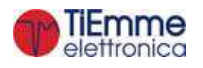

#### **CONFIGURATION 0**

Setting the parameter P26 = 0 it is chosen the configuration shown in Fig.1 and in Fig.2.

| 5°C ≤ T< 30°C  |        |        |        | Heat. (OFF) | OFF |
|----------------|--------|--------|--------|-------------|-----|
| 30°C ≤ T< 40°C |        |        |        | DHW (ON)    | ON  |
| 40°C ≤ T< 70°C | open   | Winter | Pellet | Heat. (OFF) | ON  |
|                |        | Summer | Pellet | DHW (ON)    | OFF |
|                |        |        | Wood   | Heat. (OFF) | ON  |
|                | closed |        |        | DHW (ON)    | ON  |
| T≥70°C         |        |        |        | Heat. (OFF) | ON  |

#### **CONFIGURATION 1**

Setting the parameter **P26=1** it is chosen the configuration shown in Fig.3 and in Fig.4.

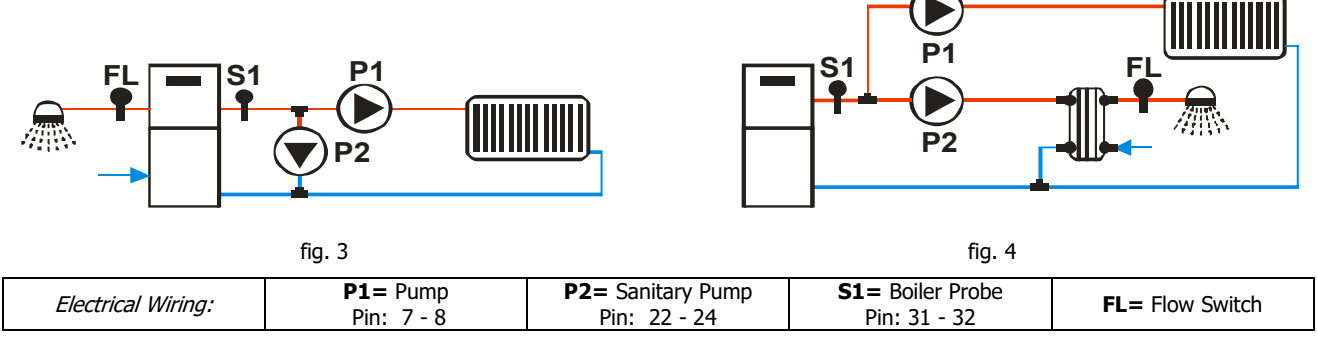

If **A41**=1 and the system is in Off state, the P1 Pump is off if the water temperature in the boiler is greater than **Th18** and lower than **Th21** thermostat.

#### Heating Plant

The P1 Pump is on if the water temperature is greater than **Th19** Thermostat. When there is a demand of domestic water the Pump P1 is blocked. To avoid freezing, the Pump P1 is on if the water temperature is below the thermostat **Th18**. If the water temperature exceeds the value of the **Th21** thermostat for safety reasons the P1 Pump is always on.

#### Sanitary Plant

When there is a water demand for domestic use and the water temperature in the boiler exceeds the value of **Th19** thermostat or the water temperature in the boiler exceeds the value of the **Th20** thermostat the Pump P2 is on. If the water temperature exceeds the value of the **Th21** thermostat the Pump P2 is turned off.

*Example*: **Th18**=5 °C, **Th19**=40 °C, **Th20**=30 °C, **Th21**=70 °C

| Water Temperature | Flow Switch    | Modality | Functioning | P2 Pump | P1 Pump |
|-------------------|----------------|----------|-------------|---------|---------|
| T < 5℃            |                |          |             | OFF     | ON      |
| 5°C ≤ T< 30°C     |                |          |             | OFF     | OFF     |
| 30°C ≤ T< 40°C    |                |          |             | ON      | OFF     |
|                   | ≤ T< 70°C open | Winter   | Pellet      |         | ON      |
| 10°C < T < 70°C   |                | Summer   | Pellet      | OFF     | OFF     |
| 40℃ ≤ 1< 70℃      |                |          | Wood        |         | ON      |
|                   | closed         |          |             | ON      | OFF     |
| T≥70°C            |                |          |             | OFF     | ON      |

#### **CONFIGURATION 2**

Setting the parameter **P26=2** it is chosen the configuration shown in Fig.5.

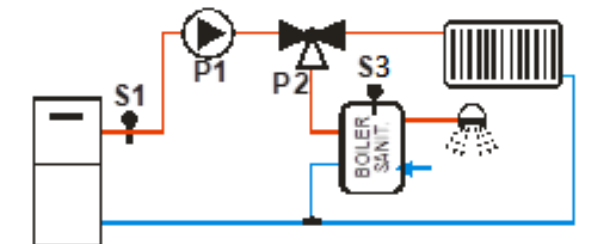

fig. 5

| Electrical Wiring: P | <b>1 =</b> Pump<br>Pin: 7 - 8 | <b>P2=</b> Sanitary Valve<br>Pin: 22 – 23 - 24 | <b>S1</b> = Boiler Probe<br>Pin: 31 - 32 | S3=DHW Probe |
|----------------------|-------------------------------|------------------------------------------------|------------------------------------------|--------------|

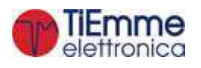

If **A41**=1 and the system is in Off state, the P1 Pump is off if there isn't a sanitary water demand and if the water temperature in the boiler is greater than **Th18** and lower than **Th21** thermostat.

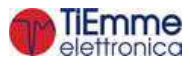

#### Heating Plant

The pump P1 is on if the water temperature in the boiler exceeds the value of **Th20** thermostat and the water temperature in the buffer doesn't exceed the value of DHW Thermostat (**Th79**) and the difference between the read temperature by probe S1 and S3 probes is greater than the **Th57** thermostat.

The Pump is on if the water temperature in the boiler is greater than **Th19** Thermostat. To avoid freezing, the Pump is on if the water temperature in the boiler is below **Th18** thermostat. If the water temperature in the boiler exceeds the value of the **Th21** thermostat for safety reasons the Pump is always on.

Sanitary Plant

If buffer temperature is lower than DHW Thermostat (**Th79**) and the boiler temperature is higher than **Th20** thermostat and the differential temperature between S1 and S3 probes is over than **Th57** thermostat, the Valve P2 is on. If the boiler temperature exceeds the **Th21** thermostat's value the valve P2 is turned off.

| <i>Example</i> : <b>Th18</b> =5 °C, <b>Th19</b> =65 °C, <b>Th20</b> =50 °C, <b>Th21</b> =70 °C, <b>Th57</b> =5 °C, <b>Th79</b> =55 | °C |
|----------------------------------------------------------------------------------------------------|----|
|----------------------------------------------------------------------------------------------------|----|

| S1 Temp. Probe  | S3 Temp. Probe | Modality | Functioning | Diff. | P2 Valve    | P1 Pump |
|-----------------|----------------|----------|-------------|-------|-------------|---------|
| T < 5℃          |                |          |             |       | Heat. (OFF) | ON      |
| 5°C ≤ T< 50°C   |                |          |             |       | Heat. (OFF) | OFF     |
|                 |                |          |             | < 5°C | Heat. (OFF) | OFF     |
|                 | 1 < 55 C       |          |             | ≥ 5°C | DHW (ON)    | ON      |
| 50°C ≤ T< 65°C  |                |          |             | < 5°C | Heat. (OFF) | OFF     |
|                 | T > 55°C       | Winter   |             | ≥ 5°C | Heat. (OFF) | OFF     |
|                 |                | Summer   |             | ≥ 5°C | DHW (ON)    | ON      |
|                 |                |          |             | < 5°C | Heat. (OFF) | OFF     |
|                 | 1 < 55°C       |          |             | ≥ 5°C | DHW (ON)    | ON      |
| 65°C < T < 70°C |                |          | Wood        |       | Heat. (OFF) | ON      |
| 05°C ≥ T< 70°C  | T \ 55%        | Winter   | Pellet      |       | Heat. (OFF) | ON      |
|                 | 1 > 33 C       | Summer   | Pellet      | < 5°C | DHW (ON)    | OFF     |
|                 |                | Summer   | Pellet      | ≥ 5°C | DHW (ON)    | ON      |
| T≥70°C          |                |          |             |       | Heat. (OFF) | ON      |

#### **CONFIGURATION 3**

Setting the parameter **P26=3** it is chosen the configuration shown in fig.6.

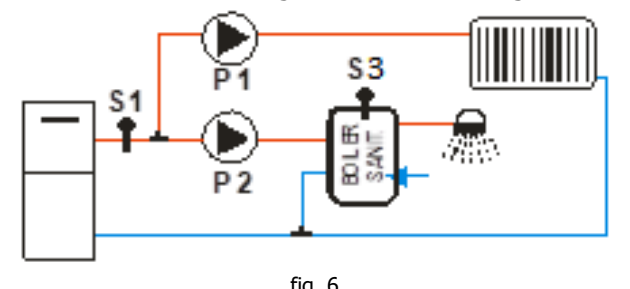

|                    |                               | lig: 0                            |                                  |              |
|--------------------|-------------------------------|-----------------------------------|----------------------------------|--------------|
| Electrical Wiring: | <b>P1=</b> Pump<br>Pin: 7 - 8 | P2= Sanitary Pump<br>Pin: 22 – 24 | S1= Boiler Probe<br>Pin: 31 - 32 | S3=DHW Probe |
|                    |                               |                                   |                                  |              |

If **A41**=1 and the system is in Off state, the P1 Pump is off if the water temperature in the boiler is greater than **Th18** and lower than **Th21** thermostat.

#### Heating Plant

The pump P1 is on above the **Th19** thermostat if the difference between the temperature read by probes S1 and S3 is less than the **Th57** thermostat or the water temperature in the buffer has reached the DHW Thermostat (**Th79**). To avoid freezing, the Pump is on if the water boiler temperature is below the **Th18** thermostat. If the water boiler temperature exceeds the value of the **Th21** thermostat for safety reasons the Pump is always on. If you do not want to block the P1 pump sanitary water demand set **A54**=1.

Sanitary Plant

The Pump P2 has to heat the water inside the sanitary tank. It will be activated only if the water temperature in the boiler exceeds the value of the thermostat **Th20** and the difference between the temperature read by probes S1 and S3 is greater than the **Th57** thermostat. If the boiler temperature exceeds the value of the **Th21** thermostat for safety reasons the Pump P2 turns off.

*Example*: **Th18**=5 °C, **Th19**=65 °C, **Th20**=50 °C, **Th21**=70 °C, **Th57**=5 °C, **Th79**=55 °C

| S1 Temp. Probe | S3 Temp. Probe | Modality | Functioning | Diff. | P2 Pump | P1 Pump |  |
|----------------|----------------|----------|-------------|-------|---------|---------|--|
| T < 5℃         |                |          |             |       | OFF     | ON      |  |
| 5°C ≤ T< 50°C  |                |          |             |       | OFF     | OFF     |  |
|                |                |          |             | < 5°C | OFF     | OFF     |  |
| 50°C ≤ 1< 05°C | I < 55°C       |          |             | ≥ 5°C | ON      | OFF     |  |

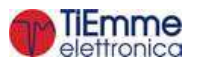

|                |          |        |        | < 5°C | OFF | OFF |
|----------------|----------|--------|--------|-------|-----|-----|
|                | T > 55°C | Winter |        | ≥ 5°C | OFF | OFF |
|                |          | Summer |        | ≥ 5°C | ON  | OFF |
|                |          |        |        | < 5°C | OFF | OFF |
|                | 1 < 55-C |        |        | ≥ 5°C | ON  | OFF |
|                | T > 55℃  |        | Wood   |       | OFF | ON  |
| 65°C ≤ T< 70°C |          |        |        |       |     |     |
|                |          | Winter | Pellet |       | OFF | ON  |
|                |          | Summer | Pellet | < 5°C | OFF | OFF |
|                |          | Summer | Pellet | ≥ 5°C | ON  | OFF |
| T≥70°C         |          |        |        |       | OFF | ON  |

#### **CONFIGURATION 4**

Setting the parameter **P26=4** it is chosen the configuration shown in fig.7.

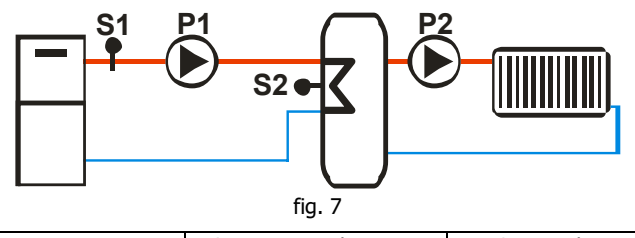

| Electrical Wiring: | <b>P1=</b> Pump<br>Pin: 7 - 8 | P2= Heating plant Pump<br>Pin: 22 – 24 | S1= Boiler Probe<br>Pin: 31 - 32 | S2= Buffer Probe |
|--------------------|-------------------------------|----------------------------------------|----------------------------------|------------------|
|                    |                               |                                        |                                  |                  |

#### Loading Buffer

If the temperature in the boiler is greater than the **Th19** thermostat, the system heats the water in the buffer if there is differential between the two probes (S1 temperature–S2 temperature > thermostat **Th57**). If the water temperature exceeds the value of the **Th21** thermostat for safety reasons the Pump is always active. The Pump P2 turns on if the buffer temperature exceeds the thermostat **Th59** value.

*Example*: **Th18**= 5 °C, **Th19**=40 °C, **Th21**=70 °C, **Th57**=5 °C, **Th59**=50 °C

| S1 Temperature Probe | Different | tial        | P1 Pump |  |
|----------------------|-----------|-------------|---------|--|
| T < 5°C              |           | ON          |         |  |
| T < 40°C             |           | OFF         |         |  |
| T > 40%C             | < 5°C     |             | OFF     |  |
| T ≥ 40 C             | ≥ 5°C     | ≥ 5°C       |         |  |
| T ≥ 70°C             |           |             |         |  |
| S2 Temperature Probe | Modality  | Functioning | P2 Pump |  |
| T < 50°C             |           |             | OFF     |  |
|                      | Winter    |             | ON      |  |
| T ≥ 50°C             | Summer    | Wood        | ON      |  |
|                      | Summer    | Pellet      | OFF     |  |

#### **CONFIGURATION 5**

Setting the parameter **P26=5** it is chosen the configuration shown in fig.8.

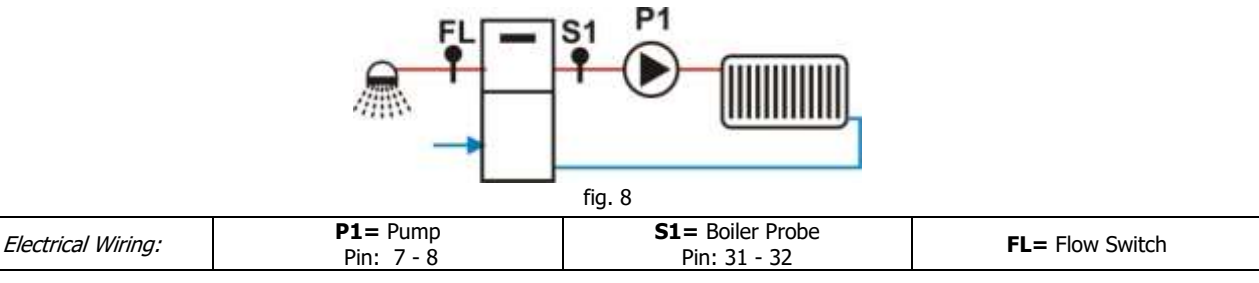

If **A41**=1 and the system is in Off state, the P1 Pump is off if the water temperature in the boiler is greater than **Th18** and lower than **Th21** thermostat.

#### Heating Plant

The pump P1 is activated if the water temperature in the boiler exceeds the value of **Th19** thermostat. To avoid freezing, the Pump is On if the water temperature is below the thermostat **Th18**. If the water temperature exceeds the value of the **Th21** thermostat for safety reasons the Pump is always on.

#### Sanitary Plant

When there is a sanitary water demand the system stops the Pump.

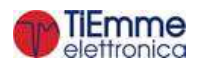

The Output Aux 1 switches on if the boiler temperature exceedes the thermostat **Th56** value. *Example*: **Th18**=5 °C. **Th19**=40 °C. **Th21**=70 °C

|                   | -,       |             |         |
|-------------------|----------|-------------|---------|
| Water Temperature | Modality | Flow Switch | P1 Pump |
| T < 5°C           |          |             | ON      |
| 5°C < T< 40°C     |          |             | OFF     |
|                   | Summer   |             | OFF     |
| 40°C < T< 70°C    | Winter   | closed      | OFF     |
|                   | Winter   | open        | ON      |
| T>70°C            |          |             | ON      |

#### **CONFIGURATION 6**

Setting the parameter **P26=6** it is chosen the configuration shown in fig.9.

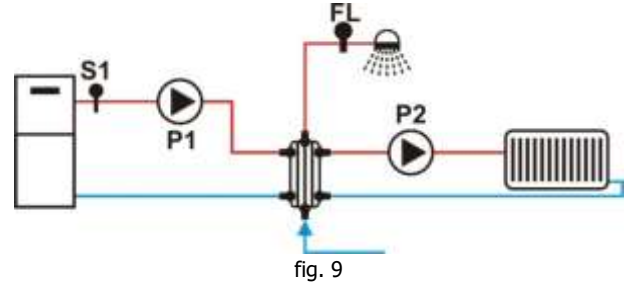

| Electrical Wiring: | P1= Boiler Pump<br>Pin: 7 - 8 | <b>P2=</b> Pump<br>Pin: 22 - 24 | <b>S1=</b> Boiler Probe<br>Pin: 31 - 32 | FL= Flow Switch |
|--------------------|-------------------------------|---------------------------------|-----------------------------------------|-----------------|
|                    |                               |                                 |                                         |                 |

If **A41**=1 and the system is in Off state, the P2 Pump is off if the water temperature in the boiler is greater than **Th18** and lower than **Th21** thermostat.

#### Heating Plant

The pump P2 is on above the **Th19** thermostat if there isn't a sanitary water demand. To avoid freezing the water pump P2 is on if the water temperature is under the thermostat **Th18** or if it is greater than **Th21** thermostat.

#### Sanitary Plant

The Pump P1 is on if the water temperature is greater than thermostat **Th20**. To avoid freezing, the Pump P2 is on if the water temperature is below the thermostat **Th18**.

#### *Example*: Th18=5 °C, Th19=40 °C, Th20=30 °C, Th21=70 °C

| S1 Temp. Probe | Flow Switch | Modality | Functioning | P1 Pump | P2 Pump |
|----------------|-------------|----------|-------------|---------|---------|
| T < 5°C        |             |          |             | ON      | ON      |
| 5°C ≤ T< 30°C  |             |          |             | OFF     | OFF     |
| 30°C ≤ T< 40°C |             |          |             | ON      | OFF     |
| 40°C ≤ T< 70°C | closed      |          |             | ON      | OFF     |
|                | open        | Winter   |             | ON      | ON      |
|                |             | Summer   | Wood        | ON      | OFF     |
|                |             | Summer   | Pellet      | OFF     | OFF     |
| T ≥ 70°C       |             |          |             | ON      | ON      |

#### **CONFIGURATION 7**

Setting the parameter P26 = 7 it is chosen the configuration shown in fig.10.

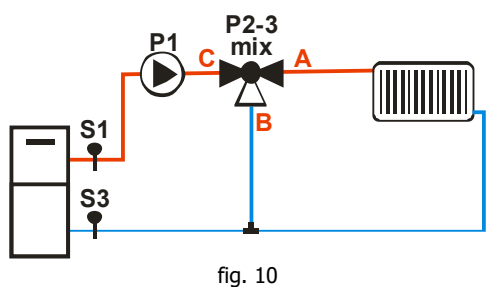

| Electrical Wiring: | <b>P1=</b> Pump<br>Pin: 7 - 8 | <b>P2-3</b> = Mixer Valve<br>Pin: 46 – 47 | <b>S1</b> = Boiler Probe<br>Pin: 31 - 32 | <b>S3</b> =Return Boiler Probe |
|--------------------|-------------------------------|-------------------------------------------|------------------------------------------|--------------------------------|

If **A41**=1 and the system is in Off state, the P1 Pump is off if the water temperature in the boiler is greater than **Th18** and lower than **Th21** thermostat.

Heating

This plant manage the Mixer Valve to adjust the return temperature. (see sec. 7.13.14).

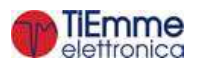

The Pump is on if the water temperature is greater than **Th19** Thermostat. To avoid freezing, the Pump is on if the water temperature is below the thermostat **Th18**. If the water temperature is greater than the value of **Th21** Thermostat , for safety reason the pump is always ON.

*Example*: **Th18** = 5 °C, **Th19** = 40 °C, **Th21** = 70 °C

| Water Temperature | P1 Pump |
|-------------------|---------|
| T < 5℃            | ON      |
| 5°C ≤ T< 40°C     | OFF     |
| 40°C ≤ T< 70°C    | ON      |
| T≥70°C            | ON      |

#### **CONFIGURATION 8**

Setting the parameter **P26** = **8** it is chosen the configuration shown in fig in fig.11.

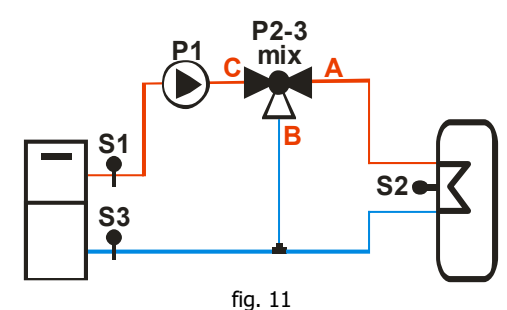

| Electrical | P1= Pump   | P2-3= Mixer Valve | S1= Boiler Probe | S2= Buffer Probe | S3=Return Boiler Probe |
|------------|------------|-------------------|------------------|------------------|------------------------|
| Wiring:    | Pin: 7 - 8 | Pin: 46 - 47      | Pin: 31 - 32     | Pin: 34 - 35     |                        |
|            |            |                   |                  |                  |                        |

Loading Buffer

This plant manage the Mixer Valve to adjust the return temperature. (see sec. 7.13.14).

If the temperature in the boiler is greater than the **Th19** thermostat, the system heats the water in the buffer if there is differential between the two probes (S1 temperature–S2 temperature > thermostat **Th57**). If the water temperature exceeds the value of the **Th21** thermostat for safety reasons the Pump is always active.

#### *Example*: **Th19** = 40 °C, **Th21** = 70 °C, **Th57** = 5 °C **Th59** = 40 °C

| S1 Temperature Probe | Differential | P1 Pump |
|----------------------|--------------|---------|
| T < 5°C              |              | ON      |
| T < 40°C             |              | OFF     |
| T ≥ 40°C             | < 5°C        | OFF     |
|                      | ≥ 5°C        | ON      |
| T ≥ 70°C             |              | ON      |

#### **CONFIGURATION 9**

Setting the parameter P26 = 9 it is chosen the configuration shown in fig in fig.12.

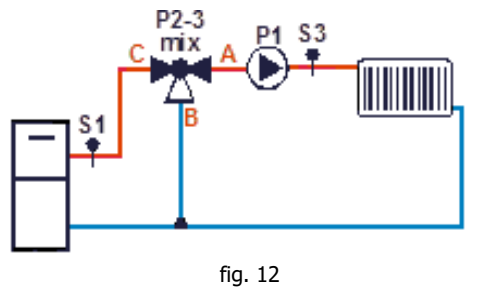

|  | Electrical Wiring: | <b>P1</b> =Pump<br>Pin: 7 - 8 | <b>P2-3</b> = Mixer Valve<br>Pin: 46 - 47 | <b>S1</b> = Boiler Probe<br>Pin: 31 - 32 | S3=Flow Boiler Probe |
|--|--------------------|-------------------------------|-------------------------------------------|------------------------------------------|----------------------|
|--|--------------------|-------------------------------|-------------------------------------------|------------------------------------------|----------------------|

If **A41**=1 and the system is in Off state, the P1 Pump is off if the water temperature in the boiler is greater than **Th18** and lower than **Th21** thermostat.

Heating

This plant manage the Mixer Valve to adjust the return temperature. (see sec. 7.13.14).

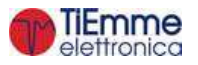

The Pump is on if the water temperature is greater than **Th19** Thermostat. To avoid freezing, the Pump is on if the water temperature is below the thermostat **Th18**. If the water temperature is greater than the value of **Th21** Thermostat , for safety reason the pump is always ON.

*Example*: **Th18** = 5 °C, **Th19** = 40 °C, **Th21** = 70 °C

| Water Temperature | P1 Pump |
|-------------------|---------|
| T < 5°C           | ON      |
| 5°C ≤ T< 40°C     | OFF     |
| 40°C ≤ T< 70°C    | ON      |
| T≥70°C            | ON      |

#### **CONFIGURATION 10**

Setting the parameter **P26** = **10** it is chosen the configuration shown in fig 13.

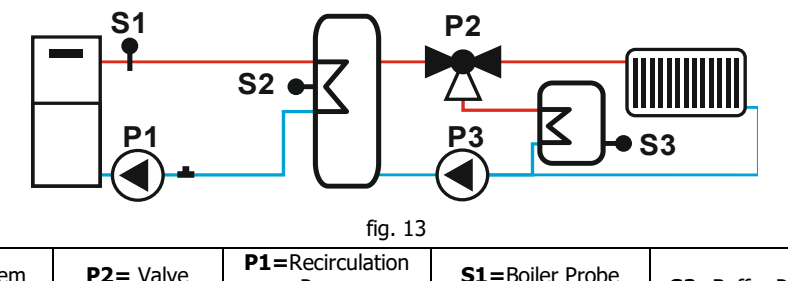

| Electrical<br>Wiring: | <b>P3=</b> System<br>Pump | <b>P2=</b> Valve<br>Pin: 22 - 24 | P1=Recirculation<br>Pump<br>Pin: 7-8 | <b>S1</b> =Boiler Probe<br>Pin: 31 - 32 | S2=Buffer Probe | S3=DHW Probe |
|-----------------------|---------------------------|----------------------------------|--------------------------------------|-----------------------------------------|-----------------|--------------|
|                       |                           |                                  |                                      |                                         |                 |              |

#### Antifreeze

To avoid the freeze of water, if the water temperature falls below the value of the thermostat **Th18**, the P1 and P3 pumps activate and the P2 valve changes to the plant.

#### Run Mode

The system heats buffer water if the temperature into the boiler is higher than the thermostat value **Th19** and if there's difference between the boiler probe and the buffer probe (boiler water temperature minus buffer water temperature, the result has to be higher than the differential thermostat **Th57**).

The system heats boiler sanitary water if the boiler sanitary thermostat (**Th79**) is not reached and if there's difference between the buffer probe and the boiler probe (buffer water temperature minus sanitary boiler water temperature, the result has to be higher than the differential thermostat **Th81**).

Once the boiler sanitary thermostat (**Th79**) is reached, if the room thermostat is not reached and the buffer water temperature is higher than the thermostat value **Th59**, the system ensures the home heating.

#### Over Temperature

If the boiler water temperature is higher than the thermostat values **Th21** or **Th25** for safety the P1 pump is on. If the buffer water temperature is higher than the thermostat **Th78** value, the P3 pump is on and the P2 valve changes to the sanitary boiler. If the sanitary boiler water temperature is higher than the thermostat **Th80** value, the P2 valve changes to the plant.

| Example: | <b>Th18</b> =5°C,    | <b>Th19</b> =40°C,   | <b>Th21</b> =75°C, | <b>Th57</b> =5°C, | <b>Th58</b> =60°C, | <b>Th78</b> =70°C, | <b>Th79</b> =55, |
|----------|----------------------|----------------------|--------------------|-------------------|--------------------|--------------------|------------------|
| Th80=659 | °C, <b>Th81</b> =5°( | C, <b>Th59</b> =50°C |                    |                   |                    |                    |                  |

| Antifreeze     |             |             |           |           |         |         |             |
|----------------|-------------|-------------|-----------|-----------|---------|---------|-------------|
| T. probe S1    | T. probe S2 | T. probe S3 | Diff.1-2  | Diff. 2-3 | Pump P3 | Pump P1 | Valve P2    |
| T < 5°C        | -           | -           | -         | -         | ON      | ON      | Heat. (OFF) |
| Run Mode       |             |             |           |           |         |         |             |
| T. probe S1    | T. probe S2 | T. probe S3 | Diff. 1-2 | Diff. 2-3 | Pump P3 | Pump P1 | Valve P2    |
| T < 40°C       | -           | -           | -         | -         | OFF     | OFF     | Heat. (OFF) |
| T ≥ 40°C       | -           | -           | >5°C      | ≤5°C      | OFF     | ON      | Heat. (OFF) |
| T ≥ 40°C       |             | T < 55°C -  | >5°C      | >5°C      | ON      | ON      | DHW (ON)    |
| T ≥ 40°C       | T<50        | T ≥ 55°C -  | >5°C      | -         | OFF     | ON      | Heat. (OFF) |
| T ≥ 40°C       | T≥50        | T ≥ 55°C -  | >5°C      | -         | ON      | ON      | Heat. (OFF) |
| Over Temperatu | re          |             |           |           |         |         |             |
| T. probe S1    | T. probe S2 | T. probe S3 | Diff. 1-2 | Diff. 2-3 | Pump P3 | Pump P1 | Valve P2    |
| T ≥ 75°C       | T < 70°C    | T < 65℃     | -         | -         | OFF     | ON      | DHW (ON)    |
| T < 75℃        | T ≥ 70°C    | T < 65°C    | -         | -         | ON      | OFF     | DHW (ON)    |
| T < 75℃        | T < 70°C    | T ≥ 65°C    | -         | -         | ON      | OFF     | Heat. (OFF) |
| T ≥ 75°C       | T ≥ 70°C    | T ≥ 65°C    | _         | -         | ON      | ON      | Heat. (OFF) |
|                |             |             |           |           |         |         |             |

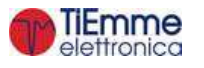

#### **CONFIGURATION 11**

By setting the parameter **P26** = 11 you choose the configuration below.

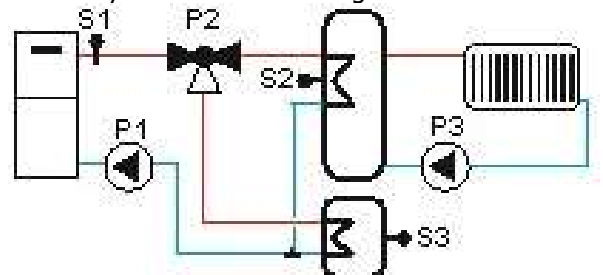

| Electrical   | P3=System | P2= Valve    | P1=DHW Pump | S1=Boiler Probe | S2=Buffer probe | S3= DHW Probe |
|--------------|-----------|--------------|-------------|-----------------|-----------------|---------------|
| Connections: | Pump      | Pin: 22 - 24 | Pin: 7 - 8  | Pin: 31 - 32    |                 |               |
|              |           |              |             |                 |                 |               |

#### Antifreeze

To avoid the freezing of the water, if the water temperature drops below the thermostat **Th18**, P1 and P3 pumps switch on and P2 valve switches to the Buffer.

#### Run Mode

The system heats the water in the DHW buffer if the temperature in the boiler exceeds the thermostat **Th19**, if ACS thermostat (**Th79**) is not reached and there is differential between boiler probe and DHW probe (boiler temperature menus water temperature in DHW Buffer greater then differential thermostat **Th97**).

Once DHW thermostat is reached (**Th79**), the system heats the water in the Buffer if there is differential between boiler probe and buffer probe (water temperature in the boiler menus water temperature in the Buffer greater then differential thermostat**Th57**).

If Ambient Thermostat is not reached and the water temperature in the Buffer is greater then the thermostat **Th59**, the system performs the heating through the pump P3.

#### Overheating

If the water temperature in the boiler exceeds the value of the thermostats **Th21** or **Th25** for safety reasons P1 is on.

If the water temperature in the buffer exceeds the value of **Th78** thermostat, P3 pump switches on and P2 valve switches to DHW buffer.

If the DHW buffer water temperature exceeds the value of the thermostat **Th80** P2 valve switches to the heating plant.

During Summer P3 pump is always OFF except when the buffer water temperature exceeds the value of the thermostat **Th78** and P2 valve is always directed to DHW buffer, except when DHW buffer water temperature exceeds the value of the thermostat **Th80**.

*Example*: **Th18**=5°C, **Th19**=40°C, **Th21**=75°C, **Th57**=5°C, **Th58**=60°C, **Th78**=70°C, **Th79**=55, **Th80**=65°C, **Th97**=5°C, **Th59**=50°C

| Antifreeze    |             |             |           |           |         |         |             |
|---------------|-------------|-------------|-----------|-----------|---------|---------|-------------|
| T. probe S1   | T. probe S2 | T. probe S3 | Diff.1-2  | Diff. 1-3 | Pump P3 | Pump P1 | Valve P2    |
| T < 5°C       | -           | -           | -         | -         | ON      | ON      | heat. (OFF) |
| Run Mode      |             |             |           |           |         |         |             |
| T. probe S1   | T. probe S2 | T. probe S3 | Diff.1-2  | Diff. 1-3 | Pump P3 | Pump P1 | Valve P2    |
| T < 40°C      | -           | -           | -         | -         | OFF     | OFF     | heat. (OFF) |
| T ≥ 40°C      | T<50        | T < 55°C    | -         | ≤5°C      | OFF     | OFF     | DHW (ON)    |
| T ≥ 40°C      | T<50        | T < 55°C    | -         | >5°C      | OFF     | ON      | DHW (ON)    |
| T ≥ 40°C      | T≥50        | T < 55°C    | -         | >5°C      | ON      | ON      | DHW (ON)    |
| T ≥ 40°C      | T<50        | T ≥55°C     | ≤5°C      | -         | OFF     | OFF     | Heat. (OFF) |
| T ≥ 40°C      | T<50        | T ≥55°C     | >5°C      | -         | OFF     | ON      | Heat. (OFF) |
| T ≥ 40°C      | T≥50        | T ≥55°C     | >5°C      | -         | ON      | ON      | Heat. (OFF) |
| T ≥ 40°C      | T≥50        | T ≥55°C     | ≤5°C      | -         | ON      | OFF     | Heat. (OFF) |
| Water Overten | nperature   |             |           |           |         |         |             |
| T. probe S1   | T. probe S2 | T. probe S3 | Diff. 1-2 | Diff. 2-3 | Pump P3 | Pump P1 | Valve P2    |
| T ≥ 75°C      | T < 70°C    | T < 65°C    | -         | -         | -       | ON      | heat. (OFF) |
| T < 75°C      | T ≥ 70°C    | T < 65°C    | -         | -         | ON      | ON      | DHW (ON)    |
| T < 75°C      | T < 70℃     | T ≥ 65°C    | -         | -         | -       | ON      | heat. (OFF) |

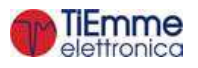

T ≥ 75°C

T ≥ 70°C

T ≥ 65°C

ON

heat. (OFF)

ON

## 7.16.2.1. PUMP AND VALVE ANTI-LOCK FUNCTION

If the Pump is off for the time **T42** it will switch on for the time **T41**. If the Valve is off for the time **T42** it will switch on for the time **T46**.

#### 7.16.2.2. SANITARY FUNCTION

In the plumbing plants in which the Flow Switch is present, if there is a domestic water demand the Sanitary Function starts: the Boiler Thermostat becomes equal to the value of **Th21–Ih21** and the combustion is controlled by this value. When it is not required the Sanitary Function will stop at the end of **T68** timer. This function is disabled during the phases of ignition of wood with pellet on Combi Mode 2 (**P11**=4). If the parameter **A60**=1 this function is available also for plumbing plants 2.

#### 7.16.2.3. PRESSURE SENSOR SELECTION

Setting the parameter **P20** it is possible to select the water pressure sensor to use. If:

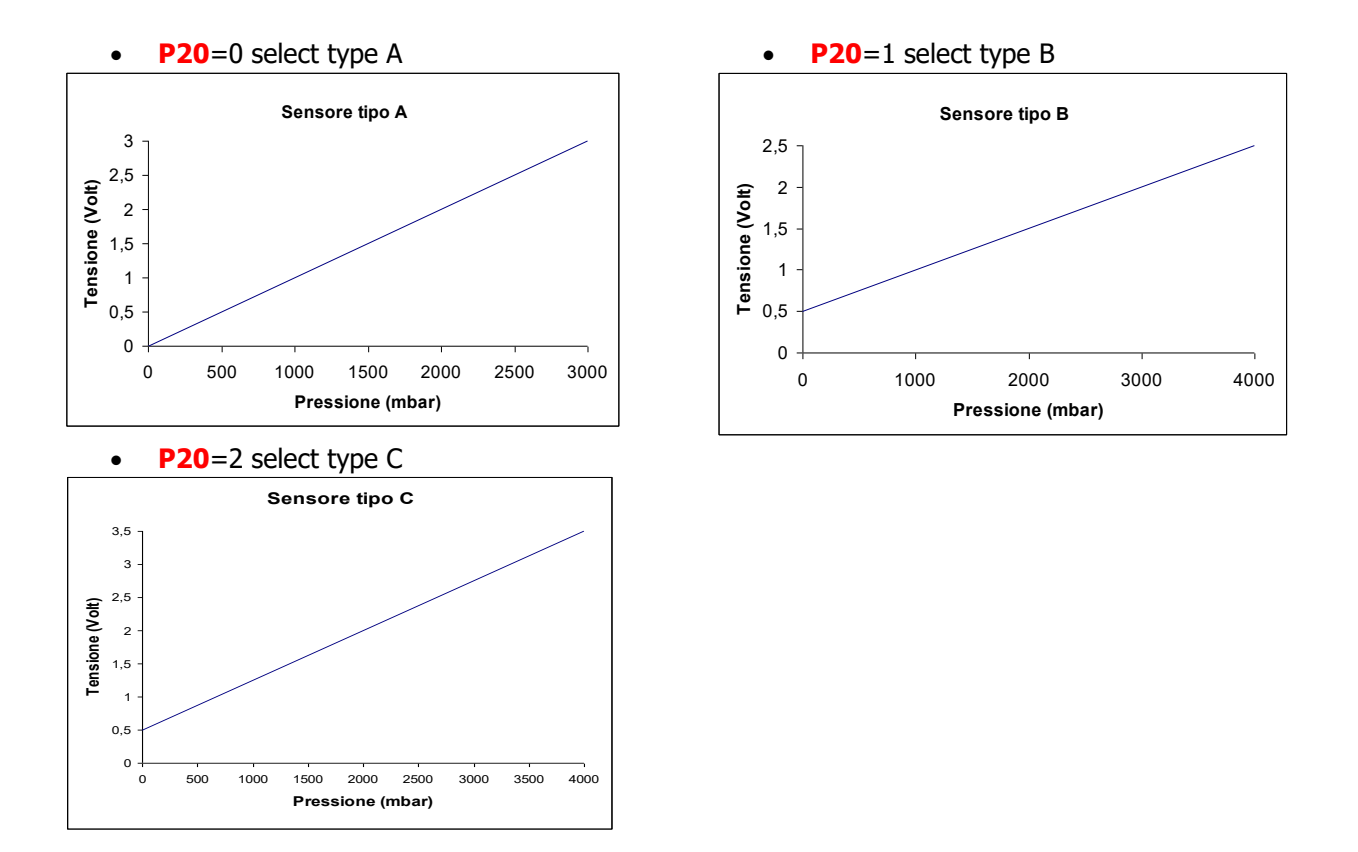

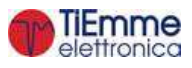

## 8 SYSTEM MENU PARAMETERS

#### 8.1 AUGER MENU

In case of Encoder version (parameter **P81**=1, 2) values are expressed in RPM, if we have a without Encoder version (**P81**=1) in seconds.

The auger regulation can be set with a step of 0.1 seconds, while the speed can be set with a step of 10RPM. The set or calculated values are automatically defined between the limits **P05** and **P27**. This menu is visible only in Pellet modality.

| Code         | Description                         | Min           | Max                  | Unit        |
|--------------|-------------------------------------|---------------|----------------------|-------------|
| C01*         | Ignition Dowor                      | 0/ 027        | 3000                 | [RPM]       |
| CO1*         |                                     | 0/ P2/        | 60                   | [s]         |
| <b>C03</b> * | Stabilization Bower                 | 0/ 027        | 3000                 | [RPM]       |
| CUZ          |                                     | 0/ <b>P2/</b> | 60                   | [s]         |
| C03*         | Power 1                             | D27           | 3000                 | [RPM]       |
| COS          |                                     | F 27          | 60                   | [s]         |
| C04*         | Power 2                             | D27           | 3000                 | [RPM]       |
| 04           |                                     | F 27          | 60                   | [s]         |
| C05*         | Power 3                             | <b>D</b> 27   | 3000                 | [RPM]       |
| 005          |                                     | 12/           | 60                   | [s]         |
| C06*         | Power 4                             | P27           | 3000                 | [RPM]       |
|              |                                     | 12/           | 60                   | [s]         |
| C07*         | Power 5                             | P27           | 3000                 | [RPM]       |
|              |                                     |               | 60                   | [s]         |
| <b>C08</b> * | Power 6                             | P27           | 3000                 | [RPM]       |
|              |                                     |               | 60                   | [s]         |
| <b>C09</b> * | Periodic Cleaning Power             | 0/ <b>P27</b> | 3000                 |             |
|              |                                     | -1            | 60                   |             |
| <b>C10</b> * | Second Ignition Power               | 0/ <b>P27</b> | 3000                 |             |
|              |                                     |               | 60                   |             |
| <b>C11</b> * | Modulation Power                    | P27           | 3000                 |             |
|              |                                     |               | 2000                 |             |
| C12*         | Standby Power                       | 0/ <b>P27</b> | 3000                 |             |
|              | Augor Poriod *                      | 4             | 60                   |             |
| P05          |                                     | 200           | 2000                 |             |
|              | Auger's maximum work time           | 200           | 60                   |             |
| P27          | Auger's minimum work time           | 200           | 3000                 |             |
| D35          | Pulses for Revolution               | 200           | 4                    | [nr]        |
| P33<br>D57*  | Maximum time reachable for Auger On | 0             | - <del>-</del><br>60 | [i]]<br>[c] |
| FJ/ '        |                                     | U             | 00                   | >_          |

\* it changes with combustion recipe

## 8.2 COMBUSTION FAN MENU

Menu to set the Combustion Fan's values for all functioning power; they are referred to the current combustion recipe. In the encoder version (P25=1), the values are in revolutions per minute, in the version without encoder (P25=0) they are in Volts. The set or calculated values are automatically defined between the limits **P14** and **P30**. If a value is set to zero is not brought to the **P14** value.

| Code         | Description                                   | Min | Max        | Unit  |
|--------------|-----------------------------------------------|-----|------------|-------|
| <b>V01</b> * | Ignition Power (only in Pellet modality)      |     | P30        | [V]   |
|              |                                               |     | P30        | [RPM] |
| V02*         | Stabilization Dower (only in Dellet modality) | P14 | P30        | [V]   |
| VU2*         | Stabilization Power (only in Pellet modality) | P14 | <b>P30</b> | [RPM] |
| V02*         | Power 1                                       | P14 | <b>P30</b> | [V]   |
| VU5**        |                                               | P14 | P30        | [RPM] |
| V04*         | Power 2                                       | P14 | P30        | [V]   |
| VU4*         |                                               | P14 | P30        | [RPM] |
| V05*         | Power 3                                       | P14 | P30        | [V]   |

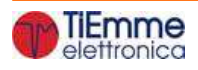

|              |                                                                 | P14 | P30        | [RPM] |
|--------------|-----------------------------------------------------------------|-----|------------|-------|
| V06*         | Power 4                                                         | P14 | <b>P30</b> | [V]   |
| VU0          | POWEL 4                                                         |     | <b>P30</b> | [RPM] |
| V07*         | Power 5                                                         | P14 | P30        | [V]   |
| V07 ·        |                                                                 | P14 | <b>P30</b> | [RPM] |
|              | Power 6                                                         | P14 | P30        | [V]   |
| 100          |                                                                 | P14 | <b>P30</b> | [RPM] |
| V00*         | Periodic Cleaning Power (only in Pellet modality)               | P14 | <b>P30</b> | [V]   |
| VU9**        |                                                                 | P14 | <b>P30</b> | [RPM] |
| V10*         | Second Ignition Bower (only in Bollot modulity)                 | P14 | <b>P30</b> | [V]   |
| VIO.         |                                                                 | P14 | <b>P30</b> | [RPM] |
| 1/4 4 *      | Modulation Power                                                | P14 | <b>P30</b> | [V]   |
| VII          |                                                                 | P14 | P30        | [RPM] |
| V10*         | Chan day Daway                                                  | P14 | <b>P30</b> | [V]   |
| VIZ"         | Stallaby Power                                                  | P14 | <b>P30</b> | [RPM] |
| V14          | Operating power after transition from Pellet to Wood in Combi 2 | P14 | <b>P30</b> | [V]   |
| V14          | modality                                                        | P14 | <b>P30</b> | [RPM] |
| <b>D</b> 22* | Extinguishing Dower (only in Dollet modelity)                   | P14 | <b>P30</b> | [V]   |
| P23*         |                                                                 | P14 | <b>P30</b> | [RPM] |
| D14          | Minimum speed of Compustion Fan (only in Pollet modality)       | 0   | 230        | [V]   |
| F 14         |                                                                 | 0   | 2800       | [RPM] |
| <b>D30</b>   | Maximum speed of Combustion Fan (only in Pellet modality)       | 0   | 230        | [V]   |
| <b>F</b> 30  |                                                                 | 0   | 2800       | [RPM] |
| P29          | Pulses for Revolution                                           | 1   | 15         | [nr]  |

\* it changes with combustion recipe

## 8.3 COMBUSTION FAN 2 MENU

| Code          | Description                                                              | Min | Max | Unit |
|---------------|--------------------------------------------------------------------------|-----|-----|------|
| VS01*         | Ignition Power (only in Pellet modality)                                 | 0   | 230 | [V]  |
| VS02*         | Stabilization Power (only in Pellet modality)                            | 0   | 230 | [V]  |
| VS03*         | Power 1                                                                  | 0   | 230 | [V]  |
| VS04*         | Power 2                                                                  | 0   | 230 | [V]  |
| VS05*         | Power 3                                                                  | 0   | 230 | [V]  |
| VS06*         | Power 4                                                                  | 0   | 230 | [V]  |
| <b>VS07</b> * | Power 5                                                                  | 0   | 230 | [V]  |
| VS08*         | Power 6                                                                  | 0   | 230 | [V]  |
| VS09*         | Periodic Cleaning Power (only in Pellet modality)                        | 0   | 230 | [V]  |
| <b>VS10</b> * | Second Ignition Power (only in Pellet modality)                          | 0   | 230 | [V]  |
| <b>VS11</b> * | Modulation Power                                                         | 0   | 230 | [V]  |
| VS12*         | Standby Power                                                            | 0   | 230 | [V]  |
| <b>VS13</b> * | Extinguishing Power (only in Pellet modality)                            | 0   | 230 | [V]  |
| <b>VS14</b>   | Operating power after transition from Pellet to Wood in Combi 2 modality | 0   | 230 | [V]  |

\* it changes with combustion recipe

## 8.4 HEATING FAN MENU

| Code       | Description                                                                                         | Min | Max | Unit |
|------------|----------------------------------------------------------------------------------------------------|-----|-----|------|
| <b>F01</b> | Power 1                                                                                             | 0   | 230 | [V]  |
| F02        | Power 2                                                                                             | 0   | 230 | [V]  |
| F03        | Power 3                                                                                             | 0   | 230 | [V]  |
| F04        | Power 4                                                                                             | 0   | 230 | [V]  |
| F05        | Power 5                                                                                             | 0   | 230 | [V]  |
| F06        | Power 6                                                                                             | 0   | 230 | [V]  |
| A03        | Fan management in Modulation, Standby or if room temperature > Room<br>Thermostat: 0=Off; 1=Power 1 | 0   | 1   | [nr] |
| A04        | Heating mode management (0=manual/automatic; 1=automatic)                                           | 0   | 1   | [nr] |
| <b>P06</b> | Heating power management: 1=equal to combustion power;                                              | 1   | 3   | [nr] |

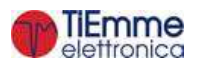

|      | 2=proportional to exhaust temperature 3=proportional to room                                  |   |     |      |
|------|-----------------------------------------------------------------------------------------------|---|-----|------|
|      | temperature                                                                                   |   |     |      |
| P95  | Setting minimum Heating power                                                                 | 0 | 1   | [nr] |
| Th05 | Thermostat probe for activation Heating Fan                                                   | 5 | 900 | [°C] |
| D04  | Delta variation exhaust temperature for automatic regulation of Heating Fan ( <b>P06</b> =2)  | 1 | 120 | [°C] |
| D05  | Delta room temperature for automatic regulation of the heating power.                         | 3 | 30  | [°C] |
| T69  | Delay for Heating Fan at the maximum speed if flue gas temperature><br>Thermostat <b>Th07</b> | 0 | 900 | [s]  |

## 8.5 THERMOSTATS MENU

| Code        | Description                                                           | Probe       | Min | Max | Unit   |
|-------------|-----------------------------------------------------------------------|-------------|-----|-----|--------|
| L00         | Light's Thermostat for system off in pellets modality                 | Photoresist | 0   | 100 | [n.r.] |
| <b>IL00</b> | Thermostat L00 Hysteresis                                             | Photoresist | 0   | 20  | [n.r.] |
| L01         | Light's Thermostat for bypass on in pellets modality                  | Photoresist | 0   | 100 | [n.r.] |
| <b>IL01</b> | Thermostat L01 Hysteresis                                             | Photoresist | 0   | 20  | [n.r]. |
| Th01        | Stove off                                                             | Exhaust     | 5   | 900 | [°C]   |
| Th02        | Resistance switch off                                                 | Exhaust     | 5   | 900 | [°C]   |
| Th03        | Pre-Extinguishing thermostat for low flue gas                         | Exhaust     | 5   | 900 | [°C]   |
| Th06        | Thermostat to go in Stabilisation from Variable Ignition              | Exhaust     | 5   | 900 | [°C]   |
| Th07*       | Exhaust Modulation                                                    | Exhaust     | 5   | 900 | [00]   |
| Ih07*       | Th07 Thermostat Hysteresis                                            | Exhaust     | 2   | 50  | [°C]   |
| Th08*       | Exhaust Safety                                                        | Exhaust     | 5   | 900 | [°C]   |
| Ih08*       | Th08 Thermostat Hysteresis                                            | Exhaust     | 2   | 50  | [°C]   |
| Th09        | Bypass Ignition                                                       | Exhaust     | 5   | 900 | [°C]   |
| Th13        | Stove off in Wood modality                                            | Exhaust     | 5   | 900 | [°C]   |
| Th15        | Air Valve 3 Activation (if <b>P48</b> , <b>P44</b> or <b>P36</b> =20) | Exhaust     | 5   | 900 | [°C]   |
| Th18        | Ice Thermostat                                                        | Boiler      | 5   | 350 | [°C]   |
| Th19        | Activation Pump Thermostat                                            | Boiler      | 20  | 350 | [°C]   |
| Ih19        | Activation Pump Thermostat Hysteresis                                 | Boiler      | 1   | 20  | [°C]   |
| Th20        | Sanitary 1 Thermostat                                                 | Boiler      | 20  | 350 | [°C]   |
| Th21        | Sanitary 2 Thermostat                                                 | Boiler      | 20  | 350 | [°C]   |
| Ih21        | Water Boiler Thermostat Hysteresis 2                                  | Boiler      | 1   | 20  | [°C]   |
| Ih24        | Water Boiler Thermostat Hysteresis                                    | Boiler      | 1   | 20  | [°C]   |
| Th25        | Boiler Safety Thermostat                                              | Boiler      | 20  | 350 | [°C]   |
| Th26        | Boiler Thermostat minimum range                                       | Boiler      | 20  | 350 | [°C]   |
| Th27        | Boiler Thermostat maximum range                                       | Boiler      | 20  | 350 | [°C]   |
| Th28*       | Exhaust temp. control in Standby (in Wood mode it's not used)         | Exhaust     | 5   | 900 | [°C]   |
| Ih33        | Room Thermostat Hysteresis                                            | Room        | 0   | 10  | [°C]   |
| Th35        | Extinguishing Thermostat for Power 1                                  | Exhaust     | 5   | 900 | [°C]   |
| Th36        | Extinguishing Thermostat for Power 2                                  | Exhaust     | 5   | 900 | [°C]   |
| Th37        | Extinguishing Thermostat for Power 3                                  | Exhaust     | 5   | 900 | [°C]   |
| Th38        | Extinguishing Thermostat for Power 4                                  | Exhaust     | 5   | 900 | [°C]   |
| Th39        | Extinguishing Thermostat for Power 5                                  | Exhaust     | 5   | 900 | [°C]   |
| Th40        | Extinguishing Thermostat for Power 6                                  | Exhaust     | 5   | 900 | [°C]   |
| Th43        | Extinguishing Thermostat for Modulation Power                         | Exhaust     | 5   | 900 | [°C]   |
| Th51        | Buffer Thermostat minimum range                                       | Buffer      | 20  | 110 | [°C]   |
| Th52        | Buffer Thermostat maximum range                                       | Buffer      | 20  | 110 | [°C]   |
| Th56        | Thermostat to control Aux2, Aux3 and V2 Outputs (if                   | Boiler      | 20  | 350 | [oC]   |
| 11150       | <b>P48</b> or <b>P36</b> or <b>P44</b> =3)                            |             | 20  | 550 |        |
| Ih56        | Th56 Thermostat Hysteresis                                            | Boiler      | 1   | 20  | [°C]   |
| Th57        | Differential Thermostat Boiler Probe – Buffer Probe                   | Diff.       | 1   | 30  |        |
| 1h57        | Differential Thermostat Hysteresis                                    | Diff.       | 1   | 5   |        |
| 1h58        | Buffer Thermostat Hysteresis                                          | Buffer      | 1   | 20  |        |
| 1n59        | Enable P2 Pump Thermostat (only if <b>P26</b> =4, 10, 11)             | Buffer      | 20  | 110 |        |
| 1059        | Deiler Determ Thermostet (and 10 Dec. 7. 0)                           | Buffer      | 1   | 20  |        |
| 1 n60       | Boller Return Thermostat (only if P26=7, 8)                           | ket. Boller | 20  | 110 |        |

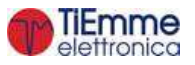

| Ih60       | Boiler Return Thermostat Hysteresis (only if P26=7, 8)                                                                 | Ret. Boiler   | 1  | 20  | [°C] |
|------------|----------------------------------------------------------------------------------------------------|---------------|----|-----|------|
| Th63       | Pre-Extinguishing thermostat for low flue gas temperature in Combi Mode 2                                              | Exhaust       | 5  | 900 | [°C] |
| Th64       | Wood Thermostat on Combi Mode 2                                                                                        | Exhaust       | 5  | 900 | [°C] |
| Th66       | Bypass variable ignition thermostat on Combi Mode 2                                                                    | Exhaust       | 5  | 900 | [°C] |
| Th68       | Switch to Pellet at Wood thermostat on Combi Mode 2                                                                    | Exhaust       | 5  | 900 | [°C] |
| Th69       | Bypass ignition thermostat on Combined Mode 2                                                                          | Exhaust       | 5  | 900 | [°C] |
| Ih70       | Flow Thermostat Hysteresis                                                                                             | Flow          | 1  | 20  | [°C] |
| Th71       | Flow Max Thermostat                                                                                                    | Flow          | 20 | 110 | [°C] |
| Th72       | Flow Max Thermostat                                                                                                    | Flow          | 20 | 110 | [°C] |
| Th78       | Safety Buffer Probe Thermostat                                                                                         | Buffer        | 20 | 110 | [°C] |
| Ih79       | DHW Probe Thermostat Hysteresis                                                                                        | DHW           | 1  | 20  | [°C] |
| Th80       | Safety DHW Probe Thermostat                                                                                            | DHW           | 20 | 110 | [°C] |
| Th81       | Difference Buffer Probe – DHW Probe                                                                                    | Diff. 2       | 1  | 30  | [°C] |
| Ih81       | Differential 2 Thermostat Hysteresis                                                                                   | Diff. 2       | 1  | 5   | [°C] |
| Th83       | DHW Thermostat maximum range                                                                                           | DHW           | 20 | 110 | [°C] |
| Ih85       | Bottom Buffer Thermostat Hysteresis                                                                                    | Bottom Buffer | 1  | 20  | [°C] |
| Th97       | Boiler Probe-DHW Probe Differential                                                                                    | Diff. 3       | 1  | 30  | [°C] |
| Ih97       | Differential Thermostat 3 Hysteresis                                                                                   | Diff. 3       | 1  | 5   | [°C] |
| <b>D01</b> | Stabilization delta                                                                                                    | -             | 0  | 100 | [°C] |
| D08        | Water delta for power modulation in automatic combustion management                                                    | -             | 1  | 30  | [°C] |
| D11        | Delta to add to Boiler Thermostat if P26=4, 8, 10                                                                      | -             | 1  | 30  | [°C] |
| D23        | Water Delta to add to the Boiler Thermostat to go in Standby from Modulation at the end of <b>T43</b> if <b>A13</b> =1 | -             | 0  | 50  | [°C] |
| D40        | Delta to add to boiler return temperature for the fast closure of Mixer Valve                                          | -             | 10 | 90  | [°C] |
| <b>D41</b> | Ignition Delta                                                                                                    | -             | 0  | 100 | [°C] |

\* it changes according to combustion recipes.

#### NOTE:

The thermostats are considered by the system in the following way:

- during increasing temperature: the system considers the value of the thermostat (Ex: if Th19=40 °C, the system turns on the pump when the boiler water temperature exceeds 40 °C)
- during decreasing temperature: the system considers the value of the thermostat decreased by the value of its hysteresis (Ex: if Th19=40 °C and Ih19=2 °C the system turns off the pump when the boiler water temperature drops below Th19-Ih19-1=40-2-1=37 °C)

The Extinguishing Thermostats (**Th35**+**Th43**) works as: set the thermostat's value for each combustion power, if the flue gas temperature falls below this value for the corresponding power, the system goes in Extinguishing for no flame (**Er03**).

| <b>В.6</b> Тім | ERS MENU |
|----------------|----------|
|----------------|----------|

| Code         | Description                                        | Min | Max  | Unit  |
|--------------|----------------------------------------------------|-----|------|-------|
| <b>T01</b> * | Check Up cleaning (in Wood modality it isn't used) | 0   | 900  | [s]   |
| <b>T02</b> * | Preheating phase (in Wood modality it isn't used)  | 0   | 900  | [s]   |
| <b>T03</b> * | Auger Preload (in Wood modality it isn't used)     | 0   | 900  | [s]   |
| <b>T04</b> * | Fixed Ignition (in Wood modality it isn't used)    | 0   | 3600 | [s]   |
| <b>T05</b> * | Variable Ignition (in Wood modality it isn't used) | 0   | 3600 | [s]   |
| <b>T06</b> * | Stabilization (in Wood modality it isn't used)     | 0   | 900  | [s]   |
| <b>T07</b>   | Periodic cleaning cycle                            | 15  | 600  | [min] |
| <b>T08</b>   | Periodic cleaning duration                         | 0   | 900  | [s]   |
| <b>T09</b>   | High Voltage 1 (Safety Thermostat) delay           | 1   | 900  | [s]   |
| <b>T10</b>   | High Voltage 2 (Pressure switch) delay             | 1   | 900  | [s]   |
| T11          | Exit from Standby delay                            | 0   | 900  | [s]   |
| T13          | Minimum period time of extinguishing               | 0   | 900  | [s]   |
| T14          | Waiting time pre-extinguishing for no flame        | 0   | 900  | [s]   |
| T15          | Waiting time pre-extinguishing in Safety           | 0   | 900  | [s]   |
| <b>T16</b>   | Final cleaning time                                | 0   | 900  | [s]   |
| T17          | Delay time combustion power change                 | 0   | 900  | [s]   |

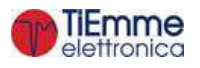

| <b>T18</b>   | Delay time combustion power change in exit from Ignition                                                           | 0  | 900   | [s]        |
|--------------|----------------------------------------------------------------------------------------------------|----|-------|------------|
|              | "Combi" function disable: Delay to turn off the system if the exhaust                                              |    |       |            |
| T21          | temperature in Wood modality is lower than Th13 Thermostat                                                         | 0  | 60    | [min}      |
|              | "Combi" function enable: Delay to restart the system in Pellet modality                                            |    |       |            |
| T22          | Delay time to enter in Standby                                                                                     | 0  | 900   | [s]        |
| T23          | Pellet tank charging time over minimum level                                                                       | 0  | 3600  | [s]        |
|              | Length signalling of fuel lack if P44, P48 or P36 are different from two, or                                       | •  | 2600  |            |
| T24          | Pellet tank charging time over minimum level if P44, P48 or P36 are two                                            | 0  | 3600  | [s]        |
|              | Working time of Exhaust Fan at V14 and Exhaust Fan 2 at VS14 after                                                 | •  |       |            |
| T25          | transition from Pellet to Wood in Combi 2 modality                                                                 | 0  | 60    | [min]      |
| T27          | Delay to disable the Auger 2 (if <b>P44</b> or <b>P48</b> or <b>P36</b> =17)                                       | 0  | 900   | [s]        |
| T29*         | Timer auger off in Preload                                                                                         | 0  | 900   | [s]        |
| T30          | Work time of Cleaning Engine (if <b>P44</b> or <b>P48</b> or <b>P36</b> =4)                                        | 0  | 9600  | [s]        |
| T31          | Wait time of Cleaning Engine (if <b>P44</b> or <b>P48</b> or <b>P36</b> =4)                                        | 1  | 600   | [min]      |
| T32*         | Wait time to maintain the brazier in Standby                                                                       | 1  | 500   | [min]      |
| T33*         | Work time to maintain the brazier in Standby                                                                       | 0  | 900   | [[]        |
| T40          | Delay to enable Auger (if <b>P44</b> or <b>P48</b> or <b>P36</b> =1)                                               | 0  | 900   | [5]<br>[6] |
| T41          | Work time of Pump if <b>T42</b> is finished                                                                        | 0  | 3600  | [5]<br>[6] |
| T42          | Maximum idle time of Pump and Valve                                                                                | 1  | 1500  |            |
| 174          | Delay to go in Standby from Modulation if boiler temperatures/Roiler                                               | 1  | 1300  |            |
| T43          | Thermostat+ $D23$ ) and $A13=1$                                                                                    | 0  | 3600  | [s]        |
| T46          | Work time of Valve if T42 is finished                                                                              | 0  | 3600  | [c]        |
| T50          | Auger Advancement time at the end of extinguishing                                                                 | 0  | 9000  | [3]<br>[c] |
| T53          | Waiting time for Auger feed in Wood modality                                                                       | 1  | 500   | [J]        |
| T54          |                                                                                                    | 0  | 900   | [[]]]      |
| TE7*         | Adger 5 working time in wood modality<br>Minimum time of ovtinguiching in Standby (in Wood modality it icn't used) | 0  | 900   | [3]        |
| TE0*         | Final cloaning of brazier in Standby (in Wood modality it isn't used)                                              | 0  | 900   |            |
| 150          | Working time of the system before it goes in Block with the message                                                | 0  | 900   | [5]        |
| <b>T66</b>   | Service'                                                                                                    | 0  | 20000 | [ore]      |
| T67          | Working time of the system before appears the message 'Cleaning'                                                   | 0  | 20000 | [ore]      |
|              | Delay to restore the value of Boiler Thermostat if there isn't sanitary                                            |    |       |            |
| T68          | request (for plant 0, 1, 3, 5, 6)                                                                                  | 0  | 900   | [s]        |
| T71          | Wait time to passing <b>Th64</b> thermostat in Combi2 Modality                                                     | 1  | 500   | [min]      |
| T75          | Work time of Cleaning Engine 2 (if <b>P44</b> or <b>P48</b> or <b>P36</b> =13)                                     | 0  | 9600  | [s]        |
| T76          | Wait time of Cleaning Engine 2 (if <b>P44</b> or <b>P48</b> or <b>P36</b> =13)                                     | 1  | 600   | [min}      |
| T81          | Work time for a single step of Mixer Valve (if $P36=23$ )                                                          | 1  | 900   | [s]        |
| T82          | Opening/closure time of Mixer Valve (if <b>P36</b> =23)                                                            | 1  | 900   | [s]        |
| T83          | Waiting time for 2 regulation of Mixer Valve (if <b>P36</b> =23)                                                   | 1  | 900   | [5]        |
|              | Work time before the system automatically switches off (not used in Wood                                           |    | 500   |            |
| <b>T84</b> * | modality)                                                                                                    | 1  | 9600  | [min]      |
| T85          | Maximum time for limit switch opening                                                                              | 1  | 900   | [s]        |
|              | Work time for Brazier Cleaning Engine if <b>P44</b> or <b>P48</b> or <b>P36</b> =25 in                             |    | 200   | [0]        |
| <b>T86</b>   | Extinguishing, Ignition Recovery, Standby-Extinguishing (not used in Wood                                          | 0  | 9600  | [s]        |
|              | modality)                                                                                                    | -  |       | [-]        |
|              | Wait time for Brazier Cleaning Engine if P44 or P48 or P36=25 (not used                                            | -  | 0.00  | F          |
| T87*         | in Wood modality)                                                                                                  | 1  | 900   | [min]      |
| TOO          | Maximum time of supply voltage lack for the system to go in the state it                                           | 10 | 000   | [0]        |
| 188          | was before                                                                                                    | 10 | 900   | [S]        |
| TOO          | Maximum time of supply voltage lack for the system to go in Recover                                                | 1  | 1400  | [min]      |
| 109          | Ignition state                                                                                                    | 1  | 1400  | []         |
| <b>T90</b>   | Air Valve 3 activation delay (if P48=20 or P44=20 or P36=20)                                                       | 0  | 250   | [s]        |
| <b>T99</b>   | Return Time/ Cleaning Brazier Engine end of the cycle                                                              | 0  | 9600  | [s]        |
| <b>T100</b>  | Return Time/ Cleaning Engine 1 end of the cycle                                                                    | 0  | 9600  | [s]        |
| <b>T101</b>  | Return Time/Cleaning Engine 2 end of the cycle                                                                     | 0  | 9600  | [s]        |
| <b>T103</b>  | Waiting time at half cycle of Cleaning Brazier Engine                                                              | 0  | 9600  | [s]        |
| TM11         | Work time for Brazier Cleaning Engine for closing the limit switch if                                              | 0  | 9600  | [c]        |
| 1111         | P44=33 and P48 or P36=25 (not used in Wood modality)                                                               | U  | 9000  | [>]        |
| TM18         | Length of the extinguishing phase in Ignition Recover in case of 'Automatic                                        | 1  | 900   | [c]        |
|              | Switch off' function if A40=2                                                                                      | -  | 500   | [3]        |
| TM41         | Brazier Cleaning Engine work time if P44, P48 or P36=25 in Run Mode                                                | 0  | 9600  | [s]        |

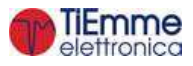

|      | for Power 1 (not used in Wood modality)                                                                                               |   |      |     |
|------|----------------------------------------------------------------------------------------------------|---|------|-----|
| TM42 | Brazier Cleaning Engine work time if <b>P44</b> , <b>P48</b> or <b>P36</b> =25 in Run Mode for Power 2 (not used in Wood modality)    | 0 | 9600 | [s] |
| TM43 | Brazier Cleaning Engine work time if <b>P44</b> , <b>P48</b> or <b>P36</b> =25 in Run Mode for Power 3 (not used in Wood modality)    | 0 | 9600 | [s] |
| TM44 | Brazier Cleaning Engine work time if <b>P44</b> , <b>P48</b> or <b>P36</b> =25 in Run Mode for Power 4 (not used in Wood modality)    | 0 | 9600 | [s] |
| TM45 | Brazier Cleaning Engine work time if <b>P44</b> , <b>P48</b> or <b>P36</b> =25 in Run Mode for Power 5 (not used in Wood modality)    | 0 | 9600 | [s] |
| TM46 | Brazier Cleaning Engine work time if <b>P44</b> , <b>P48</b> or <b>P36</b> =25 in Run Mode for Power 6 (not used in Wood modality)    | 0 | 9600 | [s] |
| TM47 | Brazier Cleaning Engine work time if <b>P44</b> , <b>P48</b> or <b>P36</b> =25 in Modulation (not used in Wood modality)              | 0 | 9600 | [s] |
| TM48 | Brazier Cleaning Engine work time if <b>P44</b> , <b>P48</b> or <b>P36</b> =25 in Standby-<br>Maintenance (not used in Wood modality) | 0 | 9600 | [s] |

\* it changes with combustion recipes

## 8.7 ENABLE MENU

| Code | Description                                                                                                    | Min | Max | Unit |
|------|----------------------------------------------------------------------------------------------------|-----|-----|------|
| A01  | RoomThermostatmanagement:0=Ignition/Extinguishing;1=RunMode/Modulation;2=RunMode/Standby-Extinguishing;3=Pumpblock;4=RunMode/Standby and Pumpblock;5=RunMode/Modulation in WoodmodemodeandRunMode/Standby-ExtinguishinginPelletmode;6=Run07Mode/ModulationinWoodmodeandPumpblockinPelletmode;7=RunMode/ModulationinWoodmodeandRunMode/Standby-ExtinguishingandBlockBlockPumpinPelletmode            |     |     | [nr] |
| A10  | Ignition from Extinguishing command: 0=the system goes in Ignition Recover; 1=the system goes in Check Up                                                                                                    | 0   | 1   | [nr] |
| A13  | System management for Boiler thermostat reached: 0=the system goes in<br>Modulation; 1=the system goes, firstly in Modulation and then, if boiler<br>temperature > (Boiler Thermostat+D23), goes in standby; 2=in Winter<br>modality the system goes in Modulation, in Summer modality the system<br>goes in Modulation, then if boiler temperature > (Boiler Thermostat+D23)<br>it goes in Standby |     | 2   | [nr] |
| A14  | Error Pressure Sensor management: 0=disabled; 1=enabled                                                                                                    | 0   | 1   | [nr] |
| A26  | Exit from Standby when don't subsist the entering conditions: 0=at the end of <b>T11</b> from any sub-phase; 1=at the end of <b>T11</b> from Wait sub-phase                                                                                                    | 0   | 1   | [nr] |
| A27  | Standby modality management: 0=the system gets the extinguishing of brazier; 1=the system gets the maintenance of brazier                                                                                                    | 0   | 1   | [nr] |
| A28  | Auger brake management: 0=disabled; 1=enabled                                                                                                    | 0   | 1   | [nr] |
| A29  | System in Standby for Room Thermostat management: 0=stay in Standby if a sanitary water demand occurs; 1=exit from Standby if a sanitary water demand occurs                                                                                                    |     | 1   | [nr] |
| A32  | Internal chrono management: 0=Ignition/Extinguishing; 1=Run<br>Mode/Modulation; 2=Run Mode/Standby; 3=Pump block; 4=Run<br>Mode/Standby and Pump block                                                                                                    |     | 4   | [nr] |
| A36  | Combustion power change in Wood modality: 0=disabled and Combustion Fan Off; 1=enabled                                                                                                    | 0   | 1   | [nr] |
| A40  | Automatic switch off management                                                                                                    | 0   | 2   | [nr] |
| A41  | Pump functioning: 0=independent from states of the system; 1=off in Off state                                                                                                    | 0   | 1   | [nr] |
| A44  | System with one Auger only, not Safety Valve and flame return 0 1<br>management: 0=Auger On; 1=Auger Off                                                                                                    |     | 1   | [nr] |
| A45  | Standby management for hydraulic plants 0 and 1 and Summer Mode and no sanitary water demand: 0=the system does not go into Standby; 1=the system goes into Standby                                                                                                    | 0   | 1   | [nr] |
| A49  | Enabling Buffer Thermostat in Wood Modality                                                                                                    | 0   | 1   | [nr] |
| A51  | Enabling Er02 management in Wood Modality                                                                                                    | 0   | 1   | [nr] |

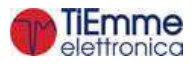

| A52        | Room Thermostat of Remote Keyboard management: 0=menu disabled;<br>1=Run Mode/Modulation; 2=Run Mode/Standby-Extinguishing; 3=Pump<br>block; 4=Run Mode/Standby and Pump block; 5=Run Mode/Modulation in<br>Wood mode and Run Mode/Standby-Extinguishing in Pellet mode; 6=Run<br>Mode/Modulation in Wood mode and Pump block in Pellet mode; 7=Run<br>Mode/Modulation in Wood mode and Run Mode/Standby-Extinguishing and<br>Block Pump in Pellet mode                                                                                                    | 0 | 7        | [nr]          |
|------------|----------------------------------------------------------------------------------------------------|---|----------|---------------|
| A53        | Supply voltage lack management: 0=system in Block state with <b>Er15</b> if there was a supply voltage lack for a time greater than <b>T89</b> minutes; 1=system in Recover Ignition if there was a supply voltage lack for a time greater than <b>T89</b> minutes                                                                                                    | 0 | 1        | [nr]          |
| A54        | Sanitary priority if <b>26</b> =1 or 3: 0=sanitary has priority on the heating; 1=sanitary and heating are activated together                                                                                                    | 0 | 1        | [nr]          |
| A57        | Additional module management: 0=not present and input IN7 (pin 40-41-<br>42) used for Fan encoder, 1=not present and input IN7 (pin 40-41-42) used<br>for Auger encoder, 2=present and IN7 (pin 40-41-42) used for Auger<br>encoder and pin 51-52-54 used for Fan encoder; 3=present and input IN7<br>(pin 40-41-42) used for Fan encoder                                                                                                    |   | 3        | [nr]          |
| A60        | Sanitary function management: 0=only for plants with flow switch; 1=also for plants 2, 3                                                                                                    | 0 | 1        | [nr]          |
| A61        | Periodic Cleaning management: 0=only Run Mode; 1=in Modulation also                                                                                                    | 0 | 1        | [nr]          |
| A64        | Combustion Fan and Auger calibration management: 0=disabled; 1=enabled                                                                                                    | 0 | 1        | [nr]          |
| A67        | Management of Combustion Fan during brazier cleaning in extinguishing phase: 0=Off; 1=maximum power                                                                                                    | 0 | 1        | [nr]          |
| P02        | Maximum number ignition attempts                                                                                                    | 1 | 5        | [nr]          |
| P03        | Work Combustion Powers' number                                                                                                    | 1 | 6        | [nr]          |
| <b>P04</b> | Recipe number                                                                                                    | 1 | 2        | [nr]          |
| P09        | Pellet Sensor configuration (0=input N.C.; 1=input N.O.)                                                                                                    | 0 | 1        | [nr]          |
| P11        | Operation Configuration: 0=Pellet, 1=Wood, 2=Pellet/Wood, 3=Combi 1,<br>4=Combi 2                                                                                                    | 0 | 4        | [nr]          |
| P15        | Value of the On values correcting step (if <b>P81</b> =0) or of the Auger Speed (if <b>P81</b> =1, 2)                                                                                                    | 1 | 20       | [%]           |
| P16        | Correctional step value(only in Pellets functioning)                                                                                                    | 1 | 20       | [%]           |
| P20        | Pressure Boiler Water sensor configuration (see sec.7.16.2.3)                                                                                                    | 0 | 2        | [nr]          |
| P25        | Combustion Fan management: 0= No Encoder fan; 1=Fan with Encoder; 2=Fan with Encoder, passing automatically to <b>P25</b> =0 in case of lost encoder signal (Alarm <b>Er07</b> )                                                                                                    | 0 | 2        | [nr]          |
| P26        | Plumbing system management (see section 7.16)                                                                                                    | 0 | 11       | [nr]          |
| <b>P36</b> | Output Aux 3 management (pin 46-47 see section 3.1)                                                                                                    | 0 | 26       | [nr]          |
| P37        | Management of Flame presence detection in pellets modality:                                                                                                    | 1 | 2        | [nr]          |
| D42        | 1=pnotoresistance only; 2=thermocouple+photoresistance                                                                                                    | 0 | 1        | Γ             |
| P42        | $\frac{1}{1000} = \frac{1}{1000} = 1$ | 0 | 1<br>26  | [111]<br>[pr] |
| P44        | Output $\sqrt{2}$ management (pin 5-0, see section 5.1)<br>Output Aux 2 management (pin 10-20-21, see section 2.1)                                                                                                    | 0 | ע∠<br>22 | []]]<br>[nr]  |
| P49        | Cleaning cycles of Brazier Cleaning Engine when the system has reached<br>the final power                                                                                                    | 0 | 100      | [nr]          |
| P50        | Cleaning cycles of Brazier Cleaning Engine in the extinguishing of the brazier phase                                                                                                    | 0 | 100      | [nr]          |
| P51        | Brazier Cleaning Engine cleaning cycles in Check Up phase                                                                                                    | 0 | 100      | [nr]          |
| <b>P60</b> | Climatic curve coefficient                                                                                                    | 0 | 5.0      | [nr]          |
| <b>P70</b> | Input IN9 management (pin 48-49-53 see section 3.1)                                                                                                    | 0 | 12       | [nr]          |
| P71        | Input IN8 management (pin 50-51-53: see section 3.1)                                                                                                    | 0 | 3        | [nr]          |
| P72        | Increasing percentage of Auger 2 time On respect to Auger 1 time On (if <b>P44</b> =16)                                                                                                    | 0 | 500      | [%]           |
| P73        | Input IN10 management (pin 48-49-53 see section 3.1)                                                                                                    | 0 | 18       | [nr]          |
| P74        | Input IN2 management (pin 27-28: see section 3.1)                                                                                                    | 0 | 23       | [nr]          |
| P75        | Input IN3 management (pin 29-30: see section 3.1)                                                                                                    | 0 | 23       | [nr]          |
| P76        | Input IN5 management (pin 33-34-35: see section 3.1)                                                                                                    | 0 | 23       | [nr]          |
| P79        | Number of cleaning cycles for Cleaning Engine 2                                                                                                    | 0 | 100      | [nr]          |

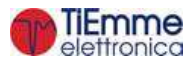

| <b>P80</b>  | Number of cleaning cycle                                                                                                    | s for Cleaning Engine                                                         |                   | 0        | 100     | [nr] |
|-------------|----------------------------------------------------------------------------------------------------|-------------------------------------------------------------------------------|-------------------|----------|---------|------|
| P81         | Auger Management: 0=without encoder; 1=with encoder; 2=with automatic encoder. If <b>P81</b> =1 the system works with encoder management. In case of failed adjustment or signal lack, the system blocks with <b>Er47</b> and <b>Er48</b> errors. If system blocks with <b>Er47</b> error, resetting the alarm the system can work again in <b>P81</b> =0 modality |                                                                               | 0                 | 2        | [nr]    |      |
| <b>P86</b>  | Service Function manage<br>the end of <b>T66</b> , 1=the sy                                                                                                    | ement: 0=the system doesn't go in E<br>/stem goes in Block state at the end c | Block state at    | 0        | 1       | [nr] |
|             | Door Sensor managemen                                                                                                    | t:                                                                            |                   | 0        | 4       | [nr] |
|             | Parameter Value                                                                                                    | Exhaust Fan                                                                   | Ex                | haust Fa | an 2    |      |
|             | 0                                                                                                    | Off                                                                           |                   | Off      |         |      |
| <b>P96</b>  | 1                                                                                                    | maximum speed                                                                 |                   | Off      |         |      |
|             | 2                                                                                                    | Off                                                                           | max               | kimum s  | peed    |      |
|             | 3                                                                                                    | maximum speed                                                                 | max               | kimum s  | peed    |      |
|             | 4                                                                                                    | ( <b>PA46* P30</b> )/100                                                      | ( <b>PA47</b> * m | aximum   | speed)/ | 100  |
| <b>PA18</b> | Percentage Variation of the combustion fan speed if there is DHW request                                                                                                    |                                                                               |                   | -100     | 100     | [%]  |
| PA19        | Percentage Variation of the Auger Speed/On time if there is DHW request                                                                                                    |                                                                               |                   | -100     | 100     | [%]  |
| PA23        | <b>T71</b> Timer and Door management in order to switch to Wood mode                                                                                                    |                                                                               |                   |          | 1       | [nr] |
| PA29        | Power for transition to Wood in Combi 2 modality                                                                                                    |                                                                               |                   |          | 6       | [nr] |
| PA41        | At the system ignition the default parameters for Auger and Combustion<br>Fan are used                                                                                                    |                                                                               |                   |          | 1       | [nr] |
| <b>PA44</b> | NTC probe type for input IN4: 0=NTC10K; 1=NTC231K                                                                                                    |                                                                               | 0                 | 1        | [nr]    |      |
| PA46        | Percentage to set the Combustion fan speed in case of open door and <b>P96</b> =4 (see <b>P96</b> )                                                                                                    |                                                                               | 0                 | 100      | [%]     |      |
| PA47        | Percentage to set the Combustion fan 2 speed in case of open door and <b>P96</b> =4 (see <b>P96</b> )                                                                                                    |                                                                               | 0                 | 100      | [%]     |      |
| PA53        | Loading Engine managen                                                                                                    | nent in Night Mode: 0= normal opera                                           | tion; 1=Off       | 0        | 1       | [nr] |
| <b>PA54</b> | Cleaning Engine manager                                                                                                    | ment in Night Mode: 0= normal opera                                           | tion; 1=Off       | 0        | 1       | [nr] |
| PA55        | Cleaning Engine 2 management in Night Mode: 0= normal operation; 0 1                                                                                                    |                                                                               |                   |          | 1       | [nr] |
| PA56        | Brazier Cleaning Engine management in Night Mode: 0= normal operation; 0 1                                                                                                    |                                                                               |                   |          | [nr]    |      |
| PA62        | Cleaning Engine cleaning cycles in brazier extinguishing phase                                                                                                    |                                                                               |                   | 0        | 100     | [nr] |
| PA63        | Cleaning Engine cleaning cycles in Check up phase                                                                                                    |                                                                               |                   | 0        | 100     | [nr] |
| <b>PA64</b> | Cleaning Engine 2 cleaning cycles in brazier extinguishing phase                                                                                                    |                                                                               |                   | 0        | 100     | [nr] |
| PA65        | Cleaning Engine 2 cleanir                                                                                                    | ng cycles in Check up phase                                                   |                   | 0        | 100     | [nr] |
| TS01        | Exhaust Probe Calibration                                                                                                    | n Factor                                                                      |                   | -20      | 20      | [%]  |
| TS02        | Water Boiler Probe Calibration Factor                                                                                                    |                                                                               |                   | -20      | 20      | [%]  |

## 8.8 PRIMARY AIR FLOW SENSOR MENU

Menu to set the Air Flow Sensor parameters; it is visible only in Pellet modality, all combustion parameters are referred to the current Recipe. It has 3 submenu:

#### 1. Enable

| Code       | Description                                                                                                    | Min | Max | Unit  |
|------------|----------------------------------------------------------------------------------------------------|-----|-----|-------|
| A24        | Sensor management: 0=disabled; 1=Combustion Fan regulation;<br>2=Combustion Fan + Auger regulation; 3=Auger regulation; 4=Auger +<br>Combustion Fan regulation     |     | 4   | [nr]  |
| A25        | Regulation error management: 0=the system does nothing; 1=regulator resets and restarts regulation; 2=regulator disabled; 3=system in Block with error <b>Er17</b> |     | 3   | [nr]  |
| A31        | Regulation Outputs management: 0= regulator goes back to the last output;<br>1= regulator always works on the last output                                          |     | 1   | [nr]  |
| T19        | Waiting time for stabilization of regulation of first output                                                                                                    |     | 900 | [s]   |
| <b>T20</b> | Waiting time for stabilization of regulation of second output                                                                                                    | 10  | 900 | [s]   |
| <b>T80</b> | Waiting time for first regulation                                                                                                    |     | 900 | [s]   |
| VGO        | Compustion For Degulation Stan                                                                                                    | 2   | 100 | [V]   |
| VOU        | Compussion ran Regulation Step                                                                                                    | 10  | 500 | [RPM] |
| <b>C60</b> | Auger Regulation Step                                                                                                    | 0,1 | 20  | [s]   |

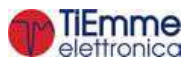

|  | 10 | 500 | [%] |
|--|----|-----|-----|

## 2. Air Flow Range

| Code        | Description                  | Min | Max  | Unit |
|-------------|------------------------------|-----|------|------|
| FL20        | Minimum air flow in Check Up | 0   | 2000 | -    |
| FL22        | Set Air Flow for Power 1     | 0   | 2000 | -    |
| FL23        | Set Air Flow for Power 2     | 0   | 2000 | -    |
| FL24        | Set Air Flow for Power 3     | 0   | 2000 | -    |
| FL25        | Set Air Flow for Power 4     | 0   | 2000 | -    |
| FL26        | Set Air Flow for Power 5     |     | 2000 | -    |
| FL27        | Set Air Flow for Power 6     | 0   | 2000 | -    |
| FL30        | Set Air Flow in Modulation   | 0   | 2000 | -    |
| <b>FL40</b> | Maximum air flow             | 0   | 2000 | -    |

#### 3. Air Flow Delta Regulation

| Code        | Description                          |   | Max | Unit |
|-------------|--------------------------------------|---|-----|------|
| FL52        | Air Flow Delta Range for Power 1     | 0 | 100 | [%]  |
| FL53        | Air Flow Delta Range for Power 2     | 0 | 100 | [%]  |
| FL54        | Air Flow Delta Range for Power 3 0 1 |   | 100 | [%]  |
| FL55        | Air Flow Delta Range for Power 4     |   | 100 | [%]  |
| FL56        | Air Flow Delta Range for Power 5     |   | 100 | [%]  |
| FL57        | Air Flow Delta Range for Power 6     | 0 | 100 | [%]  |
| <b>FL60</b> | Air Flow Delta Range for Modulation  | 0 | 100 | [%]  |

#### 8.9 WATER PRESSURE SENSOR THRESHOLD MENU

| Code        | Description                          |    | Max  | Unit   |
|-------------|--------------------------------------|----|------|--------|
| SP01        | Minimum Pressure Sensor threshold    | 50 | 4000 | [mbar] |
| <b>SP08</b> | Maximum Pressure Sensor threshold 50 |    | 4000 | [mbar] |

#### 8.10 COUNTERS MENU

Menu that allows the control of the counters useful for the diagnosis of the system's life.

| Submenu                   | Description                                                                                       |
|---------------------------|---------------------------------------------------------------------------------------------------|
| Total time                | Total time system feeding                                                                         |
| Functioning time          | Activity time system: time at least one Fan works                                                 |
| Operating work time       | System real heating time: time in which heating is effectively produced (Run Mode and Modulation) |
| Ignitions' Numbers        | Number of done ignition attempts                                                                  |
| Failed Ignitions' Numbers | Number of failed ignition attempts                                                                |
| Errors' Numbers           | Number of errors occurred.                                                                        |
| Counters Reset            | Reset all counters: turn to zero all counters                                                     |
| Reset Service             | Menu to reset the "System Maintenance 1" function                                                 |

#### 8.11 OUTPUT'S TEST MENU

Menu that allows to test the Outputs (and the connected loading) with the system in **Off** state. The Outputs, if enabled, will stop after 30 seconds.

| Submenu            | Description             |
|--------------------|-------------------------|
| Combustion Fan     | Combustion Fan test     |
| Output V2          | Output V2 test          |
| Auger              | Auger test              |
| Heating Resistance | Heating Resistance test |
| Pump               | Pump test               |
| Valve              | Valve test              |
| Output Aux 2       | Output Aux2 test        |
| Output Aux 3       | Output Aux3 test        |

During the Combustion Fan test, the display shows the set value [V] or [RPM] and the RPM of the fan detected by the encoder (if is present): so it is possible to create a conversion table [RPM]/[V] to use for the passage from encoder mode P25=1 to not encoder mode P25=0 in case of encoder breakage.

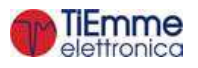

To test the Brazier Cleaning Engine managed by 2 outputs (**P48**=33 and **P44** or **P36**=25), activate V2 or Aux3 outputs; the test will make a complete cycle if not interrupted.

## 8.12 RESTORE PARAMETER'S FACTORY VALUE MENU

This feature allows to save the parameters set by the manufacturer as the default parameters, to be restored in case the local welfare or installers have made changes that lead to abnormal functioning of the boiler or stove.

To set the default parameters, use System Evolution Software and set the parameter "*Default parameters Restore*" to 1.

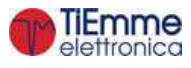